# Oracle® Banking Microservices Architecture Configuration and Deployment Guide

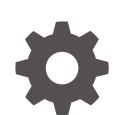

Release 14.7.3.0.0 F92530-01 February 2024

ORACLE

Oracle Banking Microservices Architecture Configuration and Deployment Guide, Release 14.7.3.0.0

F92530-01

Copyright © 2018, 2024, Oracle and/or its affiliates.

This software and related documentation are provided under a license agreement containing restrictions on use and disclosure and are protected by intellectual property laws. Except as expressly permitted in your license agreement or allowed by law, you may not use, copy, reproduce, translate, broadcast, modify, license, transmit, distribute, exhibit, perform, publish, or display any part, in any form, or by any means. Reverse engineering, disassembly, or decompilation of this software, unless required by law for interoperability, is prohibited.

The information contained herein is subject to change without notice and is not warranted to be error-free. If you find any errors, please report them to us in writing.

If this is software, software documentation, data (as defined in the Federal Acquisition Regulation), or related documentation that is delivered to the U.S. Government or anyone licensing it on behalf of the U.S. Government, then the following notice is applicable:

U.S. GOVERNMENT END USERS: Oracle programs (including any operating system, integrated software, any programs embedded, installed, or activated on delivered hardware, and modifications of such programs) and Oracle computer documentation or other Oracle data delivered to or accessed by U.S. Government end users are "commercial computer software," "commercial computer software documentation," or "limited rights data" pursuant to the applicable Federal Acquisition Regulation and agency-specific supplemental regulations. As such, the use, reproduction, duplication, release, display, disclosure, modification, preparation of derivative works, and/or adaptation of i) Oracle programs (including any operating system, integrated software, any programs embedded, installed, or activated on delivered hardware, and modifications of such programs), ii) Oracle computer documentation and/or iii) other Oracle data, is subject to the rights and limitations specified in the license contained in the applicable contract. The terms governing the U.S. Government's use of Oracle cloud services are defined by the applicable contract for such services. No other rights are granted to the U.S. Government.

This software or hardware is developed for general use in a variety of information management applications. It is not developed or intended for use in any inherently dangerous applications, including applications that may create a risk of personal injury. If you use this software or hardware in dangerous applications, then you shall be responsible to take all appropriate fail-safe, backup, redundancy, and other measures to ensure its safe use. Oracle Corporation and its affiliates disclaim any liability for any damages caused by use of this software or hardware in dangerous applications.

Oracle®, Java, MySQL and NetSuite are registered trademarks of Oracle and/or its affiliates. Other names may be trademarks of their respective owners.

Intel and Intel Inside are trademarks or registered trademarks of Intel Corporation. All SPARC trademarks are used under license and are trademarks or registered trademarks of SPARC International, Inc. AMD, Epyc, and the AMD logo are trademarks or registered trademarks of Advanced Micro Devices. UNIX is a registered trademark of The Open Group.

This software or hardware and documentation may provide access to or information about content, products, and services from third parties. Oracle Corporation and its affiliates are not responsible for and expressly disclaim all warranties of any kind with respect to third-party content, products, and services unless otherwise set forth in an applicable agreement between you and Oracle. Oracle Corporation and its affiliates will not be responsible for any loss, costs, or damages incurred due to your access to or use of third-party content, products, or services, except as set forth in an applicable agreement between you and Oracle.

# Contents

# Preface

| Purpose                     | v  |
|-----------------------------|----|
| Audience                    | v  |
| Documentation Accessibility | V  |
| Diversity and Inclusion     | V  |
| Related Resources           | vi |
| Acronyms and Abbreviations  | vi |
|                             |    |

# 1 Placeholder Update for Oracle Banking Microservices Architecture Services

|   | 1.1 Method 1 – Via setUserOverrides.sh file                           | 1-1  |
|---|-----------------------------------------------------------------------|------|
|   | 1.2 Method 2 – Via Passing the -D params in the Server Start Argument | 1-6  |
|   | 1.3 Method 3 – Using env files and setUserOverrides.sh file           | 1-8  |
|   | 1.4 Method 4 – Workflow Configuration                                 | 1-15 |
| 2 | Domain Creation and Cluster Configuration                             |      |
|   | 2.1 Create Domain and Cluster Configuration                           | 2-1  |
|   | 2.2 Post Domain Creation Configurations                               | 2-13 |
| 3 | Datasource Creation                                                   |      |
|   | 3.1 Create Datasource                                                 | 3-1  |
| 4 | Deploy Application                                                    |      |
|   | 4.1 Deploy Application                                                | 4-1  |
| 5 | Undeploy Application                                                  |      |
|   | 5.1 Undeploy Application                                              | 5-1  |
|   |                                                                       |      |

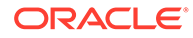

#### 6 **Restart Servers**

6.1 Restart Servers

#### 7 **Check Port Number**

#### WebLogic Embedded LDAP Setup 8

| 8.1 | Configure WebLogic LDAP                                                 | 8-1 |
|-----|-------------------------------------------------------------------------|-----|
| 8.2 | Create Users                                                            | 8-2 |
| 8.3 | Oracle Banking Microservices Architecture Security Config Table Entries | 8-5 |
| Or  | ada Analytia Sanyar Satun                                               |     |
|     | acie Analytic Server Setup                                              |     |
| 9.1 | Prerequisites                                                           | 9-1 |
| 9.2 | Start BI Server                                                         | 9-1 |
| 9.3 | Upload BI Reports                                                       | 9-1 |
| 9.4 | Test BI Reports                                                         | 9-2 |

#### Test BI Reports 9.4

#### 10 How to deploy Plato-Apigateway Router

# Index

9

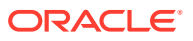

6-1

# Preface

- Purpose
- Audience
- Documentation Accessibility
- Diversity and Inclusion
- Related Resources
- Acronyms and Abbreviations

# Purpose

This guide is a supporting document for the installation of Oracle Banking Microservices Architecture applications. The user can find the reference in the respective installation guides.

# Audience

This guide is intended for WebLogic admin or ops-web team who are responsible for installing OFSS Banking Products.

# Documentation Accessibility

For information about Oracle's commitment to accessibility, visit the Oracle Accessibility Program website at http://www.oracle.com/pls/topic/lookup?ctx=acc&id=docacc.

### Access to Oracle Support

Oracle customers that have purchased support have access to electronic support through My Oracle Support. For information, visit http://www.oracle.com/pls/topic/lookup?ctx=acc&id=info or visit http://www.oracle.com/pls/topic/lookup?ctx=acc&id=trs if you are hearing impaired.

# **Diversity and Inclusion**

Oracle is fully committed to diversity and inclusion. Oracle respects and values having a diverse workforce that increases thought leadership and innovation. As part of our initiative to build a more inclusive culture that positively impacts our employees, customers, and partners, we are working to remove insensitive terms from our products and documentation. We are also mindful of the necessity to maintain compatibility with our customers' existing technologies and the need to ensure continuity of service as Oracle's offerings and industry standards evolve. Because of these technical constraints, our effort to remove insensitive terms is ongoing and will take time and external cooperation.

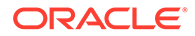

# **Related Resources**

For more information on any related features, refer to the following documents

• Product Installation Guide

# Acronyms and Abbreviations

The list of the acronyms and abbreviations used in this guide are as follows:

## Table 1 Acronyms and Abbreviations

| Abbreviation | Description                           |
|--------------|---------------------------------------|
| LDAP         | Lightweight Directory Access Protocol |

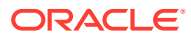

# Placeholder Update for Oracle Banking Microservices Architecture Services

This topic provides the information about the various methods to perform the placeholder update for Oracle Banking Microservices Architecture services.

- Method 1 Via setUserOverrides.sh file
   This topic provides the systematic instructions to run Oracle Banking Microservices
   Architecture services through setUserOverrides.sh file.
- Method 2 Via Passing the -D params in the Server Start Argument This topic provides the systematic instructions to run the Oracle Banking Microservices Architecture services by passing the -D params in the Server start argument.
- Method 3 Using env files and setUserOverrides.sh file This topic provides the systematic instructions to run Oracle Banking Microservices Architecture services by using env files and setUserOverrides.sh file.
- Method 4 Workflow Configuration This topic provides the systematic instructions to run Oracle Banking Microservices Architecture services through workflow configuration.

# 1.1 Method 1 – Via setUserOverrides.sh file

This topic provides the systematic instructions to run Oracle Banking Microservices Architecture services through setUserOverrides.sh file.

- 1. Create a file named setUserOverrides.sh inside the WebLogic bin location.
- 2. The following formats of the **setUserOverrides.sh** file and the list of parameters that need to be passed to run Oracle Banking Microservices Architecture Services properly.

# Note:

Below is the list of **-D params** (ENV variables) that must be set for all individual services. Set a single **-Dparam** as follows: JAVA\_OPTIONS="\${JAVA\_OPTIONS} -DParam =<ParamValue>" export JAVA OPTIONS

## **//Common Properties**

-Dplato.services.config.port= <CONFIG\_SERVICE\_PORT>

-Dplato.services.config.uri= http:// <CONFIG\_SERVICE\_HOSTNAME>:<CONFIG\_SERVICE\_PORT>

-Deureka.client.serviceUrl.defaultZone= http:// <DISCOVERY\_SERVICE\_HOST>:<DISCOVERY\_SERVICE\_PORT>/plato-discoveryservice/eureka

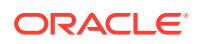

-Dplato.services.entityservices.port= <PLATO\_ORCH\_SERVICE\_PORT>

-Dplato.service.logging.path= <LOGGING PATH>

-Dspring.cloud.loadbalancer.ribbon.enabled=false

-Dspring.main.allow-circular-references=true

### **//Flyway Common Placeholders**

-Dflyway.domain.placeHolders.eureka.host= <DISCOVERY\_SERVICE\_HOST>

-Dflyway.domain.placeHolders.eureka.port= <DISCOVERY\_SERVICE\_PORT>

-Dflyway.domain.placeHolders.plato-api-gateway.server.port= <API\_GATEWAY\_PORT>

-Dflyway.domain.placeHolders.zipkin.host= <ZIPKIN\_HOSTNAME>

-Dflyway.domain.placeHolders.zipkin.port= <ZIPKIN\_PORT>

### //SMS - Needed for other services also

-Dflyway.domain.placeHolders.sms.username= <SMS\_SCHEMA\_USERNAME>

-Dflyway.domain.placeHolders.sms.password= <SMS\_SCHEMA\_PASSWORD>

-Dflyway.domain.placeHolders.sms.jdbcUrl= <SMS\_SCHEMA\_URL>

-Dflyway.domain.placeHolders.sms.schemas= <SMS\_SCHEMA\_NAME>

#### //Plato Config Service - Needed for other services also

-Dflyway.domain.placeHolders.plato-config.username= <PLATO\_DB\_USERNAME>

-Dflyway.domain.placeHolders.plato-config.password= <PLATO\_DB\_PASSWORD>"

-Dflyway.domain.placeHolders.plato-config.jdbcUrl= <PLATO\_DB\_URL>

-Dflyway.domain.placeHolders.driver.className= oracle.jdbc.driver.OracleDriver

-Dflyway.domain.placeHolders.plato-config.schemas= <PLATO\_DB\_SCHEMANAME>

#### //Plato Api Gateway - Needed for other services also

-Dflyway.domain.placeHolders.api-gateway.username= <SECURITY\_DB\_USERNAME>

-Dflyway.domain.placeHolders.api-gateway.password= <SECURITY\_DB\_PASSWORD>

-Dflyway.domain.placeHolders.api-gateway.jdbcUrl= <SECURITY\_DB\_URL>

-Dflyway.domain.placeHolders.api-gateway.schemas= <SECURITY\_SCHEMANAME>

-Dflyway.domain.placeHolders.apigateway.host= <APIGATEWAY\_ROUTER\_HOSTNAME>

-Dflyway.domain.placeHolders.apigateway.port= <APIGATEWAY\_ROUTER\_PORT>

-Dflyway.domain.placeHolders.USER.STORE= <USER.STORE>

-Dflyway.domain.placeHolders.LDAP.CORS.allowed.origin= <LDAP\_CORS>

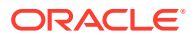

-Dflyway.domain.placeHolders.LDAP.credential.SALT= <LDAP\_CREDENTIALS\_SALT>

-Dflyway.domain.placeHolders.JWT.EXPIRY.seconds= <JWT\_EXPIRY\_SECONDS>

-Dflyway.domain.placeHolders.LDAP.url = <LDAP\_SERVER\_URL >

-Dflyway.domain.placeHolders.LDAP.userId = <LDAP\_SERVER\_USER>

-Dflyway.domain.placeHolders.LDAP.server.base = <LDAP\_SERVER\_BASE>

-Dflyway.domain.placeHolders.LDAP.server.credential = <LDAP\_CREDENTIALS>

-Dflyway.domain.placeHolders.LDAP.usersearch.base = <LDAP\_USER\_BASE>

-Dflyway.domain.placeHolders LDAP.user.prefix = <LDAP\_USER\_PREFIX>

-Dflyway.domain.placeHolders.LDAP.provider = <LDAP\_PROVIDER>

-Dflyway.domain.placeHolders.TOKEN.autoregenerate = <TOKEN\_AUTOREGENERATION>

-Dflyway.domain.placeHolders.SSO.enabled = <SSO\_ENABLED>

-Dflyway.domain.placeHolders.TOKEN.regeneration.enabled = <TOKEN\_ALWAYSNEW\_GENERATION >

-Dplato-api-gateway.enableAudit=true

### //Plato Discovery Service

-Dflyway.domain.placeHolders.plato-discoveryservice.server.port=<DISCOVERY\_SERVICE\_PORT>

#### //Plato UI-Config Services

-Dflyway.domain.placeHolders.plato-ui-configservices.server.port=<UICONFIG\_SERVICE\_PORT>

-Dflyway.domain.placeHolders.plato-uiconfig.username=<UICONFIG\_SCHEMA\_USERNAME>

-Dflyway.domain.placeHolders.plato-uiconfig.password=<UICONFIG\_SCHEMA\_PASSWORD>

-Dflyway.domain.placeHolders.plato-ui-config.jdbcUrl=<UICONFIG\_SCHEMA\_URL>

-Dflyway.domain.placeHolders.plato-ui-config.schemas=<UICONFIG\_SCHEMA\_NAME>

### //Plato Apigateway Router Service

-Dflyway.domain.placeHolders.plato-apigateway-router.server.port= <APIGATEWAY\_ROUTER\_PORT>

-Dflyway.domain.placeHolders.plato-apigateway router.router.protocol=<ROUTER\_PROTOCOL>

-Dflyway.domain.placeHolders.plato-apigatewayrouter.router.meadmin.port=<ROUTER\_PORT>

#### //Plato Feed Services

-Dflyway.domain.placeHolders.plato-feedservices.feed.upload.directory=<FEED\_SERVICE\_UPLOAD\_PATH>

-Dflyway.domain.placeHolders.plato-feedservices.server.port=<FEED\_SERVICE\_PORT>

-Dflyway.domain.placeHolders.plato-feed-services.username=<FEED\_DB\_USERNAME>

-Dflyway.domain.placeHolders.plato-feed-services.password=<FEED\_DB\_PASSWORD>

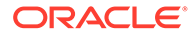

-Dflyway.domain.placeHolders.plato-feed-services.jdbcUrl=<FEED\_DB\_URL>

-Dflyway.domain.placeHolders.plato-feedservices.schemas=<FEED\_SCHEMA\_NAME>

#### //Plato Batch Server

-Dflyway.domain.placeHolders.plato-batchserver.server.port=<BATCH\_SERVER\_PORT>

-Dflyway.domain.placeHolders.plato-batchserver.plato.eventhub.kafka.brokers=<EVETNHUB\_KAFKA\_BROKERS>

-Dflyway.domain.placeHolders.plato-batchserver.plato.eventhub.zk.nodes=<ZK\_NODES>

-Dflyway.domain.placeHolders.plato-batchserver.username=<BATCH\_SCHEMA\_USERNAME>

-Dflyway.domain.placeHolders.plato-batchserver.password=<BATCH\_SCHEMA\_PASSWORD>

-Dflyway.domain.placeHolders.plato-batchserver.jdbcUrl=<BATCH\_SCHEMA\_URL>

-Dflyway.domain.placeHolders.plato-batchserver.schemas=<BATCH\_SCHEMA\_NAME>

#### // Plato-Alerts-Management-Services

-Dflyway.domain.placeHolders.plato-alerts-managementservices.server.port=<ALERTS-MANAGEMENT-SERVER-PORT>

-Dflyway.domain.placeHolders.plato-alerts-managementservices.plato.eventhub.kafka.brokers=<EVETNHUB\_KAFKA\_BROKERS>

-Dflyway.domain.placeHolders.plato-alerts-managementservices.plato.eventhub.zk.nodes=<ZK\_NODES>

-Dflyway.domain.placeHolders.plato-alerts-managementservices.username=<ALERTS\_SCHEMA\_USERNAME>

-Dflyway.domain.placeHolders.plato-alerts-managementservices.password=<ALERTS\_SCHEMA\_PASSWORD>

-Dflyway.domain.placeHolders.plato-alerts-managementservices.jdbcUrl=<ALERTS\_SCHEMA\_URL>

-Dflyway.domain.placeHolders.plato-alerts-managementservices.schemas=<ALERTS\_SCHEMA\_NAME>

#### //Plato Orch Service

-Dflyway.domain.placeHolders.plato-orchservice.server.port=<ORCH\_SERVICE\_PORT>

-Dflyway.domain.placeHolders. plato-orchestrator.hostname=<CONDUCTOR-EUREKA-HOSTNAME >

#### //Plato Transport Service

Dflyway.domain.placeholders.transport.config.db.jndi=\$ {PLATOTRANSPORT\_JNDI}

Dflyway.domain.placeholders.transport.config.schemas=\$ {PLATOTRANSPORT\_SCHEMA}

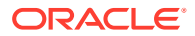

Dflyway.domain.placeholders.plato-transport-services.coherence.enabled=false

#### //Conductor

-Dconductor.properties=<CONDUCTOR\_CONFIG\_FILE\_PATH>

### //Plato Regional Configurator Service

-Dflyway.domain.placeHolders.plato-regional-configuratorservices.server.port=<REGIONAL\_CONFIGURATOR\_SERVICE\_PORT>

-Dflyway.domain.placeHolders.plato-regional-configurator-services.locations =

- "db/migration/domain/obrc" (By default)

- "db/migration/domain/obrc, db/migration/domain<YOUR DOMAINS>"

-Dflyway.domain.placeHolders.plato-regional-configurator-services.schemas = "OBRC"

-Dflyway.domain.placeHolders.plato-regional-configurator-services.db.jndi = "jdbc/OBRC"

-Dflyway.domain.placeHolders. plato-regional-configuratorservices.username=<OBRC\_SCHEMA\_USERNAME>

-Dflyway.domain.placeHolders. plato-regional-configuratorservices.password=<OBRC\_SCHEMA\_PASSWORD>

#### //Common core NLP services

-Dflyway.domain.placeholders.cmc-nlp-annotatorservices.server.port=<CMC\_NLP\_ANNOTATOR\_SERVICES\_PORT>

-Dflyway.domain.placeholders.cmc-nlp-dashboard-widgetservices.server.port=<CMC\_NLP\_DASHBOARD\_SERVICES\_PORT>

-Dflyway.domain.placeholders.cmc-nlp-model-mngmntservices.server.port=<CMC\_NLP\_MODEL\_MANGEMENT\_PORT>

-Dflyway.domain.placeholders.cmc-nlp-online-processingservices.server.port=<CMC\_NLP\_ONLINE\_PROCESSING\_PORT>

-Dflyway.domain.placeholders.cmc-nlp-tag-maintservices.server.port=<CMC\_NLP\_TAG\_MAINTENANCE\_PORT>

-Dflyway.domain.placeholders.cmc-nlp-text-extractionservices.server.port=<CMC\_NLP\_TEXT\_EXTRACTION\_PORT>

-Dflyway.domain.placeholders.cmc-nlp-txn-logservices.server.port=<CMC\_NLP\_TXN\_LOG\_SERVICES\_PORT>

-Dflyway.domain.placeholders.cmc-nlp-utilservices.server.port=<CMC\_NLP\_UTIL\_SERVICES\_PORT>

#### // Common core NLP Poller service

-Dflyway.domain.placeholders.cmc-fc-ai-ml-services.server.port=<Server\_Port>

-Dflyway.domain.placeholders.cmc-fc-ai-ml-services.server.postingPath=<Posting\_Path>

-Dflyway.domain.placeholders.cmc-fc-ai-ml-services.server.pollingPath=<Polling\_Path>

-Dflyway.domain.placeholders.cmc-fc-ai-ml-services.server.pollingEmail=<Polling\_Email>

-Dflyway.domain.placeholders.cmc-fc-ai-mlservices.server.emailServerHost=<Email\_Server\_Host>

-Dflyway.domain.placeholders.cmc-fc-ai-mlservices.server.emailServerPort=<Email\_Server\_PORT>

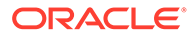

-Dflyway.domain.placeholders.cmc-fc-ai-mlservices.server.pollingFrequency=<Polling\_Frequency>

-Dflyway.domain.placeholders.cmc-fc-ai-mlservices.server.pollerInitialDelay=<Poller\_Initial\_Delay>

-Dflyway.domain.placeholders.cmc-fc-ai-mlservices.server.emailPassword=<Poller\_Email\_Password>

### **// Common Core Interest Rate Service**

-Dflyway.domain.placeHolders.cmc-interest-rate-services.server.port=<8020>

-Dflyway.domain.placeHolders.cmc-interest-rate-services.schemas=<CMNCORE>

-Dflyway.domain.placeHolders.cmc-interest-rateservices.coherence.enabled=<false>

# 1.2 Method 2 – Via Passing the -D params in the Server Start Argument

This topic provides the systematic instructions to run the Oracle Banking Microservices Architecture services by passing the -D params in the Server start argument.

All the above mentioned -D parameters can be passed through the Server start argument in the respective managed server.

1. On Domain Structure, click Environment. Under Environment, click Servers.

The Summary of Servers screen displays.

| mmary of Serv                                                                                                    | vers                                                            |                                 |                             |                   |          |         |        |                                 |  |
|----------------------------------------------------------------------------------------------------|-----------------------------------------------------------------|---------------------------------|-----------------------------|-------------------|----------|---------|--------|---------------------------------|--|
| onfiguration                                                                                                    | Control                                                         |                                 |                             |                   |          |         |        |                                 |  |
| A server is an instance of WebLogic Server that runs in its own Java Virtual Machine (JVM) and has its own configuration.<br>This page summarizes each server that has been configured in the current WebLogic Server domain. |                                                                 |                                 |                             |                   |          |         |        |                                 |  |
| 2                                                                                                    |                                                                 |                                 |                             |                   |          |         |        |                                 |  |
| Customize th<br>Servers (Filter<br>Click the Lock                                                                                                    | i <b>is table</b><br>red - More Coli<br>& <i>Edit</i> button in | umns Exist)<br>the Change Cente | r to activate all the butto | ons on this page. |          |         |        |                                 |  |
| New Clone                                                                                                    | Delete                                                          |                                 |                             |                   |          |         | Sh     | owing 1 to 2 of 2 Previous   Ne |  |
| Name 🔗                                                                                                    | >                                                               |                                 | Туре                        | Cluster           | Machine  | State   | Health | Listen Port                     |  |
| AdminSer                                                                                                    | ver(admin)                                                      |                                 | Configured                  |                   | whf00dkx | RUNNING | 🖋 ОК   | 7001                            |  |
| managed                                                                                                    | 1 server                                                        |                                 | Configured                  |                   | whf00dkx | RUNNING | 🖋 ок   | 7003                            |  |
| New Clone                                                                                                    | Delete                                                          |                                 |                             |                   |          |         | Sh     | owing 1 to 2 of 2 Previous   Ne |  |

#### Figure 1-1 Summary of Servers

2. On the Servers (Filtered - More Columns Exist) table, click managed server to pass the values.

The Settings for managed server tab displays.

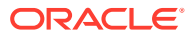

|                      | 11000000          | Logging       | Debug      | Monitoring     | Control      | Deployments      | Services      | Security     | Notes       |                                       |                         |                                                     |
|----------------------|-------------------|---------------|------------|----------------|--------------|------------------|---------------|--------------|-------------|---------------------------------------|-------------------------|-----------------------------------------------------|
| General Clust        | er Services       | Keystor       | es SSL     | Federation     | Services     | Deployment       | Migration     | Tuning       | Overload    | Concurrency                           | Health Monitoring       | Server Start                                        |
| /eb Services         | Coherence         |               |            |                |              |                  |               |              |             |                                       |                         |                                                     |
| lick the <b>Lock</b> | & Edit button     | in the Char   | iao Contor | to modify the  | sottings a   | n this nado      |               |              |             |                                       |                         |                                                     |
| avo                  | <b>Lun</b> button | in the critar | ige center | to modify the  | e settings t | in this page.    |               |              |             |                                       |                         |                                                     |
| WC .                 |                   |               |            |                |              |                  |               |              |             |                                       |                         |                                                     |
| Node Manager         | is a Webl onic    | Server utili  | ty that yo | u can use to s | tart susne   | nd shut down a   | and restart s | ervers in no | rmal or une | xnected conditio                      | ons. Use this name to c | configure the startup se                            |
| hat Node Mana        | ager will use to  | o start this  | server on  | a remote mad   | hine.        | na, onac down, c | and restart s |              | and or and  |                                       | no. Obe this page to e  | toringure the startup se                            |
|                      |                   |               |            |                |              |                  |               |              |             |                                       |                         |                                                     |
| ava Home:            |                   |               |            |                |              |                  |               |              | The Java    | a home directory                      | (path on the machine    | e running Node Manage                               |
|                      |                   |               |            |                |              |                  |               |              | use whe     | n starting this se                    | erver. More Info        |                                                     |
| ava Vendor:          |                   |               |            |                |              |                  |               |              | The Java    | a Vendor value t                      | o use when starting th  | nis server. More Info                               |
|                      |                   |               |            |                |              |                  |               |              |             |                                       |                         |                                                     |
| FA Home:             |                   |               |            |                |              |                  |               |              | The BEA     | home directory                        | (nath on the machine    | running Node Manage                                 |
| Littioner            |                   |               |            |                |              |                  |               |              | use whe     | n starting this se                    | erver. More Info        | ranning node nanagei                                |
|                      |                   |               |            |                |              |                  |               |              |             |                                       |                         |                                                     |
| oot Directory        |                   |               |            |                |              |                  |               |              | be on th    | ctory that this se<br>e computer that | hosts Node Manager.     | Irectory. This directory<br>If you do not specify a |
|                      |                   |               |            |                |              |                  |               |              | Directory   | y value, the dom                      | ain directory is used t | by default. More Info                               |
| lace Dath:           |                   |               |            |                |              |                  |               |              | The class   | enath (nath on t                      | ho machino running N    | lada Managar) ta usa w                              |
| 1055 Fault.          |                   |               |            |                |              |                  |               |              | starting    | this server. Mo                       | re Info                 | ioue manager) to use w                              |
|                      |                   |               |            |                |              |                  |               |              |             |                                       |                         |                                                     |
|                      |                   |               |            |                |              |                  |               |              |             |                                       |                         |                                                     |
|                      |                   |               |            |                |              |                  |               |              |             |                                       |                         |                                                     |

# Figure 1-2 Settings for managed server

- 3. On Settings for managed server tab, select Server Start tab.
- 4. Edit the **Arguments** field and pass all the environment parameters required for the service to run.

| Node Manager is a WebLogic Server utility that you can use to start, suspend, shut down, and restart servers in n<br>that Node Manager will use to start this server on a remote machine.                                                     | ormal or unexpected conditions. Use this page to configure the startup settings                                                                                                    |
|----------------------------------------------------------------------------------------------------|----------------------------------------------------------------------------------------------------|
| Java Home:                                                                                                    | The Java home directory (path on the machine running Node Manager) to use when starting this server. More Info                                                                                                    |
| Java Vendor:                                                                                                    | The Java Vendor value to use when starting this server. More Info                                                                                                    |
| BEA Home:                                                                                                    | The BEA home directory (path on the machine running Node Manager) to use when starting this server. More Info                                                                                                    |
| Root Directory:                                                                                                    | The directory that this server uses as its root directory. This directory must<br>be on the computer that hosts Node Manager. If you do not specify a Root<br>Directory value, the domain directory is used by default. More Info |
| Class Path:                                                                                                    | The classpath (path on the machine running Node Manager) to use when starting this server. More Info                                                                                                    |
| Arguments:<br>-Deureka.server.enable-self-preservation=false<br>-Dspring.flyway.enabled=false -Dflyway.enabled=false<br>-Deureka.client.serviceUrl.defaultZone=http://whf00dkx:7003<br>/plato-discovery-service/eureka -Dserver.port=7003<br> | The arguments to use when starting this server. More Info                                                                                                    |

5. Save the configuration and restart the managed server.

After restart, the service can be started or deployed properly.

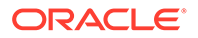

# 1.3 Method 3 – Using env files and setUserOverrides.sh file

This topic provides the systematic instructions to run Oracle Banking Microservices Architecture services by using env files and setUserOverrides.sh file.

1. Copy the setUserOverrides.sh file to each of the <domain>/bin folder.

The example of the file is given below:

```
#!/bin/bash
# shellcheck disable=SC1090
# Common functions
set -e -x
config file=""
PLATO CONFIG MANAGED SERVER NAME=""
# This file is used only for PLATO-CONFIG service
plato config file="${DOMAIN HOME}/bin/plato-config-deploy.env"
# This file is used for rest of the services
domain config file="${DOMAIN HOME}/bin/domain-config-deploy.env"
if [ -f "$plato config file" ] ; then
   PLATO CONFIG MANAGED SERVER NAME=`cat ${DOMAIN HOME}/bin/plato-
config-deploy.env | grep "PLATO CONFIG MANAGED SERVER NAME" | cut -
d'=' -f2
fi
if [ "${SERVER NAME}" = "${PLATO CONFIG MANAGED SERVER NAME}" ] ;
then
   # This will get executed only for Plato-config service entries
   config file="${plato config file}"
fi
if [ -f "$config file" ]
then
  while read -r prop || [ -n "$prop" ]
  do
     case "$prop" in \#*) continue ;; esac
     if [ -z "${prop}" ]; then
      continue
   else
      PLACEHOLDERS=${PLACEHOLDERS}" "$(echo -D$prop)
     PLACEHOLDERS="${PLACEHOLDERS}"
fi
   done < "$config file"</pre>
else
   echo "$config file not found. please provide the property file
to set -D parameter"
   exit 1
fi
PLACEHOLDERS="${PLACEHOLDERS}"
```

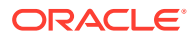

JAVA OPTIONS="\${JAVA OPTIONS}\${PLACEHOLDERS}"

export JAVA OPTIONS

echo "\${JAVA OPTIONS}"

2. Place the **env** files containing all the key value pairs of the **-D params** in the respective <domain>/env folder.

The plato-config-deploy.env file contains all the key value pairs specific only to the plato-config-service and need to be placed in the bin folder of the plato-domain. The domain-config-deploy.env file contains the key-value pairs for the rest of the services and should be placed in each <domain>/bin folder.

Sample file for plato-config-deploy.env is given below:

### Managed server name of plato-config service ###
PLATO CONFIG MANAGED SERVER NAME=

### plato config flyway connection entries ###
flywayTask=migrate
flyway.enabled=true
spring.flyway.enabled=false
plato-config.flyway.domain.db.username=
plato-config.flyway.domain.db.password=
plato-config.flyway.domain.db.jdbcUrl=
plato-config.flyway.domain.schemas=
plato-config.flyway.domain.locations=db/migration/domain/plato,db/
migration/domain/sms,db/migration/domain/cmc,db/migration/domain/obvam

#### Kafka properties for all services ####
flyway.domain.placeholders.plato.eventhub.broker.hosts=
flyway.domain.placeholders.plato.eventhub.zookeper.hosts=

##### Kafka Security for all services ####
flyway.domain.placeholders.plato.eventhub.broker.hosts=
flyway.domain.placeholders.plato.eventhub.zookeper.hosts=
flyway.domain.placeholders.kafka.ssl.truststore.location=
flyway.domain.placeholders.kafka.ssl.truststore.password=
flyway.domain.placeholders.kafka.broker.username=
flyway.domain.placeholders.kafka.broker.password=

### common entries for all services ###
flyway.domain.placeholders.driver.className=oracle.jdbc.driver.OracleDrive
r
spring.cloud.loadbalancer.ribbon.enabled=false
spring.main.allow-circular-references=true

### eureka entries for all services ###
flyway.domain.placeholders.eureka.host=
flyway.domain.placeholders.eureka.port=

### zipkin entries for all services ###
flyway.domain.placeholders.zipkin.host=
flyway.domain.placeholders.zipkin.port=

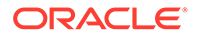

```
### plato config flyway placeholder entries ###
flyway.domain.placeholders.plato-config.username=
flyway.domain.placeholders.plato-config.password=
flyway.domain.placeholders.plato-config.jdbcUrl=
flyway.domain.placeholders.plato-config.schemas=
flyway.domain.placeholders.plato-config.sessionIdleTimeout=
flyway.domain.placeholders.plato-config.sessionIdleWarningTime=
flyway.domain.placeholders.plato-config.environment=
### plato api-gateway flyway placeholder entries ###
flyway.domain.placeholders.api-gateway.host=
flyway.domain.placeholders.api-gateway.username=
flyway.domain.placeholders.api-gateway.password=
flyway.domain.placeholders.api-gateway.jdbcUrl=
flyway.domain.placeholders.api-gateway.schemas=
flyway.domain.placeholders.plato-api-gateway.server.port=
### plato api-gateway LDAP flyway placeholder entries ###
flyway.domain.placeholders.USER.STORE=
flyway.domain.placeholders.LDAP.CORS.allowed.origin=
flyway.domain.placeholders.LDAP.credential.SALT=
flyway.domain.placeholders.JWT.EXPIRY.seconds=
flyway.domain.placeholders.LDAP.url=
flyway.domain.placeholders.LDAP.userId=
flyway.domain.placeholders.LDAP.server.base=
flyway.domain.placeholders.LDAP.server.credential=
flyway.domain.placeholders.LDAP.usersearch.base=
flyway.domain.placeholders.LDAP.user.prefix=
# Allowed values for LDAP provider are: EMBEDDED WEBLOGIC, PLATO
# If LDAP is running in weblogic then value should be
EMBEDDED WEBLOGIC
# If spring based LDAP(which is run through a jar provided) is
used, then the value should be PLATO
flyway.domain.placeholders.LDAP.provider=
flyway.domain.placeholders.TOKEN.autoregenerate=
flyway.domain.placeholders.SSO.enabled=
flyway.domain.placeholders.TOKEN.regeneration.enabled=
### plato-ui-config flyway placeholder entries ###
flyway.domain.placeholders.plato-ui-config.username=
flyway.domain.placeholders.plato-ui-config.password=
flyway.domain.placeholders.plato-ui-config.jdbcUrl=
flyway.domain.placeholders.plato-ui-config.schemas=
flyway.domain.placeholders.plato-ui-config-services.server.port=
flyway.domain.placeholders.apigateway.host=
flyway.domain.placeholders.apigateway.port=
### plato-discovery flyway placeholder entries ###
flyway.domain.placeholders.plato-discovery-service.server.port=
```

```
### plato-apigateway-router flyway placeholder entries ###
flyway.domain.placeHolders.plato-apigateway-router.server.port=
flyway.domain.placeHolders.plato-apigateway-router.router.protocol=
flyway.domain.placeHolders.plato-apigateway-
router.router.meadmin.port=
```

```
### plato-orch flyway placeholder entries ###
flyway.domain.placeholders.plato-orch-service.server.port=
flyway.domain.placeholders.plato-orchestrator.hostname=
```

### plato-feed flyway placeholder entries ###
flyway.domain.placeholders.plato-feed-services.username=
flyway.domain.placeholders.plato-feed-services.jdbcUrl=
flyway.domain.placeholders.plato-feed-services.jdbc/PLATOFEED
flyway.domain.placeholders.plato-feed-services.schemas=
flyway.domain.placeholders.plato-feed-services.feed.upload.directory=
flyway.domain.placeholders.plato-feed-services.server.port=

### plato-batch flyway placeholder entries ###
flyway.domain.placeholders.plato-batch-server.username=
flyway.domain.placeholders.plato-batch-server.jdbcUrl=
flyway.domain.placeholders.plato-batch-server.schemas=
flyway.domain.placeholders.plato-batch-server.server.port=
flyway.domain.placeholders.plato-batchserver.plato.eventhub.kafka.brokers=
flyway.domain.placeholders.plato-batch-server.plato.eventhub.zk.nodes=
flyway.domain.placeholders.plato-batch-server.jndi=jdbc/PLATOBATCH

### plato-alerts-management flyway placeholder entries ###
flyway.domain.placeholders.plato-alerts-management-services.username=
flyway.domain.placeholders.plato-alerts-management-services.jdbcUrl=
flyway.domain.placeholders.plato-alerts-management-services.schemas=
flyway.domain.placeholders.plato-alerts-management-services.schemas=
flyway.domain.placeholders.plato-alerts-management-services.server.port=

### sms flyway placeholder entries ###
flyway.domain.placeholders.sms-core-services.server.port=
flyway.domain.placeholders.sms.username=
flyway.domain.placeholders.sms.password=
flyway.domain.placeholders.sms.jdbcUrl=
flyway.domain.placeholders.sms.schemas=

### cmncore flyway placeholder entries ### flyway.domain.placeholders.cmncore.username= flyway.domain.placeholders.cmncore.password= flyway.domain.placeholders.cmncore.jdbcUrl= flyway.domain.placeholders.cmncore.schemas= flyway.domain.placeholders.cmc-corebanking-adapter-service.server.port= flyway.domain.placeholders.cmc-currency-services.server.port= flyway.domain.placeholders.cmc-account-services.server.port= flyway.domain.placeholders.cmc-base-services.server.port= flyway.domain.placeholders.cmc-external-virtual-accountservices.server.port= flyway.domain.placeholders.cmc-branch-services.server.port= flyway.domain.placeholders.cmc-customer-services.server.port= flyway.domain.placeholders.cmc-external-chart-accountservices.server.port= flyway.domain.placeholders.cmc-external-system-services.server.port=

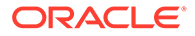

```
flyway.domain.placeholders.cmc-advice-services.server.port=
flyway.domain.placeholders.cmc-facilities-services.server.port=
flyway.domain.placeholders.cmc-txn-code-services.server.port=
flyway.domain.placeholders.cmc-settlement-services.server.port=
flyway.domain.placeholders.cmc-businessoverrides-
services.server.port=
flyway.domain.placeholders.cmc-resource-segment-orchestrator-
service.server.port=
flyway.domain.placeholders.cmc-screenclass-services.server.port=
flyway.domain.placeholders.cmc-datasegment-services.server.port=
flyway.domain.placeholders.cmc-settlements-services.server.port=
flyway.domain.placeholders.cmc-transactioncontroller-
services.server.port=
flyway.domain.placeholders.cmc-report-services.server.port=
flyway.domain.placeholders.cmc-nlp-annotator-services.server.port=
flyway.domain.placeholders.cmc-nlp-dashboard-widget-
services.server.port=
flyway.domain.placeholders.cmc-nlp-model-mngmnt-
services.server.port=
flyway.domain.placeholders.cmc-nlp-online-processing-
services.server.port=
flyway.domain.placeholders.cmc-nlp-tag-maint-services.server.port=
flyway.domain.placeholders.cmc-nlp-text-extraction-
services.server.port=
flyway.domain.placeholders.cmc-nlp-txn-log-services.server.port=
flyway.domain.placeholders.cmc-nlp-util-services.server.port=
flyway.domain.placeholders.cmc-batch-services.server.port=
flyway.domain.placeholders.cmc-fc-ai-ml-services.server.port=
flyway.domain.placeholders.cmc-fc-ai-ml-services.postingPath=
flyway.domain.placeholders.cmc-fc-ai-ml-services.pollingEmail=
flyway.domain.placeholders.cmc-fc-ai-ml-services.emailServerPort=
flyway.domain.placeholders.cmc-fc-ai-ml-services.emailServerHost=
flyway.domain.placeholders.cmc-fc-ai-ml-services.pollingFrequency=
flyway.domain.placeholders.cmc-fc-ai-ml-services.pollerInitialDelay=
flyway.domain.placeholders.cmc-fc-ai-ml-services.emailPassword=
flyway.domain.placeholders.cmc-fc-ai-ml-services.pollingPath=
### biPublisher related cmc-report-service entries ###
flyway.domain.placeholders.weblogic.userid=
flyway.domain.placeholders.weblogic.password=
flyway.domain.placeholders.biPublisher.host=
flyway.domain.placeholders.biPublisher.port=
flyway.domain.placeholders.runReportTemplate=
flyway.domain.placeholders.emailTemplate=
flyway.domain.placeholders.dms.host=
flyway.domain.placeholders.dms.port=
### flyway jndi connection details for shared services placeholder
entries ###
flyway.domain.placeholders.plato.jndi=jdbc/PLATO
flyway.domain.placeholders.plato-config.jndi=jdbc/PLATO
flyway.domain.placeholders.plato-sec.jndi=jdbc/PLATO SECURITY
```

flyway.domain.placeholders.plato-ui-config.jndi=jdbc/PLATO\_UI\_CONFIG

flyway.domain.placeholders.sms.jndi=jdbc/sms

flyway.domain.placeholders.cmncore.jndi=jdbc/CMNCORE

```
### flyway jndi connection details for obvam services placeholder entries
###
flyway.domain.placeholders.eie.jndi=jdbc/EIE
flyway.domain.placeholders.eie.server.port=
flyway.domain.placeholders.eie.schemas=
flyway.domain.placeholders.elm.jndi=jdbc/ELM
flyway.domain.placeholders.elm.server.port=
flyway.domain.placeholders.elm.schemas=
flyway.domain.placeholders.vam.jndi=jdbc/VAM
flyway.domain.placeholders.vam.server.port=
flyway.domain.placeholders.vam.schemas=
flyway.domain.placeholders.vac.jndi=jdbc/VAC
flyway.domain.placeholders.vac.server.port=
flyway.domain.placeholders.vac.schemas=
flyway.domain.placeholders.vab.jndi=jdbc/VAB
flyway.domain.placeholders.vab.server.port=
flyway.domain.placeholders.vab.schemas=
flyway.domain.placeholders.vae.jndi=jdbc/VAE
flyway.domain.placeholders.vae.server.port=
flyway.domain.placeholders.vae.schemas=
flyway.domain.placeholders.eda.jndi=jdbc/EDA
flyway.domain.placeholders.eda.server.port=
flyway.domain.placeholders.eda.schemas=
flyway.domain.placeholders.vai.jndi=jdbc/VAI
flyway.domain.placeholders.vai.server.port=
flyway.domain.placeholders.vai.schemas=
flyway.domain.placeholders.van.jndi=jdbc/VAN
flyway.domain.placeholders.van.server.port=
flyway.domain.placeholders.van.schemas=
flyway.domain.placeholders.vap.jndi=jdbc/VAP
flyway.domain.placeholders.vap.server.port=
flyway.domain.placeholders.vap.schemas=
flyway.domain.placeholders.vas.jndi=jdbc/VAS
flyway.domain.placeholders.vas.server.port=
flyway.domain.placeholders.vas.schemas=
flyway.domain.placeholders.vat.jndi=jdbc/VAT
flyway.domain.placeholders.vat.server.port=
flyway.domain.placeholders.vat.schemas=
flyway.domain.placeholders.vaj.server.port=
flyway.domain.placeholders.platoorch.domain.jndi=jdbc/PLATO-O
flyway.domain.placeholders.platoorch.domain.schemas=
flyway.domain.placeholders.plato.alerts.email.userId=
flyway.domain.placeholders.plato.alerts.email.password=
```

flyway.domain.placeholders.plato.alerts.cmc.userId= flyway.domain.placeholders.plato.alerts.cmc.branchCode= flyway.domain.placeholders.plato.alerts.cmc.appId= flyway.domain.placeholders.plato-rule.hostname= flyway.domain.placeholders.plato-rule-service.server.port= flyway.domain.placeholders.platorule.domain.jndi= flyway.domain.placeholders.platorule.domain.schemas= flyway.domain.placeholders.obrh.import.data.disable-modify= flyway.domain.placeholders.cmc-obrh-services.kafka.server.path= flyway.domain.placeholders.cmc-obrh-services.zookeeper.server.path= flyway.domain.placeholders.cmc.schemas= flyway.domain.placeholders.cmc-nlp-opennlp-services.server.port= flyway.domain.placeholders.cmc-nlp-maintenance-services.server.port= flyway.domain.placeholders.cmc-nlp-pipeline-services.server.port= flyway.domain.placeholders.cmc-nlp-docview-services.server.port= flyway.domain.placeholders.cmc-ml-indb-services.server.port= flyway.domain.placeholders.cmc-obrh-services.kafka.enabled= flyway.domain.placeholders.cmc-sla-services.server.port= flyway.domain.placeholders.cmc-obcbs-services.schemas= flyway.domain.placeholders.obcbs.server.port= flyway.domain.placeholders.orch.cmc.brn= flyway.domain.placeholders.orch.cmc.user= flyway.domain.placeholders.orch.enableDynamicAllocation= flyway.domain.placeholders.orch.enableSLA= flyway.domain.placeholders.report-service.server.port= flyway.domain.placeholders.report-service.hostname= flyway.domain.placeholders.report-service.domain.jndi=jdbc/ PLATOREPORT flyway.domain.placeholders.report-service.template-metadatadirectory= flyway.domain.placeholders.report-service.output-directory= flyway.domain.placeholders.report-service.fop-config-file=

### generic entries for all services ###
spring.cloud.config.uri=
apigateway.url=
service.logging.environment=
service.logging.path=

#### Sample file for domain-config-deploy.env is given below:

```
### domain config flyway connection entries ###
flywayTask=migrate
flyway.enabled=true
spring.flyway.enabled=false
```

```
### generic entries for all services ###
spring.cloud.config.uri=
apigateway.url=
service.logging.environment=
service.logging.path=
```

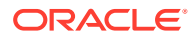

# 1.4 Method 4 – Workflow Configuration

This topic provides the systematic instructions to run Oracle Banking Microservices Architecture services through workflow configuration.

1. Create Metadata of the workflow.

The sample DSL for workflow creation is given below:

```
{
    "name": "initialTest",
    "description": "Test workflow",
    "version": 4,
    "tasks": [
      "name": "TEST",
      "taskReferenceName": "TESTING3",
      "description": "TESTING2",
      "inputParameters": {
      "FUNCTIONAL CODE": "TEST FA ILS REGIN2",
      "processRefNo":
    "${workflow.input.transactionModel.txnIdentification.processRefNo}",
       "processName": "Testing Process2",
      "processCode":
    "${workflow.input.transactionModel.txnIdentification.processName}",
      "transactionModel": "${workflow.input.transactionModel}",
       "stage": "TESTING2",
      "priority":
    "Ś
{workflow.input.transactionModel.transactionData.moduleData.taskPrioirty}"
      "applicationDate":
    "Ś
{workflow.input.transactionModel.txnIdentification.applicationDate}",
      "applicationNumber":
    "${workflow.input.transactionModel.txnIdentification.processRefNo}",
      "processRefNumber":
    "${workflow.input.transactionModel.txnIdentification.processRefNo}",
      "branch": "$
{workflow.input.transactionModel.txnIdentification.branchCode}",
      "user": "$
{workflow.input.transactionModel.txnIdentification.currentUser}",
       "customerNumber":
    "Ś
{workflow.input.transactionModel.transactionData.moduleData.customerId}",
      "amount":
    "Ś
{workflow.input.transactionModel.transactionData.moduleData.amount}",
       "currencyCode":
    "Ś
{workflow.input.transactionModel.transactionData.moduleData.currency}",
      "TASK OUTCOMES": [
       "PROCEED"
      ],
```

```
"moduleCode": "OBTFPM",
    "customFilter": [
    {
    "key": "contractRefNo",
    "label": "Back Office Reference"
    },
    {
    "key": "otherRefNo",
    "label": "External Reference"
    }
   ]
  },
  "type": "WAIT",
  "startDelay": 0,
  "optional": false,
  "asyncComplete": false
}
],
"outputParameters": {
"stage": "CLMO FA SNPOAR APPEN",
"taskOutcome": "PROCEED WITH PARTICIPANT"
},
"schemaVersion": 2,
"restartable": true,
"workflowStatusListenerEnabled": false
```

Call the API (/api/metadata/workflow) and pass the DSL in body. The below screen depicts the sample workflow

## Figure 1-4 Body

}

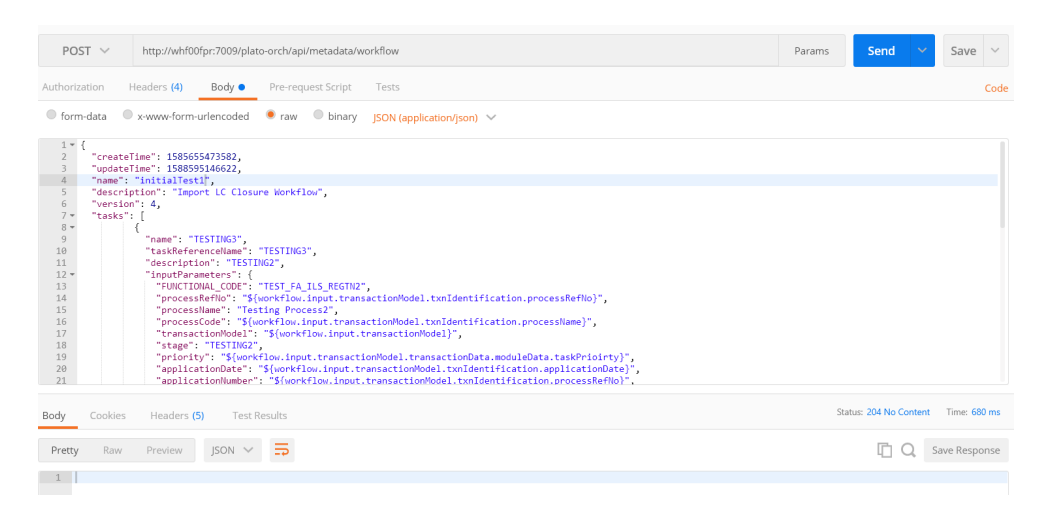

For workflow creation, call the API (/api/workflow) to create the workflow. This API provides the information to the workflow metadata which is created using previous call.

```
{
    "name": "initialTest",
    "description": "initialTest",
```

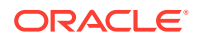

```
"version": 4,
       "input": {
        "transactionModel": {
         "transactionData": {
         "moduleData": {
         "amount": 122,
         "currency": "GBP",
         "customerId": "001506",
         "customerName": "MARKS AND SPENCER",
         "taskPrioirty": "H"
     }
    },
         "txnIdentification": {
         "branchCode": "000",
         "currentStage": "TEST FA ILS REGTN2",
         "currentUser": "SWAGATIKA",
         "key1": "Desk",
         "moduleCode": "TRMO",
         "processName": "Testing Process2",
         "processRefNo": "300ILCI012260",
         "applicationDate": 1588582461960,
         "taskOutcome": "PROCEED",
         "taskPrioirty": "H"
      }
    }
  }
}
```

Pass the DSL in body. The below screen depicts the sample workflow:

## Figure 1-5 Body

| POST 🗸                                                                                                    | http://whf00fpr:7009/plato-orch/api/workflow                                                                                                    | Params | Send 💊         | Save         | $\sim$ |
|----------------------------------------------------------------------------------------------------|----------------------------------------------------------------------------------------------------|--------|----------------|--------------|--------|
| Authorization                                                                                                    | Headers (4) Body  Pre-request Script Tests                                                                                                    |        |                |              | Code   |
| form-data                                                                                                    | ● x-www-form-urlencoded ● raw ● binary JSON (application/json) ∨                                                                                                    |        |                |              |        |
| 1 - {<br>2 "n,<br>3 "d,<br>4 "vy<br>5 - "in<br>7 -<br>8 -<br>9<br>10<br>11<br>12<br>13<br>14<br>15<br>16 -<br>17<br>18<br>19<br>20<br>20<br>21 | <pre>me": "initialTest1",<br/>ssriptichon": "Import LC Closure Workflow",<br/>region": 4,<br/>put": {<br/>"transactionData": {<br/>"rensactionData": {<br/>"anount": 122,<br/>"anount": 122,<br/>"currency": GGP,<br/>"customerIdm": GGPS,<br/>"customerIdm": "MMKS AND SPENCER",<br/>"customerId": "MMKS AND SPENCER",<br/>"customerId": "MKS AND SPENCER",<br/>"customerId": "MKS AND SPENCER",<br/>"customerId": "MKS AND SPENCER",<br/>"customerId": "MKS AND SPENCER",<br/>"customerId": "MKS AND SPENCER",<br/>"customerId": "MKS AND SPENCER",<br/>"customerId": "MKS AND SPENCER",<br/>"customerId": "GencerId",<br/>"customerId": "GencerId",<br/>"customerId": "GencerId",<br/>"customerIstage: "TEST_FAILS FAILS FAILS FAILS FAILS FAILS FAILS FAILS FAILS FAILS FAILS FAILS FAILS FAILS FAILS FAILS FAILS FAILS FAILS FAILS FAILS FAILS FAILS FAILS FAILS FAILS FAILS FAILS FAILS FAILS FAILS FAILS FAILS FAILS FAILS FAILS FAILS FAILS FAILS FAILS FAILS FAILS FAILS FAILS</pre> |        |                |              |        |
| Body Cooki                                                                                                    | es Headers (6) Test Results                                                                                                    |        | Status: 200 OK | Time: 18727. | 2 ms   |
| Pretty Ra                                                                                                    | w Preview Text Y 🚍                                                                                                    |        | Ē Q            | Save Respo   | onse   |
| 1 151d78d                                                                                                    | -6711-46ae-be15-bf7b550c4b36                                                                                                    |        |                |              |        |

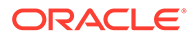

# 2 Domain Creation and Cluster Configuration

This topic provides the information about the domain creation instructions, cluster configuration, and post domain creation configurations.

- Create Domain and Cluster Configuration
   This topic provides the systematic instructions to create domain and cluster configuration.
- Post Domain Creation Configurations This topic provides the systematic instructions for the configurations to be performed once the domain is created.

# 2.1 Create Domain and Cluster Configuration

This topic provides the systematic instructions to create domain and cluster configuration.

# Note:

Names need not to be same as provided in the screenshot.

- Open /oracle\_common/common/bin and run config.cmd (or .sh if operating system is linux).
- 2. Create domain with required cluster and server configurations. Refer to the screenshots below.
- 3. Select Create a new domain and specify the domain name. For example, platoinfra\_domain.

The Create Domain screen displays.

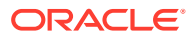

| Configuration Type                                                                                                    |                         |                                    |          |
|----------------------------------------------------------------------------------------------------|-------------------------|------------------------------------|----------|
| Create Domain<br>Implates<br>Administrator Account<br>Domain Mode and JDK<br>Advanced Configuration<br>Configuration Summary<br>Configuration Progress<br>End Of Configuration | What do you want to do? |                                    | Browse   |
|                                                                                                    | Create a new domain.    |                                    |          |
| Help                                                                                                    |                         | < <u>Back</u> <u>N</u> ext > Einis | h Cancel |

## Figure 2-1 Create Domain

4. Click Next.

The **Templates** screen displays.

| Templates                                                                                                    |                                                                                                    |
|----------------------------------------------------------------------------------------------------|----------------------------------------------------------------------------------------------------|
| Create Domain<br>Templates<br>Administrator Account<br>Domain Mode and JDK<br>Advanced Configuration<br>Configuration Progress<br>End Of Configuration | Create Domain Using Product Templates:   Filter Templates: Type here   Include all gelected templates Include all previously applied templates   Available Templates   Basic WebLogic Server Domain - 12.2.1.3.0 [wlserver] *   Oracle Enterprise Manager - 12.2.1.3.0 [em]   Oracle Enterprise Manager - 12.2.1.3.0 [em]   Oracle Enterprise Manager - 12.2.1.3.0 [oracle_common]   Oracle User Messaging Service Basic - 12.2.1.3.0 [oracle_common]   Oracle User Messaging Service Basic - 12.2.1.3.0 [oracle_common]   Oracle User Messaging Service activation of the User Messaging Service Basic - 12.2.1.3.0 [oracle_common]   Oracle User Messaging Service 12.2.1.0 [oracle_common]   Oracle User Messaging Service activation of the User Messaging Service Basic - 12.2.1.3.0 [oracle_common]   Oracle User Messaging Service Service for JAX-WS Extension - 12.2.1.3.0 [oracle_common]   Oracle User Messaging Service Application - 12.2.1.3.0 [oracle_common]   Oracle User Service Application - 12.2.1.3 [oracle_common]   WebLogic Advanced Web Services for JAX-WS Extension - 12.2.1.3.0 [oracle_common]   Methods:   WebLogic Advanced Messaging Costom Template:   Template location:   D: Oracle Middleware \122Ps3\Oracle_home_new |
| Help                                                                                                    | < <u>Back</u> <u>Mext</u> > <u>Finish</u> Cancel                                                                                                    |

Figure 2-2 Templates

5. Click **Next** to create simple domain with default templates.

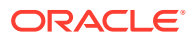

The Administrator Account screen displays.

| Administrator Account                                                                                                    |                                                                                      |          |                                          |                      |
|----------------------------------------------------------------------------------------------------|--------------------------------------------------------------------------------------|----------|------------------------------------------|----------------------|
| Create Domain<br>Templates<br>Administrator Account<br>Domain Mode and JDK<br>Advanced Configuration<br>Configuration Summary<br>Configuration Progress<br>End Of Configuration | Name<br>Password<br>Confirm Password<br>Must be the same as<br>or special character. | weblogic | n at least 8 alphanumeric characters wit | h at least one numbe |
| Help                                                                                                    |                                                                                      |          | < Back Next > Fini                       | sh Cancel            |

Figure 2-3 Administrator Account

6. Fill the fields **Password** and **Confirm Password** to set the password, and click **Next** to proceed.

The **Domain Mode and JDK** screen displays.

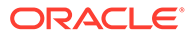

| Domain Mode and JDK                                                                                                    |                                                                                                    |
|----------------------------------------------------------------------------------------------------|----------------------------------------------------------------------------------------------------|
| Create Domain<br>Templates<br>Administrator Account<br>Domain Mode and JDK<br>Advanced Configuration<br>Configuration Summary<br>Configuration Progress<br>End Of Configuration | Domain Mode <ul> <li>Development</li> <li>Utilize boot.properties for username and password, and poll for applications to deploy.</li> <li>Production</li> <li>Require the entry of a username and password, and do not poll for applications to deploy.</li> </ul> JDK <ul> <li>Qrack HotSpot 1.8.0_171 C:\PROGRA~1\Java\JDK18~1.0_1             </li> <li>Other JDK Location:</li> <li>Browse</li> </ul> |
|                                                                                                    |                                                                                                    |

Figure 2-4 Domain Mode and JDK

- 7. Select Domain Mode as Production.
- 8. Select JDK, and click Next.

The Advanced Configuration screen displays.

# Figure 2-5 Advanced Configuration

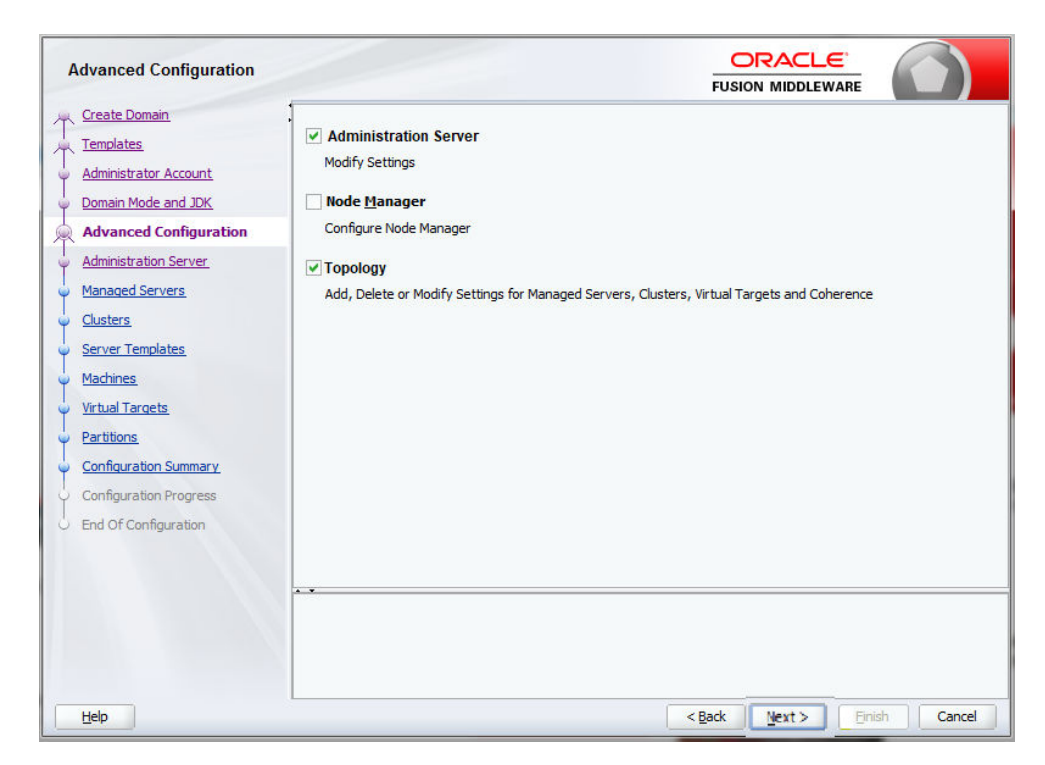

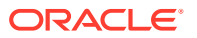

9. Select Administration Server and Topology, and click Next.

The Administration Server screen displays.

| Administration Server |                                                                               |                                            |                   |  |
|-----------------------|-------------------------------------------------------------------------------|--------------------------------------------|-------------------|--|
| Administration Server | Server Name<br>Listen Address<br>Listen Port<br>Enable SSL<br>SSL Listen Port | AdminServer<br>All Local Addresses<br>7001 | FUSION MIDDLEWARE |  |
|                       |                                                                               |                                            |                   |  |

Figure 2-6 Administration Server

**10.** Edit the fields **Listen Port** and host configurations as required, and click **Next**.

The Managed Servers screen displays.

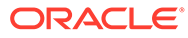

|                                                                                       | · 👍 Add 🗈 Clone            | X Delete              |             | 9          | Discard Changes |
|---------------------------------------------------------------------------------------|----------------------------|-----------------------|-------------|------------|-----------------|
| Templates                                                                             |                            |                       |             |            |                 |
| Administrator Account                                                                 | Server Name                | Listen Address        | Listen Port | Enable SSL | SSL Listen P    |
| Domain Mode and JDK                                                                   | Canfin Conver              |                       | 7002        |            | Die             |
| Advanced Configuration                                                                | Conrig_Server              | All Local Addresses   | 7003        |            | Dis             |
| Administration Server                                                                 | Ani Cateway Server         | All Local Addresses   | 7004        |            | Disc            |
| Managed Servers                                                                       | Plato LIT Config Server    | All Local Addresses   | 7005        |            | Dis             |
| Clusters                                                                              | Plato Orch Server          | All Local Addresses   | 7007        |            | Dis             |
| Courses Translation                                                                   | Plato Feed Server          | All Local Addresses   | 7008        |            | Dis             |
| Server Templates                                                                      | Plato Batch Server         | All Local Addresses   | 7009        |            | Dis             |
| Machines                                                                              | Plato Alerts Management Se | All Local Addresses 🔻 | 7010        |            | Dis             |
|                                                                                       |                            |                       |             |            |                 |
| Partitions<br>Configuration Summary<br>Configuration Progress                         |                            |                       |             |            |                 |
| Partitions<br>Configuration Summary<br>Configuration Progress<br>End Of Configuration |                            |                       |             |            |                 |
| Partitions<br>Configuration Summary<br>Configuration Progress<br>End Of Configuration |                            |                       |             |            |                 |

Figure 2-7 Managed Servers

- **11.** Click **Add** to add managed servers and edit the fields as required.
  - a. Specify the name in **Server Name** filed.
  - b. Edit the address in Listen Address filed.
  - c. Edit the port in Listen Port filed.
- 12. Click Next.

The **Cluster** screen displays.

| Administrator Account                                   | Cluster Name<br>Config_Cluster | Cluster Address | Frontend Host  | Eventor d LITTO Daut |                    |
|---------------------------------------------------------|--------------------------------|-----------------|----------------|----------------------|--------------------|
| Domain Mode and JDK                                     | Config Cluster                 |                 | Troncond Trooc | Frontend HTTP Port   | Frontend HTTPS Por |
| Advanced Configuration                                  |                                |                 |                | 0                    |                    |
| Advanced Connullation                                   | Discovery_Cluster              |                 |                | 0                    |                    |
| Administration Conver                                   | Api_Gateway_Cluster            |                 |                | 0                    |                    |
| Administration Server                                   | Plato_UI_Config_Clust          |                 |                | 0                    |                    |
| Managed Servers                                         | Plato_Orch_Cluster             |                 |                | 0                    |                    |
| Clusters                                                | Plato_Feed_Cluster             |                 |                | 0                    |                    |
| Server Templates                                        | Plato_Batch_Cluster            |                 |                | 0                    |                    |
| Dynamic Servers                                         | Plato_Alerts_Managem           |                 |                | 0                    |                    |
| <u>Machines</u><br><u>Virtual Targets</u><br>Partitions |                                |                 |                |                      |                    |
|                                                         |                                |                 |                |                      |                    |
| Configuration Summary                                   |                                |                 |                |                      |                    |
| Configuration Summary<br>Configuration Progress         |                                |                 |                |                      |                    |

Figure 2-8 Cluster

 Click Add to add clusters one for each Managed Servers, and click Next. The Server Template screen displays.

| Server Templates                                |              |             |                 |                 |
|-------------------------------------------------|--------------|-------------|-----------------|-----------------|
| Create Domain<br>Templates                      | Add X Delete |             |                 | Discard Changes |
| Administrator Account                           | Name         | Listen Port | SSL Listen Port | Enable SSL      |
| Administration Server<br>Managed Servers        |              |             |                 |                 |
| Clusters<br>Server Templates                    |              |             |                 |                 |
| Assign Servers to Clusters<br>Machines          |              |             |                 |                 |
| <u>Virtual Targets</u><br>Partitions            |              |             |                 |                 |
| Configuration Summary<br>Configuration Progress |              |             |                 |                 |
| End Of Configuration                            |              |             |                 |                 |
|                                                 |              |             |                 |                 |
| Help                                            |              |             | < Back Next >   | Einish Cancel   |

Figure 2-9 Server Template

14. Skip the Server Templates and Dynamic Servers, and click Next.

The Assign Servers to Clusters screen displays.

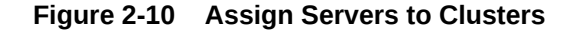

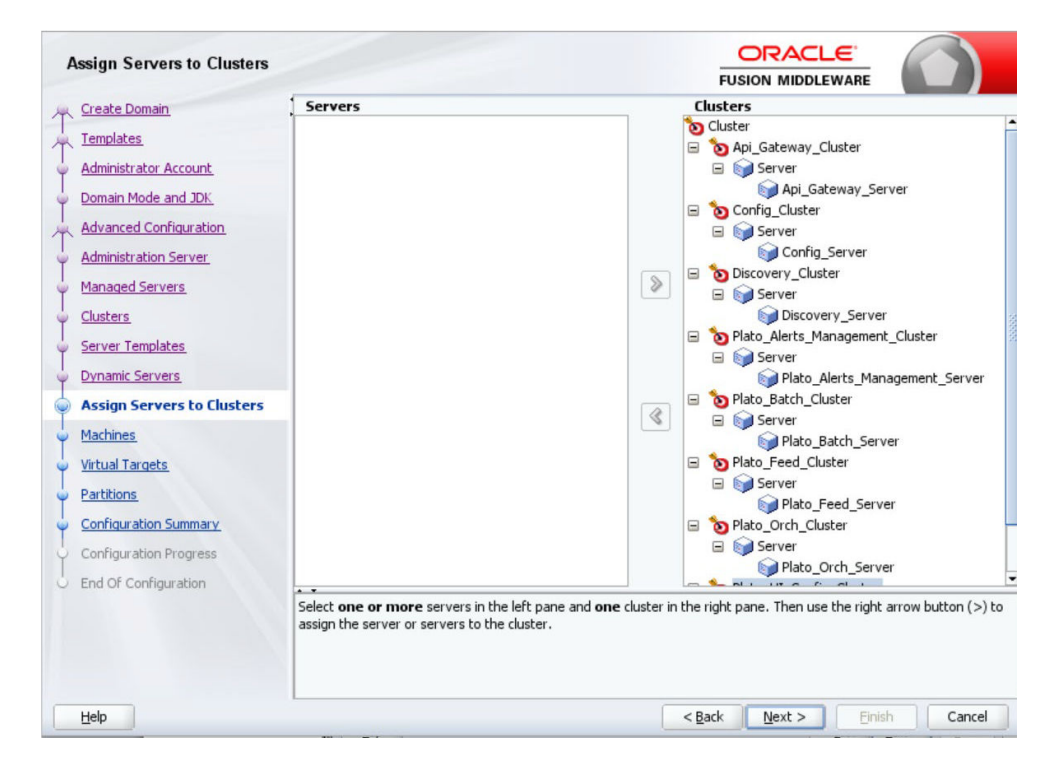

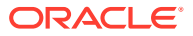

**15.** Assign clusters with servers, and click **Next**.

The **Machines** screen displays.

| areace portant                                                |                      |                             |                          |
|---------------------------------------------------------------|----------------------|-----------------------------|--------------------------|
| Templates                                                     | Machine Unix Machine |                             |                          |
| Administrator Account                                         | 👍 Add 🛛 💥 Delete     |                             | Discard Changes          |
| Domain Mode and JDK                                           | Name                 | Node Manager Listen Address | Node Manager Listen Port |
| Advanced Configuration                                        | new Machine 1        |                             | S                        |
| Administration Server                                         |                      |                             |                          |
| Node Manager                                                  |                      |                             |                          |
| Managed Servers                                               |                      |                             |                          |
| <u>Clusters</u>                                               |                      |                             |                          |
| Server Templates                                              |                      |                             |                          |
| Dynamic Servers                                               |                      |                             |                          |
| Assign Servers to Clusters                                    |                      |                             |                          |
| Machines                                                      |                      |                             |                          |
| Assign Servers to Machines                                    |                      |                             |                          |
| Virtual Targets                                               |                      |                             |                          |
|                                                               |                      |                             |                          |
| Partitions                                                    |                      |                             |                          |
| Partitions<br>Configuration Summary                           |                      |                             |                          |
| Partitions<br>Configuration Summary<br>Configuration Progress | * *                  |                             |                          |

Figure 2-11 Machines

- **16.** Click **Add** to add **Machine** or **Unix Machine** based on the operating system and configure **Name**, **Node Manager Listen Address**, and **Node Manager Listen Port** as required.
- 17. Click Next.

The Assign Servers to Machines screen displays.

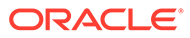

| Create Domain                                                                                                    | Servers                                                                                                    | Machines                                                                                                    |
|----------------------------------------------------------------------------------------------------|----------------------------------------------------------------------------------------------------|----------------------------------------------------------------------------------------------------|
| Administrator Account     Domain Mode and JDK     Advanced Configuration     Administration Server     Managed Servers     Clusters     Server Templates     Dynamic Servers |                                                                                                    | Machine<br>Machine<br>AdminServer<br>AdminServer<br>Config_Server<br>Discovery_Server<br>Plato_Alerts_Management_Server<br>Plato_Batch_Server<br>Plato_Feed_Server<br>Plato_Orch_Server<br>Plato_UI_Config_Server<br>Plato_UI_Config_Server |
| Assign Servers to Clusters<br>Machines                                                                                                    |                                                                                                    |                                                                                                    |
| Assign Servers to Machines                                                                                                    |                                                                                                    |                                                                                                    |
| Virtual Targets                                                                                                    |                                                                                                    |                                                                                                    |
| Partitions                                                                                                    |                                                                                                    |                                                                                                    |
| Configuration Summary                                                                                                    |                                                                                                    |                                                                                                    |
| Configuration Progress                                                                                                    | * *                                                                                                    |                                                                                                    |
| End Of Configuration                                                                                                    | Select <b>one or more</b> servers in the left pane and <b>one</b> mach<br>to assign the server or servers to the machine. | ine in the right pane. Then use the right arrow buttor                                                                                                    |

Figure 2-12 Assign Servers to Machines

**18.** Map all the managed servers under the machine created, and click **Next**.

The Virtual Targets screen displays.

Figure 2-13 Virtual Targets

| Virtual Targets                             |         |        |            |             |                  |             |
|---------------------------------------------|---------|--------|------------|-------------|------------------|-------------|
| T Create Domain                             | Add 🗶 ⊵ | elete  |            |             | Dis <u>c</u> ard | Changes     |
| Administrator Account                       | Name    | Target | Host Names | URI Prefix  | Explicit Port    | Port Offset |
| Domain Mode and JDK                         |         |        |            |             |                  |             |
| Advanced Configuration                      |         |        |            |             |                  |             |
| Administration Server                       |         |        |            |             |                  |             |
| Managed Servers                             |         |        |            |             |                  |             |
| <u> <u> <u> </u> <u> Clusters</u> </u> </u> |         |        |            |             |                  |             |
| Server Templates                            |         |        |            |             |                  |             |
| Dynamic Servers                             |         |        |            |             |                  |             |
| Assign Servers to Clusters                  |         |        |            |             |                  |             |
| Machines                                    |         |        |            |             |                  |             |
| Virtual Targets                             |         |        |            |             |                  |             |
| Partitions                                  |         |        |            |             |                  |             |
| Configuration Summary                       |         |        |            |             |                  |             |
| Configuration Progress                      |         |        |            |             |                  |             |
| └ End Of Configuration                      |         |        |            |             |                  |             |
|                                             |         |        |            |             |                  |             |
| Help                                        |         |        | <          | Back Next > | Einish           | Cancel      |

19. Skip or configure Virtual Targets, and click Next.

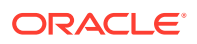

The **Partitions** screen displays.

| Partitions                        |                     |                 |
|-----------------------------------|---------------------|-----------------|
| Templates                         | elete 🦳             | Discard Changes |
| Administrator Account             | Name                |                 |
| Domain Mode and JDK               |                     |                 |
| Advanced Configuration            |                     |                 |
| Administration Server             |                     |                 |
| Managed Servers                   |                     |                 |
| Clusters                          |                     |                 |
| Server Templates                  |                     |                 |
| Dynamic Servers                   |                     |                 |
| Assign Servers to Clusters        |                     |                 |
| <u><u><u></u> Machines</u></u>    |                     |                 |
| <u>Assign Servers to Machines</u> |                     |                 |
| Virtual Targets                   |                     |                 |
| Partitions                        |                     |                 |
| Configuration Summary             |                     |                 |
| End Of Configuration              |                     |                 |
|                                   |                     |                 |
|                                   |                     |                 |
|                                   |                     |                 |
| Help                              | < Back Next > Finis | h Cancel        |

Figure 2-14 Partitions

20. Skip or configure **Partitions**, and click **Next**.

The Configuration Summary screen displays.

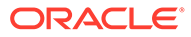

| Configuration Summary      |                                                                                    |               | FUSIC           |                  |               |                 |
|----------------------------|------------------------------------------------------------------------------------|---------------|-----------------|------------------|---------------|-----------------|
| Create Domain              | View: Deployment                                                                   | •             | Name            | Basic WebLo      | ogic Server D | omain           |
| Templates                  | ൙ platoinfra_domain (C:\Users\ags\Documents\                                       | Oracle\Mid    | Description     | Create a ba      | sic WebLogic  | Server domain   |
| Administrator Account      | 🖃 🗁 Server                                                                         |               | Location        | Charle Corp      | of action 1   | \Oracle\Middlev |
| Domain Mode and JDK        | Config_Server                                                                      |               |                 |                  |               |                 |
| Advanced Configuration     | Api_Gateway_Server                                                                 |               |                 |                  |               |                 |
| Administration Server      | Plato_UI_Config_Server                                                             |               |                 |                  |               |                 |
| Managed Servers            | Plato_Feed_Server                                                                  |               |                 |                  |               |                 |
| Clusters                   | Plato_Batch_Server                                                                 |               |                 |                  |               |                 |
| Server Templates           | Plato_Alerts_Management_Server     AdminServer                                     | 100           |                 |                  |               |                 |
| Dynamic Servers            | AdminServer                                                                        | - 26          |                 |                  |               |                 |
| Assign Servers to Clusters | 🖃 🗁 Cluster                                                                        |               |                 |                  |               |                 |
| Assign bervers to clusters | Config_Cluster                                                                     |               |                 |                  |               |                 |
| <u>Machines</u>            | Discovery_Cluster                                                                  |               |                 |                  |               |                 |
| Assign Servers to Machines | Api_Gateway_Cluster                                                                |               |                 |                  |               |                 |
| Virtual Targets            | Plato_UI_Config_Cluster                                                            |               |                 |                  |               |                 |
|                            | Plato_Orch_Cluster                                                                 |               |                 |                  |               |                 |
| Partitions                 | Plato_Feed_Cluster                                                                 |               |                 |                  |               |                 |
| Configuration Summary      | D Plate Alerts Management Cluster                                                  | _             |                 |                  |               |                 |
| Configuration Progress     | Praco_Alerts_Management_Cluster                                                    | •             | •               | 3000             |               |                 |
| E LOSO STATE               | Select Create to accept the above options and s                                    | tart creating | and configuring | i a new domain   | . To change   | the above       |
| C End OF Configuration     | configuration before starting Domain Creation, go<br>using the <b>Back</b> button. | back to the   | relevant page t | by selecting its | name in the   | eft pane, or by |
| Help                       |                                                                                    |               | < <u>B</u> ack  | Next >           | Create        | Cancel          |

Figure 2-15 Configuration Summary

- **21.** Check the **Configuration Summary** and confirm creating the domain.
- 22. Click Next.

The **Configuration Progress** screen displays.

Figure 2-16 Configuration Progress

| Configuration Progress     |                         |      |                 |             |
|----------------------------|-------------------------|------|-----------------|-------------|
| Create Domain              |                         |      |                 |             |
| Templates                  |                         | 100% |                 | 1           |
| Administrator Account      | Copy Unprocessed Artifa | acts |                 |             |
| Domain Mode and JDK        | Security Processing     |      |                 |             |
| Advanced Configuration     | Artifacts Generation    |      |                 |             |
| Administration Conver      | Post Processing         |      |                 |             |
| Administration Server      |                         |      |                 |             |
| Managed Servers            |                         |      |                 |             |
| Ú Clusters                 |                         |      |                 |             |
| Server Templates           |                         |      |                 |             |
| Upnamic Servers            |                         |      |                 |             |
| Assign Servers to Clusters |                         |      |                 |             |
| V Machines                 |                         |      |                 |             |
| Assign Servers to Machines |                         |      |                 |             |
| Virtual Targets            |                         |      |                 |             |
| ↓<br>↓ Partitions          |                         |      |                 |             |
| Configuration Summary      |                         |      |                 |             |
| Configuration Progress     |                         |      |                 |             |
| End Of Configuration       |                         |      |                 |             |
|                            |                         |      |                 |             |
| Help                       |                         |      | < Back Next > E | nish Cancel |

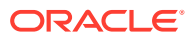

23. Check the Configuration Progress screen, and click Next.

The End of Configuration screen displays.

| E | End Of Configuration       |                                                                                                   |                 |             |
|---|----------------------------|---------------------------------------------------------------------------------------------------|-----------------|-------------|
| X | Create Domain              |                                                                                                   |                 |             |
| * | Templates                  | Oracle Weblogic Server Configuration Succeeded<br>New Domain platoinfra domain Creation Succeeded |                 |             |
| 4 | Administrator Account      | Domain Location                                                                                   |                 |             |
| 4 | Domain Mode and JDK        | Admin Server URL                                                                                  |                 |             |
| * | Advanced Configuration     |                                                                                                   |                 |             |
| Y | Administration Server      |                                                                                                   |                 |             |
| Ý | Managed Servers            |                                                                                                   |                 |             |
| Y | Clusters                   |                                                                                                   |                 |             |
| Y | Server Templates           |                                                                                                   |                 |             |
| Y | Dynamic Servers            |                                                                                                   |                 |             |
| Y | Assign Servers to Clusters |                                                                                                   |                 |             |
| Y | Machines                   |                                                                                                   |                 |             |
| Ý | Assign Servers to Machines |                                                                                                   |                 |             |
| Ý | Virtual Targets            |                                                                                                   |                 |             |
| Ý | Partitions                 |                                                                                                   |                 |             |
| Ý | Configuration Summary      |                                                                                                   |                 |             |
| Ý | Configuration Progress     |                                                                                                   |                 |             |
|   | End Of Configuration       |                                                                                                   |                 |             |
|   |                            |                                                                                                   |                 |             |
| Ē | Help                       | <                                                                                                 | Back Next > Fir | iish Cancel |

Figure 2-17 End of Configuration

24. Click Finish to complete the procedure.

The configuration is completed successfully.

# 2.2 Post Domain Creation Configurations

This topic provides the systematic instructions for the configurations to be performed once the domain is created.

# Note:

Once domain creation and cluster configuration is done, refer to Oracle Fusion Middleware documents for more details on how to start an admin server, node manager, and managed servers.

- 1. Open/user\_projects/domain/platoinfra\_domain/bin.
- 2. Perform all the Environment Setup steps such as setting -D parameters, Embedded Weblogic Setup and, changes required for OAuth.
- 3. Run startWeblogic.cmd. Run .sh if operating system is linux.
- 4. Open/user\_projects/domains/platoinfra\_domain/bin.

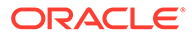

- 5. Run setNMJavaHome.cmd. Run .sh if operating system is linux.
- 6. Open /user projects/domains/platoinfra domain/nodemanager.
- 7. Edit nodemanager.properties as required (securelistner = false if ssl and keystore is not given).
- 8. In admin console, select the following options in sequential order:Under Machine, select platoinfra\_Machine.
  - a. Machine
  - b. platoinfra\_Machine
  - c. Node Manager
  - d. Type
  - e. Plain
  - f. Save
- 9. Open /user\_projects/domains/platoinfra\_domain/bin.
- 10. Run startNodeManager.cmd. Run .sh if operating system is linux.
- **11**. Start all managed servers.
- **12.** Access the Oracle WebLogic Administration Console.
- 13. From Domain Structure, Click Services and verify the Servers (Filtered More Coloumns Exist) table.

The Summary of Services screen displays.

| Lock & Edit Release Configuration                                                                                                    |   | A set       | ver is an instance of WebLogic Server th                                                                                                    | at runs in its own :                                                                           | ava Virtual Machine (JVM) and has its own                                                                                                    | configuration.                                                                                                    |                                                                                                    |                                                                                                    |                                                              |
|----------------------------------------------------------------------------------------------------|---|-------------|----------------------------------------------------------------------------------------------------|------------------------------------------------------------------------------------------------|----------------------------------------------------------------------------------------------------|----------------------------------------------------------------------------------------------------|----------------------------------------------------------------------------------------------------|----------------------------------------------------------------------------------------------------|--------------------------------------------------------------|
| Domain Structure                                                                                                    |   | This        | nage summarizes each server that has b                                                                                                    | een configured in t                                                                            | he current Webl ogic Server domain.                                                                                                    |                                                                                                    |                                                                                                    |                                                                                                    |                                                              |
| atoinfra_domain                                                                                                    | ^ |             |                                                                                                    | con configured in t                                                                            | the carrent message benes domain                                                                                                    |                                                                                                    |                                                                                                    |                                                                                                    |                                                              |
| Domain Partitions                                                                                                    |   | <u>ç</u> 5  |                                                                                                    |                                                                                                |                                                                                                    |                                                                                                    |                                                                                                    |                                                                                                    |                                                              |
| Servers Clusters Coherence Clusters                                                                                                    |   | Cus<br>Serv | tomize this table<br>ers (Filtered - More Columns Exist)                                                                                                    |                                                                                                |                                                                                                    |                                                                                                    |                                                                                                    |                                                                                                    |                                                              |
| Resource Group Templates                                                                                                    |   | Click       | the Lock & Edit button in the Change O                                                                                                    | Center to activate a                                                                           | Il the buttons on this page.                                                                                                    |                                                                                                    |                                                                                                    |                                                                                                    |                                                              |
| Machines<br>Virtual Hosts                                                                                                    |   | Ne          | v Clone Delete                                                                                                    |                                                                                                |                                                                                                    |                                                                                                    |                                                                                                    | Showing 1 to 9 of                                                                                                    | f 9 Previous   N                                             |
| Work Managers                                                                                                    |   |             | Name 🗠                                                                                                    | Туре                                                                                           | Cluster                                                                                                    | Machine                                                                                                    | State                                                                                                    | Health                                                                                                    | Listen Port                                                  |
|                                                                                                    |   |             |                                                                                                    |                                                                                                |                                                                                                    |                                                                                                    |                                                                                                    |                                                                                                    |                                                              |
| Resource Management                                                                                                    | ~ |             | AdminServer(admin)                                                                                                    | Configured                                                                                     |                                                                                                    | platoinfra_Machine                                                                                                    | RUNNING                                                                                                    | 🗸 ок                                                                                                    | 7001                                                         |
| Resource Management                                                                                                    | - |             | AdminServer(admin) Api_Gateway_Server                                                                                                    | Configured<br>Configured                                                                       | Apl_Gateway_Cluster                                                                                                    | platoinfra_Machine                                                                                                    | RUNNING<br>SHUTDOWN                                                                                                    | ✓ OK<br>Not reachable                                                                                                    | 7001<br>7005                                                 |
| Concurrent Templates     Presource Management                                                                                                    | - |             | AdminServer(admin) Apl_Gateway_Server Config_Server                                                                                                    | Configured<br>Configured<br>Configured                                                         | Apl_Gateway_Cluster<br>Config_Cluster                                                                                                    | platoinfra_Machine<br>platoinfra_Machine<br>platoinfra_Machine                                                                                                    | RUNNING<br>SHUTDOWN<br>SHUTDOWN                                                                                                    | OK     Not reachable     Not reachable                                                                                                    | 7001<br>7005<br>7003                                         |
| Concurrent remplates     Resource Management                                                                                                    | - |             | AdminServer(admin)<br>Apl_Gateway_Server<br>Config_Server<br>Discovery_Server                                                                                                    | Configured<br>Configured<br>Configured<br>Configured                                           | Apl_Gateway_Cluster<br>Config_Cluster<br>Discovery_Cluster                                                                                                    | platoinfra_Machine<br>platoinfra_Machine<br>platoinfra_Machine<br>platoinfra_Machine                                                                                         | RUNNING<br>SHUTDOWN<br>SHUTDOWN<br>SHUTDOWN                                                                                                    | OK     Not reachable     Not reachable     Not reachable                                                                                                    | 7001<br>7005<br>7003<br>7004                                 |
| Croncurrent Templates     How do L      Create Managed Servers     Clone servers     Detete Managed Servers                                                                                                    | - |             | AdminServer(admin)<br>ApL_Gateway_Server<br>Config_Server<br>Discovery_Server<br>Plato_Alerts_Management_Server                                                                    | Configured<br>Configured<br>Configured<br>Configured<br>Configured                             | Apl_Gateway_Cluster<br>Config_Cluster<br>Discovery_Cluster<br>Plato_Alerts_Management_Cluster                                                                     | platoinfra_Machine<br>platoinfra_Machine<br>platoinfra_Machine<br>platoinfra_Machine<br>platoinfra_Machine                                                                   | RUNNING<br>SHUTDOWN<br>SHUTDOWN<br>SHUTDOWN<br>SHUTDOWN                                                                                                    | OK     Not reachable     Not reachable     Not reachable     Not reachable     Not reachable                                                                         | 7001<br>7005<br>7003<br>7004<br>7010                         |
| Concurrent templates     Concurrent templates     Concurrent     Concurrent | • |             | AdminServer(admin)<br>ApL_Gateway_Server<br>Config_Server<br>Discovery_Server<br>Plato_Alerts_Management_Server<br>Plato_Batch_Server                                              | Configured<br>Configured<br>Configured<br>Configured<br>Configured<br>Configured               | Apl_Gateway_Cluster<br>Config_Cluster<br>Discovery_Cluster<br>Plato_Netrs_Management_Cluster<br>Plato_Bato_Cluster                                                | platoinfra_Machine<br>platoinfra_Machine<br>platoinfra_Machine<br>platoinfra_Machine<br>platoinfra_Machine<br>platoinfra_Machine                                             | RUNNING<br>SHUTDOWN<br>SHUTDOWN<br>SHUTDOWN<br>SHUTDOWN<br>SHUTDOWN                                                                                                    | OK     Not reachable     Not reachable     Not reachable     Not reachable     Not reachable     Not reachable                                                       | 7001<br>7005<br>7003<br>7004<br>7010<br>7009                 |
| Croater Managed Servers     Create Managed Servers     Create Managed Servers     Orace servers     Delete Managed Servers     Delete Managed Servers     Start and stop servers                                                                                                    |   |             | AdminServer(admin)<br>ApL_Gateway_Server<br>Config_Server<br>Discovery_Server<br>Plato_Alerts_Management_Server<br>Plato_Batch_Server<br>Plato_Feed_Server                         | Configured<br>Configured<br>Configured<br>Configured<br>Configured<br>Configured               | Api_Gateway_Cluster<br>Config_Cluster<br>Discovery_Cluster<br>Plato_Alerts_Management_Cluster<br>Plato_facth_Cluster<br>Plato_feed_Cluster                        | platoinfra_Machine<br>platoinfra_Machine<br>platoinfra_Machine<br>platoinfra_Machine<br>platoinfra_Machine<br>platoinfra_Machine<br>platoinfra_Machine                       | RUNNING<br>SHUTDOWN<br>SHUTDOWN<br>SHUTDOWN<br>SHUTDOWN<br>SHUTDOWN<br>SHUTDOWN                                                                                                    | OK     Not reachable     Not reachable     Not reachable     Not reachable     Not reachable     Not reachable     Not reachable                                     | 7001<br>7005<br>7003<br>7004<br>7010<br>7009<br>7008         |
| Concurrent lemplates<br>Brownow Managed Servers<br>Conste Managed Servers<br>Delete Managed Servers<br>Delete the Administration Server<br>Sant and stop servers<br>View objects in the 3NDI tree                                                                                                    |   |             | Administerver(admin)<br>Apl_dateway_Server<br>Config_Server<br>Discovery_Server<br>Plato_Alerts_Management_Server<br>Plato_Alects_Nerver<br>Plato_Foed_Server<br>Plato_Cock_Server | Configured<br>Configured<br>Configured<br>Configured<br>Configured<br>Configured<br>Configured | ApL,Gateway,Quster<br>Config_Cluster<br>Discovery_Cluster<br>Plato_Alerts_Management_Cluster<br>Plato_Batch_Cluster<br>Plato_Freed_Cluster<br>Plato_Crick_Cluster | platoinfra_Machine<br>platoinfra_Machine<br>platoinfra_Machine<br>platoinfra_Machine<br>platoinfra_Machine<br>platoinfra_Machine<br>platoinfra_Machine<br>platoinfra_Machine | RUNNING       SHUTDOWN       SHUTDOWN       SHUTDOWN       SHUTDOWN       SHUTDOWN       SHUTDOWN       SHUTDOWN       SHUTDOWN       SHUTDOWN       SHUTDOWN       SHUTDOWN       SHUTDOWN       SHUTDOWN | OK     Not reachable     Not reachable     Not reachable     Not reachable     Not reachable     Not reachable     Not reachable     Not reachable     Not reachable | 7001<br>7005<br>7003<br>7004<br>7010<br>7009<br>7008<br>7007 |

### Figure 2-18 Summary of Services

Click Clusters and verify the Clusters (Filtered - More Coloumns Exist) table.
 The Summary of Clusters screen displays.

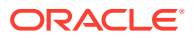

|                                                                       |                                                 |                                                                                                    | <u> </u>                                                                                                    |                                                                                                    |                                                                                                    |                                                                                                    |                                                                                                    | OTTR                                                                                                    |
|-----------------------------------------------------------------------|-------------------------------------------------|----------------------------------------------------------------------------------------------------|----------------------------------------------------------------------------------------------------|----------------------------------------------------------------------------------------------------|----------------------------------------------------------------------------------------------------|----------------------------------------------------------------------------------------------------|----------------------------------------------------------------------------------------------------|----------------------------------------------------------------------------------------------------|
| Home >Summary of Deployments >Summary of Servers >Summary of Clusters |                                                 |                                                                                                    |                                                                                                    |                                                                                                    |                                                                                                    |                                                                                                    |                                                                                                    |                                                                                                    |
| Sumn                                                                  | Summary of Clusters                             |                                                                                                    |                                                                                                    |                                                                                                    |                                                                                                    |                                                                                                    |                                                                                                    |                                                                                                    |
| Th                                                                    | is name summarizes the clusters that I          | have been configure                                                                                                    | d in the current Webl onic Sen                                                                                                    | er domain                                                                                                    |                                                                                                    |                                                                                                    |                                                                                                    |                                                                                                    |
|                                                                       | is page summarizes the clusters that            | nuve been comigure                                                                                                    | a in the current webbogic serv                                                                                                    | domain.                                                                                                    |                                                                                                    |                                                                                                    |                                                                                                    |                                                                                                    |
| Ac                                                                    | luster defines groups of WebLogic Se            | erver servers that wo                                                                                                    | rk together to increase scalabi                                                                                                    | lity and reliability.                                                                                                    |                                                                                                    |                                                                                                    |                                                                                                    |                                                                                                    |
|                                                                       |                                                 |                                                                                                    |                                                                                                    |                                                                                                    |                                                                                                    |                                                                                                    |                                                                                                    |                                                                                                    |
| D Cu                                                                  | istomize this table                             |                                                                                                    |                                                                                                    |                                                                                                    |                                                                                                    |                                                                                                    |                                                                                                    |                                                                                                    |
|                                                                       |                                                 |                                                                                                    |                                                                                                    |                                                                                                    |                                                                                                    |                                                                                                    |                                                                                                    |                                                                                                    |
| Clu                                                                   | sters (Filtered - More Columns E)               | cist)                                                                                                    |                                                                                                    |                                                                                                    |                                                                                                    |                                                                                                    |                                                                                                    |                                                                                                    |
| Clic                                                                  | k the <i>Lock &amp; Edit</i> button in the Char | nge Center to activat                                                                                                    | e all the buttons on this page.                                                                                                    |                                                                                                    |                                                                                                    |                                                                                                    |                                                                                                    |                                                                                                    |
|                                                                       |                                                 |                                                                                                    |                                                                                                    |                                                                                                    |                                                                                                    |                                                                                                    |                                                                                                    |                                                                                                    |
| Ne                                                                    | ew v Clone Delete                               |                                                                                                    |                                                                                                    |                                                                                                    |                                                                                                    | Sho                                                                                                    | wing 1 to 8 of 8 Previous   Ne                                                                                                    | ext                                                                                                    |
|                                                                       |                                                 |                                                                                                    |                                                                                                    |                                                                                                    |                                                                                                    |                                                                                                    |                                                                                                    |                                                                                                    |
|                                                                       | Name 🗠                                          | Cluster Address                                                                                                    | Cluster Messaging Mode                                                                                                    | Migration Basis                                                                                                    | Default Load Algorithm                                                                                                    | Replication Type                                                                                                    | Cluster Broadcast Channe                                                                                                    | 1                                                                                                    |
|                                                                       | Api_Gateway_Cluster                             |                                                                                                    | Unicast                                                                                                    | Database                                                                                                    | Round Robin                                                                                                    | (None)                                                                                                    |                                                                                                    |                                                                                                    |
|                                                                       | Config Cluster                                  |                                                                                                    | Unicast                                                                                                    | Database                                                                                                    | Round Robin                                                                                                    | (None)                                                                                                    |                                                                                                    | +                                                                                                    |
|                                                                       | comg_causes                                     |                                                                                                    | Unicase                                                                                                    | -                                                                                                    |                                                                                                    | (None)                                                                                                    |                                                                                                    | +                                                                                                    |
|                                                                       | Discovery_Cluster                               |                                                                                                    | Unicast                                                                                                    | Database                                                                                                    | Round Robin                                                                                                    | (None)                                                                                                    |                                                                                                    | _                                                                                                    |
|                                                                       | Plato_Alerts_Management_Cluster                 |                                                                                                    | Unicast                                                                                                    | Database                                                                                                    | Round Robin                                                                                                    | (None)                                                                                                    |                                                                                                    |                                                                                                    |
|                                                                       | Plato_Batch_Cluster                             |                                                                                                    | Unicast                                                                                                    | Database                                                                                                    | Round Robin                                                                                                    | (None)                                                                                                    |                                                                                                    |                                                                                                    |
|                                                                       | Plato_Feed_Cluster                              |                                                                                                    | Unicast                                                                                                    | Database                                                                                                    | Round Robin                                                                                                    | (None)                                                                                                    |                                                                                                    |                                                                                                    |
|                                                                       | Plato Orch Cluster                              |                                                                                                    | Unicast                                                                                                    | Database                                                                                                    | Round Robin                                                                                                    | (None)                                                                                                    |                                                                                                    | 1                                                                                                    |
|                                                                       |                                                 |                                                                                                    |                                                                                                    | 0.1.1                                                                                                    | 0                                                                                                    | (                                                                                                    |                                                                                                    | -                                                                                                    |
|                                                                       | Mato_UI_Config_Cluster                          |                                                                                                    | Unicast                                                                                                    | Database                                                                                                    | Kouna Kobin                                                                                                    | (None)                                                                                                    |                                                                                                    |                                                                                                    |
|                                                                       | Final Summer                                    | Summary of Clusters Summary of Clusters This page summarizes the clusters that A cluster defines groups of WebLogic Se Clusters (Filtered - More Columns ED Clusters (Filtered - More Columns ED Clusters (Filtered - More Columns ED Clusters (Filtered - More Columns ED Clusters (Filtered - More Columns ED Clusters (Filtered - More Columns ED Clusters (Filtered - More Columns ED Clusters (Filtered - More Columns ED Clusters (Filtered - More Columns ED Clusters (Filtered - More Columns ED Clusters (Filtered - More Columns ED Cluster (Filtered - More Columns ED Cluster (Filtered - More Columns ED Cluster Plato, Daters, Management, Cluster Plato, Columns Plato, Cluster Plato, Cluster Plato, Cl | Summary of Clusters Summary of Deportment / Summary of Servers / Summary A cluster defines groups of WebLogic Server servers that wo Clusters (Filtered - More Columns Exist) Clusters (Filtered - More Columns Exist) Clusters (Filtered - More Columns Exist) Clusters (Filtered - More Columns Exist) Cluster Address Apl_Catevory_Cluster Config_Cluster Plato_Netrs_Management_Cluster Plato_Coct_Cluster Plato_Coct_Cluster Plato_Cluster Plato_Cluster Plato_Coct_Cluster Plato_Coct_Cluster Plato_Coct_Cluster Plato_Coct_Cluster Plato_Coct_Cluster Plato_Coct_Cluster Plato_Coct_Cluster Plato_Coct_Cluster Plato_Coct_Cluster Plato_Coct_Cluster Plato_Cluster Plato_Coct_Cluster Plato_Cluster Plato_Coct_Cluster Plato_Coct_Cluster Plato_Coct_Cluster Plato_Coct_Cluster Plato_Coct_Cluster Plato_Cluster Plato_Cluster Plato_Coct_Cluster Plato_Cluster Plato | Summary of Clusters Summary of Clusters Summary of Clusters Summary of Clusters This page summarizes the clusters that have been configured in the current WebLogic Sen A cluster defines groups of WebLogic Server servers that work together to increase scalable Clusters (Filtered - More Columns Exist) Click the Lock & Edit button in the Change Center to activate all the buttons on this page. New Core Debte Name & Cluster Address Cluster Messaging Mode ApLCateway, Cluster Unicast Descovery, Cluster Unicast Pato_batch_Cluster Unicast Pato_batch_Cluster Unicast Pato_Cord_Cluster Unicast Pato_Cord_Cluster Unicast Pato_Ord_Cluster Unicast Pato_Ord_Ord_Ord_Cluster Unicast Pato_Ord_Cluster Unicast Pato_Ord_Ord_Ord_Ord_Ord_Ord_Ord_Ord_Ord_Ord | Summary of Clusters Summary of Clusters Summary of Clusters This page summarizes the clusters that have been configured in the current WebLogic Server domain. A cluster defines groups of WebLogic Server servers that work together to increase scalability and reliability. Clusters (Filtered - More Columns Exist) Click the Lock & Edit button in the Change Center to activate all the buttons on this page. New Core Delite Name & Cluster Address Cluster Messaging Mode Migration Basis Apl.Catevery.Cluster Unicast Detabasee Descovery.Cluster Unicast Detabasee Plato_Alerts_Maragement_Cluster Unicast Detabasee Plato_Corte_Cluster Unicast Detabasee Plato_Corte_Cluster Unicast Detabasee Plato_Corte_Cluster Unicast Detabasee Plato_Corte_Cluster Unicast Detabasee Plato_Corte_Cluster Unicast Detabasee Plato_Corte_Cluster Unicast Detabasee Plato_Corte_Cluster Unicast Detabasee Plato_Corte_Cluster Unicast Detabasee Plato_Corte_Cluster Unicast Detabasee Plato_Cluster Unicast Detabasee Plato_Cluster Unicast Detabasee Plato_Cluster Unicast Detabasee Plato_Cluster Unicast Detabasee Plato_Cluster Unicast Detabasee Plato_Cluster Unicast Detabasee Plato_Cluster Unicast Detabasee Plato_Cluster Unicast Detabasee Plato_Cluster Unicast Detabasee Plato_Cluster Unicast Detabasee Plato_Cluster Unicast Detabasee Plato_Cluster Unicast Detabasee Plato_Cluster Unicast Detabasee Plato_Cluster Plato_Cluster Plato_Pl | Summary of Clusters         Summary of Clusters         This page summarizes the clusters that have been configured in the current WebLogic Server domain.         A cluster defines groups of WebLogic Server servers that work together to increase scalability and reliability.         Image: Server servers that work together to increase scalability and reliability.         Image: Server servers that work together to increase scalability and reliability.         Image: Server servers that work together to increase scalability and reliability.         Image: Server servers that work together to increase scalability and reliability.         Image: Server servers that work together to increase scalability and reliability.         Image: Server servers that work together to increase scalability and reliability.         Image: Server servers that work together to increase scalability and reliability.         Image: Server servers that work together to increase scalability and reliability.         Image: Server servers that work together to increase scalability and reliability.         Image: Server servers that work together to increase scalability and reliability.         Image: Server servers servers that work together to increase scalability and reliability.         Image: Server servers servers that work together to increase scalability and reliability.         Image: Server servers servers servers servers that work together to increase servers that work together to increase servers the servers servers servers servers servers servers servers servers servers servers servers ser | Nummary of Deportment / Summary of Lasters         Summary of Clusters         This page summarizes the clusters that work together to increase scalability and reliability.         A cluster defines groups of WebLogic Server servers that work together to increase scalability and reliability.         Clusters (Filtered - More Columns Exist)         Clusters (Filtered - More Columns Exist)         Cluster defines groups of WebLogic Server servers that work together to increase scalability and reliability.         Mere: Cluster filtered - More Columns Exist)         Cluster Cluster Messaging Mode         Mage: Cluster & Cluster Address         Cluster Cluster Address         Cluster Cluster Cluster Messaging Mode         Migration Basis         Default Load Algorithm         Replication Type         Cluster         Unicost         Database         Round Robin         Otherse:         Discovery.Cluster         Unicost         Database         Round Robin         Plate_Adard_Cluster         Unicost       Database      < | Summary of Clusters         Summary of Clusters         This page summarizes the clusters that have been configured in the current WebLogic Sever domain.         A cluster defines groups of WebLogic Server servers that work together to increase scalability and reliability.         Image: Summary of Clusters         Cluster this table         Clusters (Filtered - More Columns Exist)         Cluster (Filtered - More Columns Exist)         Cluster (Filtered - More Columns Exist)         Cluster (Grittered - More Columns Exist)         Cluster (Filtered - More Columns Exist)         Cluster (Grittered - More Columns Exist)         Cluster (Filtered - More Columns Exist)         Cluster Address       Cluster Messaging Mode         Name &       Cluster Address         Cluster Address       Cluster Messaging Mode         Mane &       Cluster Address         Config. Cluster       Unicast         Config. Cluster       Unicast         Database       Round Robin         Oring. Cluster       Unicast         Database       Round Robin         Mone =       Unicast         Database       Round Robin         Mone =       Unicast       Database         Pado_Aderts_Management_Cluster       Unicast       Database |

# Figure 2-19 Summary of Clusters

**15.** Click **Machines** and verify the **Machines (Filtered - More Coloumns Exist)** table.

The **Summary of Machines** screen displays.

Figure 2-20 Summary of Machines

| Change Center                                                                  | The Home Log Out Preferences Marker Record Help                                                                                                    | Welcome, weblogic Connected to: platoinfra_dom                                                                              |
|--------------------------------------------------------------------------------|----------------------------------------------------------------------------------------------------|----------------------------------------------------------------------------------------------------|
| View changes and restarts                                                      | Home >Summary of Deployments >Summary of Servers >Summary of Clusters >Summary of Machines                                                                                                    |                                                                                                    |
| Click the Lock & Edit button to modify, add or<br>delete items in this domain. | Summary of Machines                                                                                                    |                                                                                                    |
| Lock & Edit Release Configuration                                              | A machine is the logical representation of the computer that hosts one or more WebLogic Server instances (servers). WebLogic S<br>server in a cluster to which certain tasks, such as HTIP session replication, are delegated. The Administration Server uses the ma<br>remote servers. | erver uses configured machine names to determine the optimum<br>achine definition in conjunction with Node Manager to start |
| Domain Structure                                                               | This page displays key information about each machine that has been configured in the current WebLogic Server domain.                                                                                                    |                                                                                                    |
| platoinfra_domain                                                              |                                                                                                    |                                                                                                    |
| Domain Partitions     Environment                                              | Customize this table                                                                                                    |                                                                                                    |
| Servers                                                                        | Machines                                                                                                    |                                                                                                    |
| Coherence Clusters                                                             | Click the Lock & Edit button in the Change Center to activate all the buttons on this page.                                                                                                    |                                                                                                    |
| Resource Groups<br>Resource Group Templates                                    | New Clone Delete                                                                                                    | Showing 1 to 1 of 1 Previous   Next                                                                                         |
| Machines                                                                       |                                                                                                    |                                                                                                    |
|                                                                                | Name 🔅                                                                                                    | Туре                                                                                                    |
| Work Managers                                                                  | platoinfra_Machine                                                                                                    | Machine                                                                                                    |
| Concurrent Templates                                                           | New Clone Delete                                                                                                    | Showing 1 to 1 of 1 Previous   Next                                                                                         |
| u                                                                              |                                                                                                    |                                                                                                    |

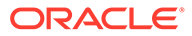

# 3 Datasource Creation

This topic provides the systematic instruction to create datasource.

Create Datasource

# 3.1 Create Datasource

Specify **User ID** and **Password** to login to **Oracle WebLogic Administration Console**. Perform the following steps to create data source:

1. Start AdminServer and Node Manager.

# Note:

Make sure that all the managed servers (targets) are in running mode.

- 2. On Domain Structure, click Services. Under Services, click Data Sources.
- 3. On the Data Sources (Filtered More Columns Exist) table, click New and select Generic Data Source from drop-down list.

The Summary of JDBC Data Sources screen displays.

### Figure 3-1 Summary of JDBC Data Source

| View changes and restarts                   | Home >Summary o                    | f Deployments >Sur                        | mmary of Servers >Sum            | mary of JDBC Data Sources          |                                             |                            |             |
|---------------------------------------------|------------------------------------|-------------------------------------------|----------------------------------|------------------------------------|---------------------------------------------|----------------------------|-------------|
| No pending changes exist. Click the Release | Summary of JDBC                    | Data Sources                              |                                  |                                    |                                             |                            |             |
| domain.                                     | Configuration                      | Monitoring                                |                                  |                                    |                                             |                            |             |
| Lock & Edit                                 |                                    |                                           |                                  |                                    |                                             |                            |             |
| Release Configuration                       | A JDBC data sou<br>database connec | rce is an object bo<br>tion from a data s | und to the JNDI tree t<br>ource. | hat provides database connectivity | through a pool of JDBC connections. Applica | tions can look up a data s | ource on tH |
| Domain Structure                            | This page summ                     | arizes the JDBC da                        | ta source objects that           | have been created in this domain.  |                                             |                            |             |
| platoinfra_domain                           |                                    |                                           |                                  |                                    |                                             |                            |             |
| Domain Partitions                           |                                    |                                           |                                  |                                    |                                             |                            |             |
| Environment                                 | Customize this                     | table                                     |                                  |                                    |                                             |                            |             |
| Deployments                                 | Data Causa (                       | the set Maria C                           | -luma Fuist)                     |                                    |                                             |                            |             |
| 🕀 - Services                                | Data Sources (r                    | illered - Piore C                         | olumnis Exist)                   |                                    |                                             |                            |             |
| E-Messaging                                 | New - Delet                        | le                                        |                                  |                                    |                                             |                            |             |
| Data Sources                                |                                    |                                           |                                  |                                    |                                             |                            |             |
| Persistent Stores                           | Generic Data So                    | ource                                     |                                  | Туре                               | JNDI Name                                   |                            | Targets     |
| Foreign JNDI Providers                      | GridLink Data S                    | ource                                     |                                  |                                    |                                             |                            |             |
| Work Contexts                               | There are no items to display      |                                           |                                  |                                    |                                             |                            |             |
| XML Registries                              | u Hulu Data Soul                   |                                           |                                  |                                    |                                             |                            |             |
| XML Entity Caches                           | Proxy Data Sou                     | rce                                       |                                  |                                    |                                             |                            |             |
| jCOM                                        | LICP Data Source                   | ca                                        |                                  |                                    |                                             |                            |             |
| Mail Sessions                               |                                    | <u>~</u>                                  |                                  |                                    |                                             |                            |             |

 Specify the Name and JNDI Name on Create a New JDBC Data Source and click Next. The Create a New JDBC Data Source screen displays.

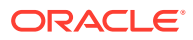

| reate a New JDBC Data Source                                    | 2                                           |
|-----------------------------------------------------------------|---------------------------------------------|
| Back Next Finish Can                                            | cel                                         |
| JDBC Data Source Properties                                     |                                             |
| The following properties will be a<br>Indicates required fields | used to identify your new JDBC data source. |
| What would you like to name you                                 | r new JDBC data source?                     |
| 街 * Name:                                                       | PLATO                                       |
| What scope do you want to create                                | e your data source in ?                     |
| Scope:                                                          | Global <b>•</b>                             |
| What JNDI name would you like t                                 | o assign to your new JDBC Data Source?      |
| jdbc/PLATO                                                      |                                             |
| What database type would you lik                                | e to select?                                |
| Database Type:                                                  | Oracle •                                    |
| Back Next Finish Can                                            | cel                                         |

# Figure 3-2 Create a New JDBC Data Source

5. On Database Driver, select Thin for Service Connections (Instant) from dropdown list and click Next.

The Create a New JDBC Data Source - Database Driver screen displays.

### Figure 3-3 Create a New JDBC Data Source - Database Driver

| Create a New JDBC Data     | Source                                                                                                    |
|----------------------------|----------------------------------------------------------------------------------------------------|
| Back Next Finish           | Cancel                                                                                                    |
| JDBC Data Source Prop      | perties                                                                                                    |
| The following properties v | vill be used to identify your new JDBC data source.                                                                                    |
|                            |                                                                                                    |
| Database Type:             | Oracle                                                                                                    |
| What database driver woul  | d you like to use to create database connections? Note: * indicates that the driver is explicitly supported by Oracle WebLogic Server. |
| Database Driver:           | *Oracle's Driver (Thin) for Service connections; Versions:Any                                                                          |
| Back Next Finish           | Cancel                                                                                                    |

6. Uncheck the Supports Global Transactions and click Next.

The Create a New JDBC Data Source - Transaction Options screen displays.

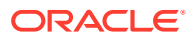

| eate a New JDBC Data Source                                                  |                                                                                                    |
|------------------------------------------------------------------------------|----------------------------------------------------------------------------------------------------|
| Back Next Finish Cance                                                       |                                                                                                    |
| Transaction Options                                                          |                                                                                                    |
| You have selected non-XA JDBC d                                              | iver to create database connection in your new data source.                                                                                   |
| Does this data source support globa                                          | I transactions? If yes, please choose the transaction protocol for this data source.                                                          |
| Supports Global Transaction                                                  | s                                                                                                    |
| elect this option if you want to ena<br>Emulate Two-Phase Commit.            | ble non-XA JDBC connections from the data source to participate in global transactions using the Logging Last Resource (LLR) transaction o    |
| Logging Last Resource                                                        |                                                                                                    |
| elect this option if you want to ena<br>conditions.                          | ble non-XA JDBC connections from the data source to emulate participation in global transactions using JTA. Select this option only if your a |
| Emulate Two-Phase Commit                                                     |                                                                                                    |
| elect this option if you want to ena<br>an participate in the global transac | ble non-XA JDBC connections from the data source to participate in global transactions using the one-phase commit transaction processing.     |
| One-Phase Commit                                                             |                                                                                                    |

Figure 3-4 Create a New JDBC Data Source - Transaction Options

7. Specify the required fields on **Connection Properties**.

The Create a New JDBC Data Source - Connection Properties screen displays.

## Figure 3-5 Create a New JDBC Data Source - Connection Properties

| Home >Summary of Deployments >Summary of Servers >Summary of JDBC Data Sources |                                |  |  |  |  |  |  |  |
|--------------------------------------------------------------------------------|--------------------------------|--|--|--|--|--|--|--|
| Create a New JDBC Data Source                                                  |                                |  |  |  |  |  |  |  |
| Back Next Finish Cancel                                                        |                                |  |  |  |  |  |  |  |
| Connection Properties                                                          |                                |  |  |  |  |  |  |  |
| Define Connection Properties.                                                  | Define Connection Properties.  |  |  |  |  |  |  |  |
| What is the name of the database you would like to com                         | nect to?                       |  |  |  |  |  |  |  |
| Database Name:                                                                 |                                |  |  |  |  |  |  |  |
| What is the name or IP address of the database server?                         |                                |  |  |  |  |  |  |  |
| Host Name:                                                                     |                                |  |  |  |  |  |  |  |
| What is the port on the database server used to connect                        | t to the database?             |  |  |  |  |  |  |  |
| Port:                                                                          |                                |  |  |  |  |  |  |  |
| What database account user name do you want to use t                           | o create database connections? |  |  |  |  |  |  |  |
| Database User Name:                                                            |                                |  |  |  |  |  |  |  |
| What is the database account password to use to create                         | database connections?          |  |  |  |  |  |  |  |
| Password:                                                                      |                                |  |  |  |  |  |  |  |
| Confirm Password:                                                              |                                |  |  |  |  |  |  |  |
| Additional Connection Properties:                                              |                                |  |  |  |  |  |  |  |
| oracle.jdbc.DRCPConnectionClass:                                               |                                |  |  |  |  |  |  |  |

8. Click **Next** to test connection.

The Connection test succeeded message displays.

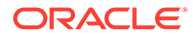

## Figure 3-6 Connection test succeeded - Message

| Home >Summary of Deployments >Su     | mmary of Servers >Summary of IDBC Data Sources                              |  |  |  |  |  |
|--------------------------------------|-----------------------------------------------------------------------------|--|--|--|--|--|
| Messages                             | ,                                                                           |  |  |  |  |  |
| Connection test succeeded.           |                                                                             |  |  |  |  |  |
| Create a New JDBC Data Source        |                                                                             |  |  |  |  |  |
| Test Configuration Back Nex          | Test Configuration Back Next Finish Cancel                                  |  |  |  |  |  |
| Test Database Connection             |                                                                             |  |  |  |  |  |
| Test the database availability and   | Test the database availability and the connection properties you provided.  |  |  |  |  |  |
| What is the full package name of JD  | BC driver class used to create database connections in the connection pool? |  |  |  |  |  |
| (Note that this driver class must be | in the classpath of any server to which it is deployed.)                    |  |  |  |  |  |
| Driver Class Name:                   | oracle.jdbc.OracleDriver                                                    |  |  |  |  |  |
|                                      | · · · · · · · · · · · · · · · · · · ·                                       |  |  |  |  |  |

9. Select the target **Servers** and **Clusters** to deploy the data source and click **Next**.

| platoinrra_domain                       | Servers                         |   |
|-----------------------------------------|---------------------------------|---|
| Domain Partitions                       |                                 |   |
| Environment                             | AdminServer                     |   |
| Servers                                 |                                 | 1 |
| ₽-Clusters                              |                                 |   |
| Coherence Clusters                      | Clusters                        |   |
| Resource Groups                         |                                 |   |
| Resource Group Templates                | Api Gateway Cluster             |   |
| Machines                                | All servers in the cluster      |   |
|                                         | Part of the cluster             |   |
| Virtual Targets                         | Ani Gateway Secure              |   |
| Work Managers                           | - Api_Gateway_Server            |   |
| Concurrent Templates                    |                                 |   |
| -Resource Management                    | Config_Cluster                  |   |
|                                         | ○ All servers in the cluster    |   |
| How do I                                | Part of the cluster             |   |
|                                         | Config Server                   |   |
| Create JDBC generic data sources        |                                 |   |
| Create LLB, enabled 1DBC, data courses  |                                 |   |
| Create ELK-enabled 3DDC data sources    | Discovery_Cluster               |   |
|                                         | ○ All servers in the cluster    |   |
| System Status                           | Part of the cluster             |   |
|                                         | ✓ Discovery_Server              |   |
| Health of Running Servers as of 6:15 PM |                                 |   |
| Collect (0)                             | Dista Alexte Menseement Churter |   |
| Palleu (0)                              | All services in the shutter     |   |
| Critical (0)                            | O All servers in the cluster    |   |
| Overloaded (0)                          | Part of the cluster             |   |
| Warning (0)                             | Plato_Alerts_Management_Server  |   |
| OK (1)                                  |                                 |   |
| (-)                                     | Plato Batch Cluster             |   |
|                                         | All servers in the cluster      |   |
|                                         | Days of the cluster             |   |
|                                         | Part of the cluster             |   |
|                                         | - Piato_batch_berver            |   |
|                                         |                                 |   |
|                                         | ✓ Plato_Feed_Cluster            |   |
|                                         | All servers in the cluster      |   |
|                                         | Part of the cluster             |   |
| Microsoft Edge                          | ✓ Plato Feed Server             |   |
| Microsoft Edge                          | ✓ Plato_Feed_Server             | I |

Figure 3-7 Servers and Clusters

- **10.** Go to **Summary of JDBC Data Sources**.
- **11.** On the **Data Sources (Filtered More Columns Exist)** table, verify the **JNDI Name** and **Targets**.

## Figure 3-8 Summary of JDBC Data Source - Configuration

| ummary of JD                                                    | SC Data So                                                       | irces                                                       |                                                                                                    |  |
|-----------------------------------------------------------------|------------------------------------------------------------------|-------------------------------------------------------------|----------------------------------------------------------------------------------------------------|--|
| Configuration                                                   | Monitorin                                                        | 3                                                           |                                                                                                    |  |
| A JDBC data s<br>then borrow a<br>This page sun<br>Customize th | ource is an o<br>database co<br>marizes the :<br><b>is table</b> | bject bound to the<br>nnection from a d<br>JDBC data source | e JNDI tree that provides database connectivity through a pool of JDBC connections. Applications can look up a data source on the JNDI tree and<br>ata source.<br>objects that have been created in this domain. |  |
| New v De                                                        | ete                                                              |                                                             | Showing 1 to 1 of 1 Previous   Next                                                                                                    |  |
| Name 4                                                          | Туре                                                             | JNDI Name                                                   | Targets                                                                                                    |  |
| PLATO                                                           | Generic                                                          | jdbc/PLATO                                                  | Api_Gateway_Server, Config_Server, Discovery_Server, Plato_Alerts_Management_Server, Plato_Batch_Server, Plato_Feed_Server,                                                                                      |  |
| New Delete Showing 1 to 1 of 1 Previous   Next                  |                                                                  |                                                             |                                                                                                    |  |

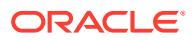

**12.** On the **Change Center**, click **Activate Changes** once the details are confirmed. All the changes are activated.

Figure 3-9 Change Center

| Change Center                                                 | 🏦 Home Log Out Preferences 🔛 Record Help                                                |  |  |  |  |
|---------------------------------------------------------------|-----------------------------------------------------------------------------------------|--|--|--|--|
| View changes and restarts                                     | Home >Summary of Deployments >Summary of Servers >Summary of JDBC Data Sources          |  |  |  |  |
| Pending changes exist. They must be activated to take effect. | Summary of JDBC Data Sources                                                            |  |  |  |  |
| Activate Changes                                              | Configuration Monitoring                                                                |  |  |  |  |
| Undo All Changes                                              | A JDBC data source is an object bound to the JNDI tree that provides database connectiv |  |  |  |  |
| Domain Structure                                              | database connection from a data source.                                                 |  |  |  |  |
| platoinfra_domain                                             | This page summarizes the JDBC data source objects that have been created in this doma   |  |  |  |  |

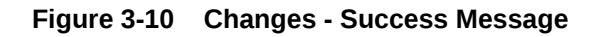

| Change Center                                                               | <b>1</b>                                                                                                    | Home Log O                                                             | It Preferen  | ces 🚵 Record      | Help Welcome, weblogic Connected to: platoinfra_domain                                                                      |  |  |  |  |  |  |
|-----------------------------------------------------------------------------|----------------------------------------------------------------------------------------------------|------------------------------------------------------------------------|--------------|-------------------|----------------------------------------------------------------------------------------------------|--|--|--|--|--|--|
| View changes and restarts                                                   | H                                                                                                    | ome >Summary                                                           | of Deployme  | nts >Summary of 9 | f Servers >Summary of Clusters >Summary of Machines >Summary of JDBC Data Sources                                           |  |  |  |  |  |  |
| Click the Lock & Edit button to modify, add or delete items in this domain. | Mes                                                                                                    | essages  # All changes have been activated. No restarts are necessary. |              |                   |                                                                                                    |  |  |  |  |  |  |
| Lock & Edit                                                                 | Sun                                                                                                    | amary of JDBC Data Sources                                             |              |                   |                                                                                                    |  |  |  |  |  |  |
| Release Configuration                                                       |                                                                                                    | onfiguration                                                           | Monitoring   |                   |                                                                                                    |  |  |  |  |  |  |
|                                                                             | . ~                                                                                                    | myaration                                                              | Piorittoring |                   |                                                                                                    |  |  |  |  |  |  |
| Domain Structure                                                            |                                                                                                    |                                                                        |              |                   |                                                                                                    |  |  |  |  |  |  |
| Coherence Clusters                                                          | A JDBC data source is an object bound to the JNDI tree that provides database connectivity through a pool of JDBC connections. Applications can look up a data source on the JNDI tree and then borrow a database connection from a data source on the JNDI tree and then borrow a database connection from a data source on the JNDI tree and then borrow a database connection from a data source on the JNDI tree and then borrow a database connection from a data source on the JNDI tree and then borrow a database connection from a data source on the JNDI tree and then borrow a database connection from a data source on the JNDI tree and then borrow a database connection from a data source on the JNDI tree and then borrow a database connection from a data source on the JNDI tree and then borrow a database connection from a data source on the JNDI tree and then borrow a database connection from a data source on the JNDI tree and then borrow a database connection from a data source on the JNDI tree and then borrow a database connection from a data source on the JNDI tree and then borrow a database connection from a data source on the JNDI tree and then borrow a database connection for the JNDI tree and then borrow a database connection for the JNDI tree and then borrow a database connection for the JNDI tree and the JNDI tree and the JNDI tree and the JNDI tree and the JNDI tree and the JNDI tree and the JNDI tree and the JNDI tree and the JNDI tree and the JNDI tree and the JNDI tree and the JNDI tree and the JNDI tree and tree and |                                                                        |              |                   |                                                                                                    |  |  |  |  |  |  |
| Deployments                                                                 |                                                                                                    | Name Dala                                                              |              |                   | Charles 1 to 1 of 1. Destand Net                                                                                            |  |  |  |  |  |  |
| - Jervices                                                                  |                                                                                                    | Dele                                                                   | e            |                   | Showing Lto To LT Previous   Next                                                                                           |  |  |  |  |  |  |
| Data Sources                                                                | J                                                                                                    | Name 🔿                                                                 | Туре         | JNDI Name         | Targets                                                                                                    |  |  |  |  |  |  |
| How do I                                                                    |                                                                                                    | PLATO                                                                  | Generic      | jdbc/PLATO        | Apl_Gateway_Server, Config_Server, Discovery_Server, Plato_Alerts_Management_Server, Plato_Batch_Server, Plato_Feed_Server, |  |  |  |  |  |  |
| Create JDBC generic data sources                                            |                                                                                                    | New v Dele                                                             | e            |                   | Showing 1 to 1 of 1 Previous   Next                                                                                         |  |  |  |  |  |  |
| Create JDBC GridLink data sources                                           |                                                                                                    |                                                                        |              |                   |                                                                                                    |  |  |  |  |  |  |
| - Counter 1000 and it data annual                                           | _                                                                                                    |                                                                        |              |                   |                                                                                                    |  |  |  |  |  |  |

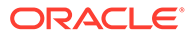

# 4 Deploy Application

This topic provides the systematic instructions to deploy the application.

Deploy Application

# 4.1 Deploy Application

### Specify User ID and Password to login to Oracle WebLogic Administration Console.

The steps for deploying archives as an application in WebLogic are the same for all of the above except the managed server and the domain, where we deploy differs.

- 1. Navigate to left menu and click **Domain Structure**.
- 2. On Domain Structure, click Deployments.

The Summary of Deployments screen displays.

## Figure 4-1 Summary of Deployments

| iew changes and restarts                               | Home >Summary                                                                                                    | of Deploym                                                                                      | ients          |                      |                  |                         |         |                   |  |  |
|--------------------------------------------------------|----------------------------------------------------------------------------------------------------|-------------------------------------------------------------------------------------------------|----------------|----------------------|------------------|-------------------------|---------|-------------------|--|--|
| pending changes exist. Click the Release               | Summary of Deployments                                                                                                    |                                                                                                 |                |                      |                  |                         |         |                   |  |  |
| onfiguration button to allow others to edit the omain. | Configuration                                                                                                    | Control I                                                                                       | Monitoring     |                      |                  |                         |         |                   |  |  |
| Lock & Edit Release Configuration                      | This page displa                                                                                                    | iys the list of                                                                                 | Java EE applic | ations and standalon | e application mo | dules installed to this | domain. |                   |  |  |
| omain Structure                                        | You can update (redeploy) or delete installed applications and modules from the domain by selecting the checkbox next to the application name and then I |                                                                                                 |                |                      |                  |                         |         |                   |  |  |
| toinfra_domain                                         | To install a new                                                                                                    | To install a new application or module for deployment to targets in this domain, click Install. |                |                      |                  |                         |         |                   |  |  |
| Domain Partitions<br>Environment<br>Deployments        | ₽ Customize this table                                                                                                    |                                                                                                 |                |                      |                  |                         |         |                   |  |  |
| Services                                               | Deployments                                                                                                    |                                                                                                 |                |                      |                  |                         |         |                   |  |  |
| Interoperability                                       | Install Update Delete                                                                                                    |                                                                                                 |                |                      |                  |                         |         |                   |  |  |
| Diagnostics                                            | 🔲 Name 🐟                                                                                                    |                                                                                                 | State          | Health               | Туре             | Targets                 | Scope   | Domain Partitions |  |  |
|                                                        |                                                                                                    | There are no items to display                                                                   |                |                      |                  |                         |         |                   |  |  |
|                                                        | Install Update Delete                                                                                                    |                                                                                                 |                |                      |                  |                         |         |                   |  |  |

- 3. On the Change Center, click Lock and Edit.
- 4. On the Deployments table, click Install.

The Install Application Assistant screen displays.

# Figure 4-2 Install Application Assistant

| View changes and restarts                                                                                                    | Home >Summary of Deployments                                                                                                    | · · · · · · · · · · · · · · · · · · ·                                                                                                    |  |  |  |  |  |
|----------------------------------------------------------------------------------------------------|----------------------------------------------------------------------------------------------------|----------------------------------------------------------------------------------------------------|--|--|--|--|--|
| No pending changes exist. Click the Release<br>Configuration button to allow others to edit the<br>domain.                                                                                                    | Install Application Assistant           Back         Next         Finish         Cancel                                                                                                    |                                                                                                    |  |  |  |  |  |
| Release Configuration                                                                                                    | Locate deployment to install and prepare for deployment<br>Select the file path that represents the application root directory, archive file, exploded archive directory, or application module descriptor that you want to install. You can also enter the path<br>directory or file in the Path file. |                                                                                                    |  |  |  |  |  |
| platoinfra_domain                                                                                                    | Note: Only valid file paths are displa                                                                                                    | yed below. If you cannot find your deployment files, Upload your file(s) and/or confirm that your application contains the required deployment descripton |  |  |  |  |  |
| Domain Partitions     Demain Partitions     Demain Partitions | Path:<br>Recently Used Paths:<br>Current Location:                                                                                                    | DA<br>(none)<br>localhost \D:                                                                                                    |  |  |  |  |  |

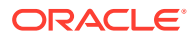

5. Click Upload your file(s) to select archive. On Delpoyment Archive, select Choose File.

Figure 4-3 Install Application Assistant

| No pending changes exist. Click the Release<br>Configuration button to allow others to edit the<br>domain.<br>Lock & Edit<br>Release Configuration | Install Application Assistant           Back         Next         Finish         Cancel           Upload a deployment to the Administration                | Server                                                                                                    |
|----------------------------------------------------------------------------------------------------|----------------------------------------------------------------------------------------------------|----------------------------------------------------------------------------------------------------|
| Domain Structure                                                                                                    | Click the Browse button below to select an applicat<br>Administration Server.                                                                              | tion or module on the machine from which you are currently browsing. When you have located t                                                                                                    |
| platoinfra_domain<br>B-Domain Partitions<br>B-Environment                                                                                          | Deployment Archive:                                                                                                    | Choose File No file chosen                                                                                                    |
| Deployments<br>BServices<br>Security Realms<br>DInteroperability                                                                                   | Upload a deployment plan (this step is option<br>A deployment plan is a configuration which can sup<br>now. This deployment plan archive will be a directo | nal)<br>pplement the descriptors included in the deployment archive. A deployment will work without a +<br>ory of configuration information packaged as a .jar file. See related links for additional informatic |
| C Diagnosocs                                                                                                    | Deployment Plan Archive:                                                                                                    | Choose File No file chosen                                                                                                    |
|                                                                                                    | Back Next Finish Cancel                                                                                                    |                                                                                                    |

6. Once the Archive is uploaded, click **Next**.

The file is uploaded successfully.

Figure 4-4 File Upload - Success Message

| Change Center                                                                                              | A Home Log Out Preferences                                             | Record Help                                                                                                    | Q                                         | Welcome, weblogic                                                     | Connected to: platoinfra_domain |  |  |  |  |  |  |
|----------------------------------------------------------------------------------------------------|------------------------------------------------------------------------|----------------------------------------------------------------------------------------------------|-------------------------------------------|-----------------------------------------------------------------------|---------------------------------|--|--|--|--|--|--|
| View changes and restarts                                                                                  | Home >Summary of Deployments                                           | ome >Summary of Deployments >Summary of Servers >Summary of Clusters >Summary of Machines >Summary of DDBC Data Sources >Summary of Deployments                                                                        |                                           |                                                                       |                                 |  |  |  |  |  |  |
| No pending changes exist. Click the Release<br>Configuration button to allow others to edit the<br>domain. | The file plato-discovery-serv     \AdminServer\upload                  | When the plato-discovery-service 5.1.0.war has been uploaded successfully to C\Users\age\Documents\Oracle\Middleware\Oracle_Home\user_projects\domains\platoinfra_domain\servers<br>\u00e4dminServer\upload            |                                           |                                                                       |                                 |  |  |  |  |  |  |
| Lock & Edit                                                                                                | Install Application Assistant                                          |                                                                                                    |                                           |                                                                       |                                 |  |  |  |  |  |  |
| Release Configuration                                                                                      | Back Next Finish Can                                                   | cel                                                                                                    |                                           |                                                                       |                                 |  |  |  |  |  |  |
| Domain Structure platoinfra_domain                                                                         | Locate deployment to insta                                             | ll and prepare for dep                                                                                                    | ployment                                  |                                                                       |                                 |  |  |  |  |  |  |
| Environment                                                                                                | Select the file path that represe<br>the application directory or file | ints the application root<br>in the Path field.                                                                                                    | directory, archive file, exploded archive | directory, or application module descriptor that you want to install. | You can also enter the path of  |  |  |  |  |  |  |
| ServersClusters                                                                                            | Note: Only valid file paths are                                        | displayed below. If you                                                                                                    | cannot find your deployment files, Uploa  | d your file(s) and/or confirm that your application contains the req  | uired deployment descriptors.   |  |  |  |  |  |  |
| Coherence Clusters                                                                                         | Path:                                                                  | C:\Users\ags\Do                                                                                                    | ocuments\Oracle\Middleware\Orac           | :le_Home\user_projects\domains\platoinfra_domain\se                   | vers\AdminServer\uploa          |  |  |  |  |  |  |
| Resource Group Templates                                                                                   | Recently Used Paths:                                                   | (none)                                                                                                    |                                           |                                                                       |                                 |  |  |  |  |  |  |
|                                                                                                    | Current Location:                                                      | Current Location: localhost   C: \Users \ ags \ Documents \ Oracle \ Middleware \ Oracle_Home \ user_projects \ domains \ platoifira_domain \ servers \ AdminServer \ upload \ plato-discovery-service 5.1.0.war \ app |                                           |                                                                       |                                 |  |  |  |  |  |  |
| Virtual Targets<br>Work Managers                                                                           | Into-discovery-set                                                     | vice-5.1.0.war                                                                                                    |                                           |                                                                       |                                 |  |  |  |  |  |  |
| Concurrent Templates                                                                                       | Back Next Finish Can                                                   | cel                                                                                                    |                                           |                                                                       |                                 |  |  |  |  |  |  |
| How do T                                                                                                   |                                                                        |                                                                                                    |                                           |                                                                       |                                 |  |  |  |  |  |  |

- 7. Click Next.
- 8. Select Install this deployment as an application and click Next.

Figure 4-5 Install Application Assistant

| Configuration editing is enabled. Future                                                      | Install Application Assistant                                                                                        |                                                                                                    |  |  |  |  |  |  |
|-----------------------------------------------------------------------------------------------|----------------------------------------------------------------------------------------------------|----------------------------------------------------------------------------------------------------|--|--|--|--|--|--|
| changes will automatically be activated as you<br>modify, add or delete items in this domain. | Back Next Finish Cancel                                                                                              |                                                                                                    |  |  |  |  |  |  |
| Domain Structure                                                                              | Choose installation type and scope                                                                                   |                                                                                                    |  |  |  |  |  |  |
| temp_domain Domain Partitions                                                                 | Select if the deployment should be installed as an application or library. Also decide the scope of this deployment. |                                                                                                    |  |  |  |  |  |  |
| Environment<br>Deployments                                                                    | The application and its components will be targeted to the same locations. This is the most common usage.            |                                                                                                    |  |  |  |  |  |  |
| -Services<br>Security Realms                                                                  | Install this deployment as an application                                                                            |                                                                                                    |  |  |  |  |  |  |
| Interoperability     Diagnostics                                                              | Application libraries are deployments that are available                                                             | ilable for other deployments to share. Libraries should be available on all of the targets running their referencing applicat |  |  |  |  |  |  |
| - Diagnosico                                                                                  | ◯ Install this deployment as a library                                                                               |                                                                                                    |  |  |  |  |  |  |
|                                                                                               | Select a scope in which you want to install the deployment.                                                          |                                                                                                    |  |  |  |  |  |  |
|                                                                                               | Scope:                                                                                                    | Global 🗸                                                                                                    |  |  |  |  |  |  |
| How do I                                                                                      | Back Next Finish Cancel                                                                                              |                                                                                                    |  |  |  |  |  |  |

9. Select the target **Servers** and **Clusters** to deploy.

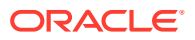

| Domain Structure                                               | Aurilable terrete for allele discourse and a F.4.0.           |
|----------------------------------------------------------------|---------------------------------------------------------------|
| platoinfra_domain                                              | Available targets for plato-discovery-service-5.1.0 :         |
| Domain Partitions                                              |                                                               |
| E-Environment                                                  | Servers                                                       |
| Servers                                                        |                                                               |
| ■ Clusters                                                     | AdminServer                                                   |
| Coherence Clusters                                             |                                                               |
| ***Resource Groups                                             |                                                               |
| ***Resource Group Templates                                    | Clusters                                                      |
| Machines                                                       |                                                               |
| ····Virtual Hosts                                              | Api_Gateway_Cluster                                           |
| ····Virtual Targets                                            | O All servers in the cluster                                  |
| ····Work Managers                                              | O Part of the cluster                                         |
| Concurrent Templates                                           | Api_Gateway_Server                                            |
| Resource Management                                            |                                                               |
| How do I   • Start and stop a deployed enterprise  application | Config_Cluster All servers in the cluster Part of the cluster |
| Configure an enterprise application                            |                                                               |
| Create a deployment plan                                       | Discovery_Cluster                                             |
| Target an enterprise application to a server<br>instance       | All servers in the cluster<br>Part of the cluster             |
| Test the modules in an enterprise application                  | └─ Discovery_Server                                           |
|                                                                | Plato Alerts Management Cluster                               |
| System Status                                                  | All conversion the cluster                                    |
| Health of Running Servers as of 6:34 PM                        | Part of the cluster                                           |
| Failed (0)                                                     | Plato_Alerts_Management_Server                                |

# Figure 4-6 Available targets

10. Click Next.

# Figure 4-7 Install Application Assistant

| Change Center                                                                                                    | 🔒 Home Log Out Preferences 🔤 Record Help                                                                                                    | Welcome, weblogic Connected to: platoinfra_domain |
|----------------------------------------------------------------------------------------------------|----------------------------------------------------------------------------------------------------|---------------------------------------------------|
| Manual and an end of the state                                                                                                    | Home >Summary of Deployments >Summary of Servers >Summary of Clusters >Summary of Machines >Summary of JDBC Data Sou                                                                                                    | rces >Summary of Deployments                      |
| View changes and restarts                                                                                                    |                                                                                                    |                                                   |
| No pending changes exist. Click the Release<br>Configuration button to allow others to edit the<br>domain.                                                                                                    | Install Application Assistant Back Next Finish Cancel                                                                                                    |                                                   |
| Lock & Edit Release Configuration                                                                                                    | Optional Settings You can modify these settings or accert the defaults.                                                                                                    |                                                   |
| Description of the state of the state of the | * Indicates required fields                                                                                                    |                                                   |
| Domain Structure                                                                                                    | Indicates required rields                                                                                                    |                                                   |
| Domain Partitions     Environment                                                                                                    | - General                                                                                                    |                                                   |
| Servers ClustersCoherence ClustersCoherence ClustersCoherence Clusters                                                                                                    | * Name: plato-discovery-service-5.1.0                                                                                                    |                                                   |
| Resource Groups<br>Resource Group Templates                                                                                                    | - Security                                                                                                    |                                                   |
| Virtual Hosts                                                                                                    | What security model do you want to use with this application?                                                                                                    |                                                   |
| Work Managers                                                                                                    | DD Only: Use only roles and policies that are defined in the deployment descriptors.                                                                                                    |                                                   |
| Resource Management                                                                                                    | Custom Roles: Use roles that are defined in the Administration Console; use policies that are defined in the Administration Console; use policies that a | he deployment descriptor.                         |
| How do I                                                                                                    | ○ Custom Roles and Policies: Use only roles and policies that are defined in the Administration Console.                                                                                                    |                                                   |
| <ul> <li>Start and stop a deployed enterprise<br/>application</li> </ul>                                                                                                    | ○ Advanced: Use a custom model that you have configured on the realm's configuration page.                                                                                                    |                                                   |
| Configure an enterprise application                                                                                                    | - Source Accessibility                                                                                                    |                                                   |
| Create a deployment plan                                                                                                    | How should the source files be made accessible?                                                                                                    |                                                   |
| Target an enterprise application to a server<br>instance                                                                                                    | Use the defaults defined by the deployment's targets                                                                                                    |                                                   |

11. Click Finish.

The deployment is successfully completed.

# Figure 4-8 Deployment - Success Message

| Change Center                                                                                                    | Home Log O                                                                                                    | ut Preferences 🔛                                                                                                    | Record Help | <u>.</u> |        |      |         | Welcon | ne, weblogic Conne | cted to: platoinfra_dom |  |  |
|----------------------------------------------------------------------------------------------------|----------------------------------------------------------------------------------------------------|----------------------------------------------------------------------------------------------------|-------------|----------|--------|------|---------|--------|--------------------|-------------------------|--|--|
| View changes and restarts                                                                                                    | Home >Summary                                                                                                    | ome >Summary of Deployments >Summary of Servers >Summary of Clusters >Summary of Machines >Summary of JDBC Data Sources >Summary of Deployments                      |             |          |        |      |         |        |                    |                         |  |  |
| Pending changes exist. They must be activated to take effect.                                                                                                    | Messages<br>The deploym<br>You must als                                                                                                    | sages<br>₱ The deployment has been successfully installed.<br>₱ Your must also activate the pending changes to commit this, and other updates, to the active system. |             |          |        |      |         |        |                    |                         |  |  |
| Undo All Changes                                                                                                    | Summary of Dep                                                                                                    | mmary of Deployments                                                                                                    |             |          |        |      |         |        |                    |                         |  |  |
| Domain Structure                                                                                                    | Configuration                                                                                                    | Control Monitor                                                                                                    | ng          |          |        |      |         |        |                    |                         |  |  |
| Converse     Coolserve     Coolserve | This page displays the list of Java EE applications and standalone application modules installed to this domain.<br>You can update (redeplay) or delete installed applications and modules from the domain by selecting the checkbox next to the application name and then using the controls on this page.<br>To install a new application or module for deployment to targets in this domain, click.Install. |                                                                                                    |             |          |        |      |         |        |                    |                         |  |  |
|                                                                                                    | Install Upda                                                                                                    | Delete                                                                                                    |             |          |        |      |         |        | Showing 1 to       | 1 of 1 Previous   Next  |  |  |
| Deployments                                                                                                    | 🔲 Name 🔿                                                                                                    |                                                                                                    |             | State    | Health | Туре | Targets | Scope  | Domain Partition   | Deployment Order        |  |  |
| How do I                                                                                                    | 🗌 🗉 🐻 plat                                                                                                    | Belato-discovery-service-5.1.0 distribute distribute Application Discovery_Server Global 100                                                                         |             |          |        |      |         |        |                    |                         |  |  |
| Configure an enterprise application                                                                                                    | Install Upda                                                                                                    | Install Update Delete Showing 1 to 1 of 1 Previous   Next                                                                                                    |             |          |        |      |         |        |                    |                         |  |  |
| Update (redeploy) an enterprise application                                                                                                    |                                                                                                    |                                                                                                    |             |          |        |      |         |        |                    |                         |  |  |

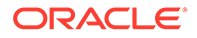

### **12.** On Change Center, click Activate Changes.

All the changes are activated.

| Change Center                                                                                                    |        | 🖻 Home Log Out Preferences 🖾 Record Help                                                                                                    |       |   |  |  |  |  |  |  |           |                        |      |
|----------------------------------------------------------------------------------------------------|--------|----------------------------------------------------------------------------------------------------|-------|---|--|--|--|--|--|--|-----------|------------------------|------|
| View changes and restarts                                                                                                    | F      | Home >Summary of Deployments >Summary of Servers >Summary of Clusters >Summary of Machines >Summary of JOBC Data Sources >Summary of Deployments                                                                                                    |       |   |  |  |  |  |  |  |           |                        |      |
| Click the Lock & Edit button to modify, add or<br>delete items in this domain.                                                                                                    | Me     | lessages<br>🖋 All changes have been activated. No restarts are necessary.                                                                                                    |       |   |  |  |  |  |  |  |           |                        |      |
| Lock & Edit                                                                                                    | Su     | Summary of Deployments                                                                                                    |       |   |  |  |  |  |  |  |           |                        |      |
| Release Configuration                                                                                                    | c      | Configuration Centrol Monitoring                                                                                                    |       |   |  |  |  |  |  |  |           |                        |      |
| Domain Structure                                                                                                    |        |                                                                                                    |       |   |  |  |  |  |  |  |           |                        |      |
| End/ordered     Servers     Cohereno Clusters     Cohereno Clusters     Resource Groups     Mechines     Mechines     Mechines     Motified Hosts     Motified Hosts     Motified Hosts     Motified Hosts | L<br>L | This page displays the list of Jave EE applications and standalone application modules installed to this domain.<br>You can update (redsploy) or delete installed applications and modules from the domain by selecting the checkbox next to the application name and then using the controls on this page.<br>To install a new application or module for deployment to targets in this domain, click <b>Install</b> . |       |   |  |  |  |  |  |  |           |                        |      |
| Concurrent Templates                                                                                                    |        | Install Updat                                                                                                    | Delet | e |  |  |  |  |  |  | Showing 1 | to 1 of 1 Previous   1 | lext |
| Resource Management     Startup and Shutdown Classes                                                                                                    |        | Name ↔         State         Health         Type         Targets         Scope         Domain Partitions         Deployment Order                                                                                                    |       |   |  |  |  |  |  |  |           |                        |      |
| How do I                                                                                                    | 1      | B plato-discovery-service-5.1.0         New         Web<br>Application         Discovery_Server         Global         100                                                                                                    |       |   |  |  |  |  |  |  |           |                        |      |
| Install an enterprise application                                                                                                    |        | Install Update Delete Showing I to I of 1 Previous   Next                                                                                                    |       |   |  |  |  |  |  |  |           |                        |      |
| <ul> <li>Configure an enterprise application</li> </ul>                                                                                                    |        |                                                                                                    |       |   |  |  |  |  |  |  |           |                        |      |

Figure 4-9 Activate Changes - Success Message

**13.** On the **Summary of Deployments**, click **Control** to change the status from prepared to active.

## Figure 4-10 Summary of Deployments - Control

|                                                                                                    | -                                                                                                    |            |      |         |             |                      |  |  |  |  |
|----------------------------------------------------------------------------------------------------|----------------------------------------------------------------------------------------------------|------------|------|---------|-------------|----------------------|--|--|--|--|
| Change Center                                                                                              | Home Log Out Preferences Mar Record Help     Welcome, weblogic Connected to: platoinfra_domain                                                                                                    |            |      |         |             |                      |  |  |  |  |
| View changes and restarts                                                                                  | Home >Summary of Deployments >Summary of Servers >Summary of Clusters >Summary of Machines >Summary of JOBC Data Sources >Summary of Deployments >Summary of Servers >Summary of Deployments                                                                                      |            |      |         |             |                      |  |  |  |  |
| No pending changes exist. Click the Release<br>Configuration button to allow others to edit the<br>domain. | Summary of Deployments Conflouration Control Monitoring                                                                                                    |            |      |         |             |                      |  |  |  |  |
| Lock & Edit Release Configuration Domain Structure                                                         | This page displays the list of Jave EE applications and standalone application modules installed to this domain. You can start and stop applications and modules from the domain by selecting the checkbox next to the application name and then using the controls on this page. |            |      |         |             |                      |  |  |  |  |
| platoinfra_domain   Domain Partitions  Domain Partitions  Servers  DOMAGNERS                               | Customize this table Deployments                                                                                                    |            |      |         |             |                      |  |  |  |  |
| Coherence Clusters                                                                                         | Start v Stop v                                                                                                    |            |      | Show    | ving 1 to : | of 1 Previous   Next |  |  |  |  |
| Resource Groups     Resource Group Templates     Machines                                                  | Servicing all requests Star                                                                                                    | ate Health | Туре | Targets | Scope       | Domain Partitions    |  |  |  |  |
| Virtual Hosts                                                                                              | Prepared VOK Web Application Discovery_Server Global                                                                                                    |            |      |         |             |                      |  |  |  |  |
| Work Managers                                                                                              | Start v Stop v Showing I to I of 1 Previous   Next                                                                                                    |            |      |         |             |                      |  |  |  |  |
| Resource Management                                                                                        |                                                                                                    |            |      |         |             |                      |  |  |  |  |

14. On **Deployments** table, select the server. Click **Start** and select **Servicing all requests** from the drop-down list.

Start Application Assistant screen displays.

Figure 4-11 Start Application Assistant

| Change Center                                                                                   | 🔒 Home Log Out Preferences 🔤 Record Help                                                                                                    | , weblogic Connected to: platoinfra_domain |
|-------------------------------------------------------------------------------------------------|----------------------------------------------------------------------------------------------------|--------------------------------------------|
| View changes and restarts                                                                       | Home >Summary of Deployments >Summary of Servers >Summary of Clusters >Summary of Machines >Summary of JDBC Data Sources >Summary of Deployments | s >Summary of Servers >Summary of          |
| No pending changes exist. Click the Release<br>Configuration button to allow others to edit the | Start Application Assistant                                                                                                    |                                            |
| domain.                                                                                         | Yes No                                                                                                    |                                            |
| Release Configuration                                                                           | Start Deployments                                                                                                    |                                            |
| Domain Structure                                                                                | You have selected the following deployments to be started. Click 'Yes' to continue, or 'No' to cancel.                                           |                                            |
| Platoinfra_domain                                                                               | Yes No                                                                                                    |                                            |

- 15. Click Yes.
- **16.** The status is displayed as **Active** in the state column.

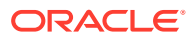

| hange Center                                                                                    | Home Log O                                                                                                    | 👔 Home Log Out Preferences 🔛 Record Help                                                                                                    |                                   |                          |            |                    |                  |        |                   |                      |  |
|-------------------------------------------------------------------------------------------------|----------------------------------------------------------------------------------------------------|----------------------------------------------------------------------------------------------------|-----------------------------------|--------------------------|------------|--------------------|------------------|--------|-------------------|----------------------|--|
| /iew changes and restarts                                                                       | Home >Summary<br>Servers >Discover                                                                                                    | Home >Summary of Clusters >Summary of Machines >Summary of JDBC Data Sources >Summary of Deployments >Summary of Servers >Summary of Deployments >Summary of Deployments >Summary of Deployments |                                   |                          |            |                    |                  |        |                   |                      |  |
| to pending changes exist. Click the Release<br>configuration button to allow others to edit the | 3 Summary of Deployments                                                                                                    |                                                                                                    |                                   |                          |            |                    |                  |        |                   |                      |  |
| Lock & Edit Release Configuration                                                               | Configuration<br>This page displa                                                                                                    | Control Monitoring                                                                                                    | lications and standalone applicat | ion modules installed to | o this dom | ain.               |                  |        |                   |                      |  |
| omain Structure                                                                                 | Structure You can update (redeploy) or delete installed applications and modules from the domain by selecting the checkbox next to the application name and then using the controls on this page. |                                                                                                    |                                   |                          |            |                    |                  |        |                   |                      |  |
| Servers ClustersCoherence ClustersResource Groups                                               | Customize thi                                                                                                    | to install a new apprediction or module for deployment to targets in this domain, circk install.                                                                                                 |                                   |                          |            |                    |                  |        |                   |                      |  |
| Resource Group Templates                                                                        | Deployments                                                                                                    |                                                                                                    |                                   |                          |            |                    |                  |        |                   |                      |  |
| Virtual Hosts                                                                                   | Install Upda                                                                                                    | ate Delete                                                                                                    |                                   |                          |            |                    |                  |        | Showing 1 to :    | of 1 Previous   Next |  |
| Work Managers                                                                                   | 🗌 Name 🗠                                                                                                    | ,                                                                                                    |                                   | State                    | Health     | Туре               | Targets          | Scope  | Domain Partitions | Deployment Order     |  |
| Resource Management                                                                             | 🗌 🗄 🐻 plat                                                                                                    | to-discovery-service-5.1.0                                                                                                    | 1                                 | Active                   | 🛩 ок       | Web<br>Application | Discovery_Server | Global |                   | 100                  |  |
|                                                                                                 |                                                                                                    | Install Update Delete Showing 1 to 1 of 1 Previous Next                                                                                                    |                                   |                          |            |                    |                  |        |                   |                      |  |

# Figure 4-12 Summary of Deployments - Configuration

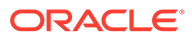

# 5 Undeploy Application

This topic provides the systematic instructions to undeploy the application.

Undeploy Application

# 5.1 Undeploy Application

Specify **User ID** and **Password** to login to **Oracle WebLogic Administration Console**. Perform the following steps to undeploy the application:

1. On Domain Structure, click Deployments.

The Summary of Deployments screen displays.

# Figure 5-1 Summary of Deployments

| View changes and restarts                                                      | Home                                                       |                                                             |                                                 |  |  |  |  |  |  |
|--------------------------------------------------------------------------------|------------------------------------------------------------|-------------------------------------------------------------|-------------------------------------------------|--|--|--|--|--|--|
| Click the Lock & Edit button to modify, add or<br>delete items in this domain. | Home Page                                                  |                                                             |                                                 |  |  |  |  |  |  |
| Lock & Edit                                                                    | - Information and Resources                                |                                                             |                                                 |  |  |  |  |  |  |
| Release Configuration                                                          | Helpful Tools                                              | General Information                                         |                                                 |  |  |  |  |  |  |
|                                                                                | <ul> <li>Configure applications</li> </ul>                 | <ul> <li>Common Administration Task Descriptions</li> </ul> |                                                 |  |  |  |  |  |  |
| Domain Structure                                                               | <ul> <li>Configure GridLink for RAC Data Source</li> </ul> | <ul> <li>Read the documentation</li> </ul>                  |                                                 |  |  |  |  |  |  |
| platoinfra_domain                                                              | <ul> <li>Configure a Dynamic Cluster</li> </ul>            | <ul> <li>Ask a question on My Oracle Support</li> </ul>     |                                                 |  |  |  |  |  |  |
| Domain Partitions                                                              | <ul> <li>Recent Task Status</li> </ul>                     |                                                             |                                                 |  |  |  |  |  |  |
| Environment<br>Deployments                                                     | <ul> <li>Set your console preferences</li> </ul>           |                                                             |                                                 |  |  |  |  |  |  |
| Services     Security Realms                                                   | — Domain Configurations —                                  |                                                             |                                                 |  |  |  |  |  |  |
| Interoperability                                                               | Domain                                                     | Resource Group Templates                                    | Interoperability                                |  |  |  |  |  |  |
| ±⊢Diagnostics                                                                  | Domain                                                     | Resource Group Templates                                    | WTC Servers                                     |  |  |  |  |  |  |
|                                                                                |                                                            |                                                             | Jolt Connection Pools                           |  |  |  |  |  |  |
|                                                                                | Domain Partitions                                          | Resource Groups                                             |                                                 |  |  |  |  |  |  |
|                                                                                | Domain Partitions                                          | Resource Groups                                             | Diagnostics                                     |  |  |  |  |  |  |
|                                                                                | Partition Work Managers                                    |                                                             | Log Files                                       |  |  |  |  |  |  |
|                                                                                |                                                            | Deployed Resources                                          | <ul> <li>Diagnostic Modules</li> </ul>          |  |  |  |  |  |  |
| How do I                                                                       | Environment                                                | Deployments                                                 | <ul> <li>Built-in Diagnostic Modules</li> </ul> |  |  |  |  |  |  |
| Search the configuration                                                       | Servers                                                    |                                                             | Diagnostic Images                               |  |  |  |  |  |  |

2. Click Lock and Edit.

Figure 5-2 Lock and Edit

| Configuration editing is enabled. Future                                                                                                    | Summary of Deployments |                                                                                                    |           |             |               |  |  |  |                        |                 |                    |            |        |                   |                       |
|----------------------------------------------------------------------------------------------------|------------------------|----------------------------------------------------------------------------------------------------|-----------|-------------|---------------|--|--|--|------------------------|-----------------|--------------------|------------|--------|-------------------|-----------------------|
| modify, add or delete items in this domain.                                                                                                    | •                      | Confi                                                                                                    | guration  | Control     | Monitoring    |  |  |  |                        |                 |                    |            |        |                   |                       |
| Domain Structure<br>dev_domain<br>&P-Domain Partitions<br>& Environment<br>-Deployments<br>-Services<br>-Security Realms<br>& Interoperability<br>& Diagnostics | 6                      | This page displays the list of Java EE applications and standalone application modules installed to this domain.<br>You can update (redeploy) or delete installed applications and modules from the domain by selecting the checkbox next to the application name and then using the cor<br>To install a new application or module for deployment to targets in this domain, click <b>Install</b> . |           |             |               |  |  |  | then using the control | s on this page. |                    |            |        |                   |                       |
|                                                                                                    |                        | Ins                                                                                                    | tall Upda | ate Dele    | rte           |  |  |  |                        |                 |                    |            |        | Showing 1 to 72   | of 72 Previous   Next |
|                                                                                                    |                        |                                                                                                    | Name 🚕    |             |               |  |  |  | State                  | Health          | Туре               | Targets    | Scope  | Domain Partitions | Deployment Order      |
| Henride T                                                                                                    |                        |                                                                                                    | 🗄 🦲 app   | shell-6.0.0 | )             |  |  |  | Active                 | 🛩 ок            | Web<br>Application | appshell   | Global |                   | 100                   |
| Install an enterprise application                                                                                                    |                        |                                                                                                    | * 👩 cma   | -account-s  | ervices-6.0.0 |  |  |  | Active                 |                 | Web<br>Application | commoncore | Global |                   | 100                   |

3. On the **Deployments** table, select the service that needs to be undeployed in Deployments.

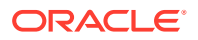

**4.** Go to **Control**. On the **Deployments** table, click **Stop** and select **Force stop now** from the drop-down list.

| Change Center                                                                                                    | 🔒 Home Log Out Preferences 🔤 Record Help                                                                                                    | Welcome, weblogic Connected to: dev_doma                    |  |  |  |  |  |  |  |  |  |
|----------------------------------------------------------------------------------------------------|----------------------------------------------------------------------------------------------------|-------------------------------------------------------------|--|--|--|--|--|--|--|--|--|
| View changes and restarts                                                                                                    | Home >Summary of Deployments                                                                                                    |                                                             |  |  |  |  |  |  |  |  |  |
| Configuration editing is enabled. Future                                                                                                    | Summary of Deployments                                                                                                    |                                                             |  |  |  |  |  |  |  |  |  |
| changes will automatically be activated as you<br>modify, add or delete items in this domain.                                                                                       | Configuration Control Monitoring                                                                                                    |                                                             |  |  |  |  |  |  |  |  |  |
| Domain Structure<br>dev_domain<br>@*Domain Pattlons<br>@*Domain Pattlons<br>@*Domain Pattlons<br>@*Domain Pattlons<br>@*Security Realms<br>@*Tatorogenability<br>@*Tatorogenability | This page displays the list of Java EE applications and standalone application modules installed to this domain.<br>You can start and stop applications and modules from the domain by selecting the checkbox next to the applic<br>Customize this table<br>Deployments | L.<br>cotion name and then using the controls on this page. |  |  |  |  |  |  |  |  |  |
| Congresses                                                                                                    | Start v Stop v                                                                                                    | Showing 1 to 72 of 72 Previous   Next                       |  |  |  |  |  |  |  |  |  |
|                                                                                                    | Nam When work completes State                                                                                                    | Health Type Targets Scope Domain Partitions                 |  |  |  |  |  |  |  |  |  |
|                                                                                                    | trace step inter     Active     Active                                                                                                    | ✓ OK Web Application appshell Global                        |  |  |  |  |  |  |  |  |  |
|                                                                                                    | E cmc-account-services-6.0.0  Active                                                                                                    | ✓ OK Web Application commoncore Global                      |  |  |  |  |  |  |  |  |  |
| How do I                                                                                                    | C  C cmc-additional-attributes-services-6.0.0 Active                                                                                                    | ✓ CK Web Application commoncore Global                      |  |  |  |  |  |  |  |  |  |
| Configure an enterprise application                                                                                                    | ☑ 🗄 cmc-advice-services Active                                                                                                    | ✓ OK Web Application commoncore Global                      |  |  |  |  |  |  |  |  |  |

### Figure 5-3 Summary of Deployments - Control

5. Once the status is changed to **Prepared** state, go to **Configuration**.

# Figure 5-4 Summary of Deployments

| Configuration editing is enabled. Future                                                      | s                                                                                                    | umma  | ary of Dep                                                                                                    | loyment      | 1             |                |                |                          |               |         |                    |            |        |                   |                       |
|-----------------------------------------------------------------------------------------------|----------------------------------------------------------------------------------------------------|-------|----------------------------------------------------------------------------------------------------|--------------|---------------|----------------|----------------|--------------------------|---------------|---------|--------------------|------------|--------|-------------------|-----------------------|
| changes will automatically be activated as you<br>modify, add or delete items in this domain. |                                                                                                    | Confi | guration                                                                                                    | Control      | Monitorin     | 9              |                |                          |               |         |                    |            |        |                   |                       |
| Domain Structure                                                                              |                                                                                                    | This  | page displ                                                                                                    | ays the list | of Java EE a  | applications : | and standalone | application modules inst | alled to this | domain. |                    |            |        |                   |                       |
| Domain Partitions     Environment                                                             |                                                                                                    | You   | u can update (redeploy) or delete installed applications and modules from the domain by selecting the checkbox next to the application name and then using the controls on this page. |              |               |                |                |                          |               |         |                    |            |        |                   |                       |
| Deployments     Services                                                                      | To install a new application or module for deployment to targets in this domain, click <b>Install</b> . |       |                                                                                                    |              |               |                |                |                          |               |         |                    |            |        |                   |                       |
| Security Realms Interoperability                                                              | -Security Realms<br>-Interoperability Customize this table                                              |       |                                                                                                    |              |               |                |                |                          |               |         |                    |            |        |                   |                       |
| ar Diagnostics                                                                                |                                                                                                    | Depl  | oyments                                                                                                    |              |               |                |                |                          |               |         |                    |            |        |                   |                       |
|                                                                                               |                                                                                                    | Inst  | all Upd                                                                                                    | ate Del      | ete           |                |                |                          |               |         |                    |            |        | Showing 1 to 72   | of 72 Previous   Next |
|                                                                                               |                                                                                                    |       | Name 🗠                                                                                                    |              |               |                |                |                          | State         | Health  | Туре               | Targets    | Scope  | Domain Partitions | Deployment Order      |
|                                                                                               |                                                                                                    | 0     | 🗄 🥫 app                                                                                                    | -shell-6.0.  | 0             |                |                |                          | Active        | 🖋 ок    | Web<br>Application | appshell   | Global |                   | 100                   |
| Install an enterprise application                                                             |                                                                                                    |       | 🗄 🦲 cma                                                                                                    | -account-    | services-6.0. | 0              |                |                          | Active        |         | Web<br>Application | commoncore | Global |                   | 100                   |
| Configure an enterprise application                                                           |                                                                                                    |       | 🗄 🦲 cma                                                                                                    | -additiona   | l-attributes- | services-6.0.  | 0              |                          | Active        |         | Web<br>Application | commoncore | Global |                   | 100                   |
| Monitor the modules of an enterprise application     application                              |                                                                                                    |       | 🗄 🥫 cma                                                                                                    | -advice-se   | ervices       |                |                |                          | Prepared      |         | Web<br>Application | commoncore | Global |                   | 100                   |

6. Select the service again and click **Delete** to undeploy the service.

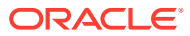

# 6 Restart Servers

This topic provides the systematic instruction to restart the server.

Restart Servers

# 6.1 Restart Servers

Specify **User ID** and **Password** to login to **Oracle WebLogic Administration Console**. Perform the following steps to restart the server:

- On Domain Structure, click Environment. Under Environment, click Servers. The Summary of Servers screen displays.
- 2. On the Summary of Servers screen, click Control.

The Summary of Servers - Control screen displays.

| Change Center                                                                                                    | <b>1</b>  | Home Log Out Preferences 📐                                                                                                    | Record Help                                                            | ٩                                      | W                             | elcome, weblogic Connected to: platoinfra_dom |  |  |  |  |  |  |
|----------------------------------------------------------------------------------------------------|-----------|----------------------------------------------------------------------------------------------------|------------------------------------------------------------------------|----------------------------------------|-------------------------------|-----------------------------------------------|--|--|--|--|--|--|
| View changes and restarts                                                                                                    | Horr      | Home >Summary of Machines >Summary of JDBC Data Sources >Summary of Deployments >Summary of Servers >Summary of Deployments >Summary of Servers >Discovery_Server >Summary of<br>Servers >Summary of Deployments >Summary of Servers |                                                                        |                                        |                               |                                               |  |  |  |  |  |  |
| No pending changes exist. Click the Release<br>Configuration button to allow others to exit the<br>domain. Configuration Control |           |                                                                                                    |                                                                        |                                        |                               |                                               |  |  |  |  |  |  |
| Lock & Edit Release Configuration Domain Structure                                                                               | Us<br>Sta | se this page to change the state of andby mode requires the domain                                                                                                    | of the servers in this WebLogic Server d<br>-wide administration port. | omain. Control operations on Managed S | ervers require starting the M | lode Manager. Starting Managed Servers in     |  |  |  |  |  |  |
| platoinfra_domain                                                                                                    |           |                                                                                                    |                                                                        |                                        |                               |                                               |  |  |  |  |  |  |
| Environment Servers Clusters                                                                                                    | € C       | Customize this table                                                                                                    | ns Frist)                                                              |                                        |                               |                                               |  |  |  |  |  |  |
| Coherence Clusters<br>Resource Groups                                                                                            | 5         | Start Resume Suspend Shutdown Restart SSL Showing 1 to 9 of 9 Previous                                                                                                    |                                                                        |                                        |                               |                                               |  |  |  |  |  |  |
| Machines                                                                                                    |           | Server 🐟                                                                                                    | When work completes                                                    | Machine                                | State                         | Status of Last Action                         |  |  |  |  |  |  |
| Virtual Targets                                                                                                    |           | AdminServer(admin)                                                                                                    | Torce and down now                                                     | platoinfra_Machine                     | RUNNING                       | None                                          |  |  |  |  |  |  |
| Work Managers                                                                                                    |           | Api_Gateway_Server                                                                                                    |                                                                        | platoinfra_Machine                     | SHUTDOWN                      | None                                          |  |  |  |  |  |  |
| Resource Management Y                                                                                                    |           | Config_Server                                                                                                    |                                                                        | platoinfra_Machine                     | SHUTDOWN                      | None                                          |  |  |  |  |  |  |
| How do I                                                                                                    |           | Discovery_Server                                                                                                    |                                                                        | platoinfra_Machine                     | RUNNING                       | None                                          |  |  |  |  |  |  |

3. On the Servers (Filtered - More Columns Exist) table, select the server. Click Shutdown and select the required option from the drop-down list.

The Server Life Cycle Assistant screen displays.

### Figure 6-2 Server Life Cycle Assistant

| Change Center                                                                                   | 🕼 Home Log Out Preferences 🔤 Record Help                                                                                                    | Welcome, weblogic Connected to: platoinfra_domain     |
|-------------------------------------------------------------------------------------------------|----------------------------------------------------------------------------------------------------|-------------------------------------------------------|
| View changes and restarts                                                                       | Home >Summary of Machines >Summary of JDBC Data Sources >Summary of Deployments >Summary of Servers >Summary of Deployments >Summary of Deployments >Summary of Servers >Summary of Servers >Servers >Servers >Servers >Servers >Servers >Servers >Servers >Servers >Servers >Servers >Servers >Servers >Servers >Servers >Servers >Servers >Servers >Serv | sts >Summary of Servers >Discovery_Server >Summary of |
| No pending changes exist. Click the Release<br>Configuration button to allow others to edit the | Server Life Cycle Assistant                                                                                                    |                                                       |
| domain.                                                                                         | Yes No                                                                                                    |                                                       |
| Release Configuration                                                                           | Forcibly Shutdown Servers                                                                                                    |                                                       |
| Domain Structure                                                                                | You have selected the following servers to be immediately shut down. Press 'Yes' to continue or 'No' to cancel.  Discovery Server                                                                                                    |                                                       |
| platoinfra_domain<br>→ Domain Partitions<br>→ Environment<br>→ Servers                          | Yes No                                                                                                    |                                                       |

4. Click **Yes** to confirm shutdown.

A request is sent to immediately shut down the selected server.

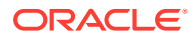

# Figure 6-3 Request Sent - Success Message

|                                                                                                    | •                                                                                                    |                                                                                                |                                     |                                                 |                                          |  |  |  |  |  |  |
|----------------------------------------------------------------------------------------------------|----------------------------------------------------------------------------------------------------|------------------------------------------------------------------------------------------------|-------------------------------------|-------------------------------------------------|------------------------------------------|--|--|--|--|--|--|
| Change Center                                                                                                    | Home Lo                                                                                                    | g Out Preferences 🚵 Record Help                                                                | Q                                   | Welcom                                          | e, weblogic Connected to: platoinfra_dom |  |  |  |  |  |  |
| View changes and restarts                                                                                                    | Home >Summ<br>Servers >Sum                                                                                                    | hary of Machines >Summary of JDBC Data Sources >Su<br>imary of Deployments >Summary of Servers | mmary of Deployments >Summary of Se | rvers >Summary of Deployments >Summary of Serve | rs >Discovery_Server >Summary of         |  |  |  |  |  |  |
| No pending changes exist. Click the Release<br>Configuration button to allow others to edit the<br>domain.                                                                              | Messages                                                                                                    | lessages  # A request has been sent to immediately shut down the selected servers.             |                                     |                                                 |                                          |  |  |  |  |  |  |
| Lock & Edit                                                                                                    | Summary of S                                                                                                    | Summary of Servers                                                                             |                                     |                                                 |                                          |  |  |  |  |  |  |
| Release Configuration                                                                                                    | Configuration Control                                                                                                    |                                                                                                |                                     |                                                 |                                          |  |  |  |  |  |  |
| Domain Structure                                                                                                    | 1                                                                                                    |                                                                                                |                                     |                                                 |                                          |  |  |  |  |  |  |
| Platofing, domain     A     Pomorin Pettlons     Forwing Nettons     Forwing Nettons     Coherence Clusters     Coherence Clusters     Resource Groups     Resource Groups     Machines | Accurate Train Train Tra |                                                                                                |                                     |                                                 |                                          |  |  |  |  |  |  |
| Virtual Hosts                                                                                                    | Start R                                                                                                    | esume Suspend - Shutdown - Restart SS                                                          | iL.                                 |                                                 | Showing 1 to 9 of 9 Previous   Next      |  |  |  |  |  |  |
| Work Managers                                                                                                    | Serve                                                                                                    | er 🌣                                                                                           | Machine                             | State                                           | Status of Last Action                    |  |  |  |  |  |  |
| Resource Management                                                                                                    | Admir                                                                                                    | nServer(admin)                                                                                 | platoinfra_Machine                  | RUNNING                                         | None                                     |  |  |  |  |  |  |
| How do I                                                                                                    | Api_G                                                                                                    | Sateway_Server                                                                                 | platoinfra_Machine                  | SHUTDOWN                                        | None                                     |  |  |  |  |  |  |
| Start and stop servers                                                                                                    | Config                                                                                                    | g_Server                                                                                       | platoinfra_Machine                  | SHUTDOWN                                        | None                                     |  |  |  |  |  |  |
| Start Managed Servers from the                                                                                                    | Disco                                                                                                    | very_Server                                                                                    | platoinfra_Machine                  | FORCE_SHUTTING_DOWN                             | TASK IN PROGRESS                         |  |  |  |  |  |  |
|                                                                                                    |                                                                                                    |                                                                                                |                                     |                                                 |                                          |  |  |  |  |  |  |

5. On the Servers (Filtered - More Columns Exist) table, select the server and click Start.

The Server Life Cycle Assistant screen displays.

## Figure 6-4 Server Life Cycle Assistant

| Change Center                                                                                   | 🟦 Home Log Out Preferences 🔤 Record Help                                                                                                    | Welcome, weblogic              | Connected to: platoinfra_domain |
|-------------------------------------------------------------------------------------------------|----------------------------------------------------------------------------------------------------|--------------------------------|---------------------------------|
| View changes and restarts                                                                       | Home >Summary of Deployments >Summary of Servers >Summary of Deployments >Summary of Servers >Discovery_Server >Summary of Serv<br>JDBC Data Sources >Summary of Servers | ers >Summary of Deployments >! | Summary of Servers >Summary of  |
| No pending changes exist. Click the Release<br>Configuration button to allow others to edit the | Server Life Cycle Assistant                                                                                                    |                                |                                 |
| domain.<br>Lock & Edit                                                                          | Yes No                                                                                                    |                                |                                 |
| Release Configuration                                                                           | Start Servers                                                                                                    |                                |                                 |
| Domain Structure                                                                                | You have selected the following servers to be started. Press 'Yes' to continue or 'No' to cancel.  Oterwary. Server                                                      |                                |                                 |
| platoinfra_domain   Domain Partitions  -Environment  -Environment                               | Yes No                                                                                                    |                                |                                 |

- 6. Click **Yes** to confirm the action.
  - A request is sent to the node manager to start the selected servers.

## Figure 6-5 Resquest Sent - Success Message

|                                                                                                    | •                                                                                                    |                                                                |                                            |                                      |  |  |  |  |  |  |
|----------------------------------------------------------------------------------------------------|----------------------------------------------------------------------------------------------------|----------------------------------------------------------------|--------------------------------------------|--------------------------------------|--|--|--|--|--|--|
| Change Center                                                                                              | 😰 Home Log Out Preferences 🚵 Record Help                                                                           | Q                                                              | Welcome, webi                              | ogic Connected to: platoinfra_don    |  |  |  |  |  |  |
| View changes and restarts                                                                                  | Home >Summary of Deployments >Summary of Servers >Sum<br>JDBC Data Sources >Summary of Servers                     | imary of Deployments >Summary of Servers >Discovery_Serve      | r >Summary of Servers >Summary of Deploym  | ents >Summary of Servers >Summary of |  |  |  |  |  |  |
| No pending changes exist. Click the Release<br>Configuration button to allow others to edit the<br>domain. | Messages<br>A request has been sent to the Node Manager to start                                                   | t the selected servers.                                        |                                            |                                      |  |  |  |  |  |  |
| Lock & Edit                                                                                                | ummary of Servers                                                                                                  |                                                                |                                            |                                      |  |  |  |  |  |  |
| Release Configuration                                                                                      | onfiguration Control                                                                                               |                                                                |                                            |                                      |  |  |  |  |  |  |
| Domain Structure                                                                                           |                                                                                                    |                                                                |                                            |                                      |  |  |  |  |  |  |
| alatoinfra_domain                                                                                          | Use this page to change the state of the servers in this V<br>Standby mode requires the domain-wide administration | WebLogic Server domain. Control operations on Managed<br>port. | Servers require starting the Node Manager. | Starting Managed Servers In          |  |  |  |  |  |  |
| Servers                                                                                                    | 25                                                                                                    |                                                                |                                            |                                      |  |  |  |  |  |  |
| Coherence Clusters                                                                                         | Customize this table                                                                                               |                                                                |                                            |                                      |  |  |  |  |  |  |
| Resource Group Templates                                                                                   | Servers (Filtered - More Columns Exist)                                                                            |                                                                |                                            |                                      |  |  |  |  |  |  |
| Virtual Hosts                                                                                              | Start Resume Suspend v Shutdown v Rest                                                                             | art SSL                                                        | :                                          | Showing 1 to 9 of 9 Previous   Next  |  |  |  |  |  |  |
| Work Managers                                                                                              | Server 🙈                                                                                                    | Machine                                                        | State Status of La                         | ast Action                           |  |  |  |  |  |  |
| Resource Management                                                                                        | AdminServer(admin)                                                                                                 | platoinfra_Machine                                             | RUNNING None                               |                                      |  |  |  |  |  |  |
| How do I                                                                                                   | Api_Gateway_Server                                                                                                 | platoinfra_Machine                                             | SHUTDOWN None                              |                                      |  |  |  |  |  |  |
| Start and stop conver                                                                                      | Config_Server                                                                                                    | platoinfra_Machine                                             | SHUTDOWN None                              |                                      |  |  |  |  |  |  |
| <ul> <li>aran and stop servers</li> </ul>                                                                  | Directions Sector                                                                                                  | platolofra Machino                                             | SHITTOONIN TASK IN DRO                     | CDECC                                |  |  |  |  |  |  |

• All the requested servers are running in the state column.

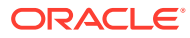

# Figure 6-6 Summary of Servers - Control

| Change Center                                                                               |              | 館 Home Log                                    | Out Preferences                                                                                                    | Necord Help                                     |                                      | ٩                                    | w                              | elcome, weblogic   | Connected to: platoinfra_don    |  |  |  |
|---------------------------------------------------------------------------------------------|--------------|-----------------------------------------------|----------------------------------------------------------------------------------------------------|-------------------------------------------------|--------------------------------------|--------------------------------------|--------------------------------|--------------------|---------------------------------|--|--|--|
| View changes and restarts                                                                   |              | Home >Summar<br>JDBC Data Source              | ome >Summary of Deployments >Summary of Servers >Summary of Deployments >Summary of Servers >Discovery_Server >Summary of Servers >Summary of Deployments >Summary of Servers >Burnmary of Servers >Summary of Servers >Summary of |                                                 |                                      |                                      |                                |                    |                                 |  |  |  |
| No pending changes exist. Click the Release<br>Configuration button to allow others to edit | se<br>it the | Summary of Servers                            |                                                                                                    |                                                 |                                      |                                      |                                |                    |                                 |  |  |  |
| doman.                                                                                      |              | Configuration                                 | Control                                                                                                    |                                                 |                                      |                                      |                                |                    |                                 |  |  |  |
| Release Configuration                                                                       |              | Use this page<br>Standby mode                 | to change the sta<br>e requires the don                                                                                                    | ate of the servers in t<br>main-wide administra | this WebLogic Server d<br>tion port. | omain. Control operations on Managed | Servers require starting the l | Node Manager. Star | ting Managed Servers in         |  |  |  |
| alatoinfra_domain                                                                           | ^            | <b>\$</b> 5                                   |                                                                                                    |                                                 |                                      |                                      |                                |                    |                                 |  |  |  |
| Domain Partitions     Frwironment     Servers     Clusters     Clusters                     |              | Customize                                     |                                                                                                    |                                                 |                                      |                                      |                                |                    |                                 |  |  |  |
| Resource Groups                                                                             |              | Start Resume Suspend v Shutdown v Restart SSL |                                                                                                    |                                                 |                                      |                                      |                                |                    | ing 1 to 9 of 9 Previous   Next |  |  |  |
| Machines                                                                                    |              | Server                                        | â                                                                                                    |                                                 |                                      | Machine                              | State                          | Status of Last A   | ction                           |  |  |  |
| Virtual Targets                                                                             |              | AdminServer(admin)                            |                                                                                                    |                                                 | platoinfra_Machine                   | RUNNING                              | None                           |                    |                                 |  |  |  |
| Work Managers                                                                               |              | Api_Gal                                       | Api_Gateway_Server                                                                                                    |                                                 |                                      | platoinfra_Machine                   | SHUTDOWN                       | None               |                                 |  |  |  |
| Resource Management                                                                         | ~            | Config_                                       | Server                                                                                                    |                                                 |                                      | platoinfra_Machine                   | SHUTDOWN                       | None               |                                 |  |  |  |
| How do I                                                                                    |              | Discove                                       | av Server                                                                                                    |                                                 |                                      | platoinfra Machine                   | RUNNING                        | TASK COMPLETED     | )                               |  |  |  |

7. When all requested servers are running, go to **Summary of Deployments** and check if deployments status is active.

# Figure 6-7 Summary of Deployments

| Change Center                                                                                                    | 🏦 Home Log Out: Preferences 🖂 Record: Help 📃 🔍 Welcome, weblogic Connected to: platoinfra_domain                                                                                            |                                     |  |  |  |  |  |  |  |  |
|----------------------------------------------------------------------------------------------------|----------------------------------------------------------------------------------------------------|-------------------------------------|--|--|--|--|--|--|--|--|
| View changes and restarts                                                                                                    | Home >Summary of Servers >Summary of Deployments >Summary of Servers >Discovery_Server >Summary of Servers >Summary of Deployments >Summary of JOBC Data<br>Sources >Summary of Deployments |                                     |  |  |  |  |  |  |  |  |
| No pending changes exist. Click the Release<br>Configuration button to allow others to edit the<br>domain.                                                                                                    | the Release<br>hers to edit the Summary of Deployments                                                                                                    |                                     |  |  |  |  |  |  |  |  |
| Lock & Edit<br>Release Configuration                                                                                                    | Configuration Control Monitoring This page displays the list of Java EE applications and standalone application modules installed to this domain.                                           |                                     |  |  |  |  |  |  |  |  |
| Demain Structure  Performance  Servers  Coherence Clusters -Coherence Clusters -Resource Course -Resource Course -Resource Course -Resource Course -Resource Course -Resource Course -Resource Clusters -Resource Clusters -Re |                                                                                                    |                                     |  |  |  |  |  |  |  |  |
| Machines<br>Virtual Hosts                                                                                                    | Install Update Delete                                                                                                    | Showing 1 to 1 of 1 Previous   Next |  |  |  |  |  |  |  |  |
| Virtual Targets<br>Work Managers                                                                                                    | □ Name ↔ State Health Type Targets Scope Domain Partitions Deployr                                                                                                    |                                     |  |  |  |  |  |  |  |  |
| Resource Management<br>Startup and Shutdown Classes                                                                                                    | • • • • plato-discovery-service-5.1.0                 Active                 Web             Active             • • • • • • • • • • • • • • •                                               |                                     |  |  |  |  |  |  |  |  |
| How do I                                                                                                    | Linstal Update Delete Showing 1 to 1 of 1 Previous   Next                                                                                                    |                                     |  |  |  |  |  |  |  |  |

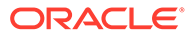

# 7 Check Port Number

This topic describes the systematic instructions to check the port number.

Specify User ID and Password to login to Oracle WebLogic Administration Console.

 On Domain Structure, click Environment. Under Environment, click Servers. The Summary of Servers screen displays.

## Figure 7-1 Summary of Servers

|  | Name 🕎             | Туре       | Cluster | Machine   | State   | Health | Listen Port |
|--|--------------------|------------|---------|-----------|---------|--------|-------------|
|  | AdminServer(admin) | Configured |         |           | RUNNING | 🖋 ОК   | 7020        |
|  | managed_server1    | Configured |         | Machine 1 | RUNNING | 🖋 ОК   | 7023        |

2. On the Servers (Filtered - More Columns Exist) table, check all the listed servers.

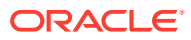

# 8 WebLogic Embedded LDAP Setup

This topic provides the information to configure the Weblogic Embedded LDAP server for Oracle Banking Microservices Architecture

- Configure WebLogic LDAP
   This topic provides systematic instructions to configure WebLogic LDAP Setup.
- Create Users This topic provides systematic instructions to create users.
- Oracle Banking Microservices Architecture Security Config Table Entries This topic describes about Oracle Banking Microservices Architecture Security Config Table Entries.

# 8.1 Configure WebLogic LDAP

This topic provides systematic instructions to configure WebLogic LDAP Setup.

Specify User ID and Password to login to Oracle WebLogic Administration Console.

- **1.** Navigate to left panel and click domain name.
- 2. Under Settings for Idap\_domain, click Security and Embedded LDAP.

## Figure 8-1 Settings for Idap\_domain

| Change Center                                                                        | 🔹 Home: Log Cut. Weferences 🔛 R       | locand Help              | 4                                              | Welcome, Connected to: Map_domain                                                                  |  |  |  |  |
|--------------------------------------------------------------------------------------|---------------------------------------|--------------------------|------------------------------------------------|----------------------------------------------------------------------------------------------------|--|--|--|--|
| View changes and restarts                                                            | rone Hidep_domate                     |                          |                                                |                                                                                                    |  |  |  |  |
| Configuration editing is enabled. Future                                             | Settings for klap_domain              |                          |                                                |                                                                                                    |  |  |  |  |
| modify, add or delete items in this domain.                                          | Configuration Monitoring Control      | Security Web Servic      | e Senuity ZDT Control Notes                    |                                                                                                    |  |  |  |  |
| Domain Structure                                                                     | General Filter Unlock User Er         | ntaekted LDAP Roles      | Policies   SSL Certificate Revocation Checking | MGPR                                                                                               |  |  |  |  |
| Idap_domain<br>Brittomain Partitions                                                 | (Seve.)                               |                          |                                                |                                                                                                    |  |  |  |  |
| Environment     Deployments     Services                                             | This page allows you to configure the | enibedded LDAP server fo | this WebLogic Server domain.                   |                                                                                                    |  |  |  |  |
| <ul> <li>Security Realms</li> <li>Enteroperability</li> <li>Chapteristics</li> </ul> | Credential:                           | 1                        |                                                | The codential (usually a parameter) used to connect to the embedded (DMP server. More below        |  |  |  |  |
|                                                                                      | @ Confirm Credential:                 | 1                        |                                                |                                                                                                    |  |  |  |  |
|                                                                                      | 🛃 Backup Hour:                        | 23                       |                                                | The four at which the embedded LDVP server should be becked up. More ${\rm Iofe}_{\rm ex}$         |  |  |  |  |
| How do 1                                                                             | 👩 Backup Minute:                      | 5                        |                                                | The menute at which the embedded LDAP server should be backed up. Here byles                       |  |  |  |  |
| <ul> <li>Configure the imbiolded LDAP server</li> </ul>                              |                                       |                          |                                                |                                                                                                    |  |  |  |  |
| <ul> <li>Configure authentication and identity<br/>assertion providers</li> </ul>    | de Bachup Copies:                     | 7                        |                                                | The maximum number of backap copies that should be made to the<br>umbedded UDAP server. More brits |  |  |  |  |
| System Status                                                                        | Cache Enabled                         |                          |                                                | Specifies whether a cache is used with the embedded LDAP server. More ${\rm [Max}_{\rm e}$ .       |  |  |  |  |
| Health of Iluming Servers as of 12:36 AM                                             | 🖉 Cache Size:                         | 32                       |                                                | The size of the cache (in Mobyles) that is used with the embedded LDAP                             |  |  |  |  |

3. Set the Credential for WebLogic Embedded LDAP store.

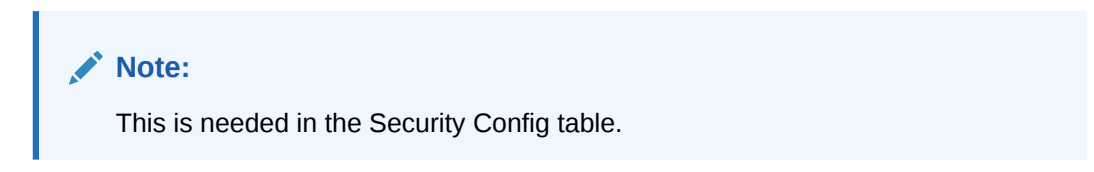

# 8.2 Create Users

This topic provides systematic instructions to create users.

Specify User ID and Password to login to Oracle WebLogic Administration Console.

1. On Domain Structure, click Security Realms.

The Summary of Security Realms screen displays.

Figure 8-2 Summary of Security Realms

| Change Center                                                                                                    | 🚹 Home Log Out Preferences 🔤 Record Help                                                                                                    |  |  |  |  |  |  |  |
|----------------------------------------------------------------------------------------------------|----------------------------------------------------------------------------------------------------|--|--|--|--|--|--|--|
| View changes and restarts                                                                                                    | Home >temp_domain >Summary of Security Realms                                                                                                    |  |  |  |  |  |  |  |
| Configuration editing is enabled. Future<br>changes will automatically be activated as you<br>modify, add or delete items in this domain. | Summary of Security Realms                                                                                                    |  |  |  |  |  |  |  |
| Domain Structure                                                                                                    | A security realm is a container for the mechanisms-including users, groups, security roles, security policies, and security providers-that an<br>in a WebLogic Server domain, but only one can be set as the default security realm, which is reserved for domain administrative purposes. |  |  |  |  |  |  |  |
| temp_domain<br>@-Domain Partitions<br>@-Environment<br>Deployments<br>Services<br>Services                                                | This Security Realms page lists each security realm that has been configured in this WebLogic Server domain. Click the name of the realm<br>Customize this table<br>Realms (Filtered - More Columns Exist)                                                                                 |  |  |  |  |  |  |  |
| Interoperability     Diagnostics                                                                                                    | New Delete                                                                                                    |  |  |  |  |  |  |  |
| ů.                                                                                                    | □ Name 🗞 Default Realm                                                                                                    |  |  |  |  |  |  |  |
|                                                                                                    | myrealm true                                                                                                    |  |  |  |  |  |  |  |
|                                                                                                    | New Delete                                                                                                    |  |  |  |  |  |  |  |

 On the Realms (Filtered - More Columns Exist) table, click myrealm. The Setting of myrealm screen displays.

### Figure 8-3 Settings for myrealm

| View changes and restarts                                                                                                    | Home >temp_domain >Summary of Security Realms >myrealm > Users and Groups |                                                                                                    |                |                    |                                                                         |                |                                                   |  |  |  |
|----------------------------------------------------------------------------------------------------|---------------------------------------------------------------------------|----------------------------------------------------------------------------------------------------|----------------|--------------------|-------------------------------------------------------------------------|----------------|---------------------------------------------------|--|--|--|
| Configuration editing is enabled. Future                                                                                                | Settings for myrealm                                                      |                                                                                                    |                |                    |                                                                         |                |                                                   |  |  |  |
| changes will automatically be activated as you<br>modify, add or delete items in this domain.                                           | Con                                                                       | Configuration Users and Groups Ro                                                                                              |                | Roles and Policies | les and Policies Credential Mappings Providers                          |                | Migration                                         |  |  |  |
| Domain Structure                                                                                                    | Use                                                                       | s Grou                                                                                                    | ıps            |                    |                                                                         |                |                                                   |  |  |  |
| temp_domain<br>@-Domain Partitions<br>@-Environment<br>Deployments<br>@-Services<br>Security Realms<br>@-Interoperability<br>Dependence | Th<br>Cu<br>Gro                                                           | This page displays information about each group that has been configured in this security realm.   Customize this table Groups |                |                    |                                                                         |                |                                                   |  |  |  |
| E Diagnosues                                                                                                    | N                                                                         | New Delete                                                                                                    |                |                    |                                                                         |                |                                                   |  |  |  |
|                                                                                                    |                                                                           | Name                                                                                                    | ô              | Description        |                                                                         |                |                                                   |  |  |  |
|                                                                                                    | C                                                                         | AdminC                                                                                                    | hannelUsers    | AdminChannel       | AdminChannelUsers can access the admin channel.                         |                |                                                   |  |  |  |
|                                                                                                    |                                                                           | Adminis                                                                                                    | trators        | Administrators     | can view and modify all                                                 | resource attr  | ributes and start and stop servers.               |  |  |  |
| How do I                                                                                                    | C                                                                         | AppTest                                                                                                    | ters           | AppTesters gro     | iup.                                                                    |                |                                                   |  |  |  |
| · Menane users and ensure                                                                                                    |                                                                           | CrossDo                                                                                                    | mainConnectors | CrossDomainCo      | CrossDomainConnectors can make inter-domain calls from foreign domains. |                |                                                   |  |  |  |
| Create groups                                                                                                    |                                                                           | Deploye                                                                                                    | rs             | Deployers can      | view all resource attribu                                               | tes and deplo  | by applications.                                  |  |  |  |
| Create groups     Monitors Monitors can view and modify all resource attributes and perform operations not restricted by roles.         |                                                                           |                                                                                                    |                |                    |                                                                         |                | s and perform operations not restricted by roles. |  |  |  |
| Delete groups                                                                                                    |                                                                           | Operato                                                                                                    | irs            | Operators can      | view and modify all reso                                                | urce attribute | es and perform server lifecycle operations.       |  |  |  |
|                                                                                                    | Oracle SystemGroup     Oracle application software system group.          |                                                                                                    |                |                    |                                                                         |                |                                                   |  |  |  |
| System Status                                                                                                    | N                                                                         | w Del                                                                                                    | ete            |                    |                                                                         |                |                                                   |  |  |  |

- 3. Under Settings for myrealm, click Users and Groups
- 4. Click Groups. On the Groups table, Click New.

The **Create a New User** screen displays.

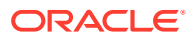

| Configuration editing is enabled. Future                       | Create a New User                                            |                                     |  |  |  |  |  |
|----------------------------------------------------------------|--------------------------------------------------------------|-------------------------------------|--|--|--|--|--|
| modify, add or delete items in this domain.                    | OK Const                                                     |                                     |  |  |  |  |  |
| Domain Structure                                               | User Properties                                              |                                     |  |  |  |  |  |
| ldip_domain<br>Domain Partitions<br>Environment<br>Deployments | The following properties will<br>* Indicates required fields | be used to identify your new User.  |  |  |  |  |  |
| B Services                                                     | What would you like to name y                                | your new User?                      |  |  |  |  |  |
| ® Interoperability<br>® Diagnostics                            | * Name:                                                      | testuser                            |  |  |  |  |  |
|                                                                | How would you like to describe                               | e the new User?                     |  |  |  |  |  |
|                                                                | Description:                                                 | user for testing                    |  |  |  |  |  |
|                                                                | Please choose a provider for th                              | he user.                            |  |  |  |  |  |
| How do I 8                                                     | Develop                                                      |                                     |  |  |  |  |  |
| Create users                                                   | Province.                                                    | Detauceursenecator •                |  |  |  |  |  |
| <ul> <li>Modify users</li> </ul>                               | The password is associated with                              | th the login name for the new User. |  |  |  |  |  |
| Delete users                                                   | 1 Property                                                   |                                     |  |  |  |  |  |
| Create groups                                                  | Password.                                                    |                                     |  |  |  |  |  |
| Manage users and groups                                        | * Confirm Desmand                                            |                                     |  |  |  |  |  |
| System Status                                                  |                                                              |                                     |  |  |  |  |  |
| Health of Running Servers as of 12:48 AM                       | OK Cancel                                                    |                                     |  |  |  |  |  |
| Failed (0)                                                     | Contraction of the local sector                              |                                     |  |  |  |  |  |

Figure 8-4 Create a New User

5. Specify all the required details and click **OK**.

The new group is created.

6. Go to Settings for myrealm, click Users.

## Figure 8-5 Settings for myrealm

| Change Center                                                                                                    | 🔒 Home Log Out Preferences 🔤 Record Help                                                                                                    |  |  |  |  |  |  |  |  |  |
|----------------------------------------------------------------------------------------------------|----------------------------------------------------------------------------------------------------|--|--|--|--|--|--|--|--|--|
| View changes and restarts                                                                                                    | Home >temp_domain >Summary of Security Realms >myrealm >Users and Groups                                                                                    |  |  |  |  |  |  |  |  |  |
| Configuration editing is enabled. Future                                                                                      | Settings for myrealm                                                                                                    |  |  |  |  |  |  |  |  |  |
| changes will automatically be activated as you<br>modify, add or delete items in this domain.                                 | Configuration Users and Groups Roles and Policies Credential Mappings Providers Migration                                                                   |  |  |  |  |  |  |  |  |  |
| Domain Structure                                                                                                    | Users Groups                                                                                                    |  |  |  |  |  |  |  |  |  |
| temp_domain<br>@-Domain Partitions<br>@-Environment<br>Deployments<br>@-Security Realms<br>@-Interoperability<br>@-Dagnostics | This page displays information about each user that has been configured in this security realm.  Customize this table Users (Filtered - More Columns Exist) |  |  |  |  |  |  |  |  |  |
|                                                                                                    | □ Name                                                                                                    |  |  |  |  |  |  |  |  |  |
|                                                                                                    | LCMUser This is the default service account for WebLogic Server Lifecycle Manager configuration updates.                                                    |  |  |  |  |  |  |  |  |  |
| Oracle SystemUser Oracle application software system user.                                                                    |                                                                                                    |  |  |  |  |  |  |  |  |  |
| How do I                                                                                                    | weblogic This user is the default administrator.                                                                                                    |  |  |  |  |  |  |  |  |  |
|                                                                                                    | New Delete                                                                                                    |  |  |  |  |  |  |  |  |  |

7. On the **Users** table, Click **New**.

The Create a New User screen displays.

| Configuration editing is anabled. Future                                                      | Create a New User                                            |                                     |
|-----------------------------------------------------------------------------------------------|--------------------------------------------------------------|-------------------------------------|
| changes will automatically be activated as you<br>modify, add or delete items in this domain. | OK Genoel                                                    |                                     |
| Domain Structure                                                                              | User Properties                                              |                                     |
| sp_domein<br>8 Domein Partitions<br>9 Environment<br>— Deployments                            | The following properties will<br>* Indicates required fields | be used to identify your new User.  |
| 8 Services                                                                                    | What would you like to name                                  | your new User?                      |
| P Interoperability<br>P Degnostics                                                            | * Name:                                                      | testuser                            |
|                                                                                               | How would you like to describ                                | e the new User?                     |
|                                                                                               | Description:                                                 | user for festing                    |
|                                                                                               | Please choose a provider for th                              | he user,                            |
| iow do I 8                                                                                    | Burthe                                                       |                                     |
| Create users                                                                                  | Provider:                                                    | DefaultAuthenticator •              |
| Modify users                                                                                  | The password is associated wi                                | th the login name for the new User. |
| Delete users                                                                                  | * Passonrel                                                  |                                     |
| Mapage users and amount                                                                       |                                                              |                                     |
|                                                                                               | * Confirm Password:                                          | [mmmd                               |
| ystem Status 🛛 🗧                                                                              |                                                              |                                     |
| Health of Running Servers as of 12:48 AM                                                      | OK Cancel                                                    |                                     |
| Failed (0)                                                                                    | and the second second second                                 |                                     |

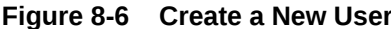

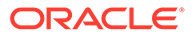

8. Specify all the required details and click **OK**.

The new user is created.

| View changes and restarts       Home >temp_domain >summary of Security Realms >myrealm >Users and Groups         Configuration editing is enabled. future changes will automatically be activated as you modify, add or delete items in this domain.       Messages         Domain Structure temp_domain Partitions       Settings for myrealm       Settings for myrealm         ®-Connain Partitions       Ferwire Groups       Configuration displays information about each user that has been configured in this security realm.         P-Services       Settings for myrealm       This page displays information about each user that has been configured in this security realm.         Image: Setting Realms       Customize this table       Users (Filtered - More Columns Exist) |  |            |                  |                          |                         |                |                           |              |  |
|----------------------------------------------------------------------------------------------------|--|------------|------------------|--------------------------|-------------------------|----------------|---------------------------|--------------|--|
|                                                                                                    |  |            | Name 🚕           | Description              |                         |                |                           |              |  |
| How do I                                                                                                    |  |            | ADMINUSER1       | ADMINUSER1               |                         |                |                           |              |  |
| Manage users and groups                                                                                                    |  |            | .CMUser          | This is the default serv | vice account for WebLog | ic Server Life | cycle Manager configurati | ion updates. |  |
| Create users                                                                                                    |  |            | DracleSystemUser | Oracle application soft  | ware system user.       |                |                           |              |  |
| Modify users                                                                                                    |  |            | veblogic         | This user is the defaul  | t administrator.        |                |                           |              |  |
| Delete users                                                                                                    |  | New Delete |                  |                          |                         |                |                           |              |  |

Figure 8-7 User Creation- Success Message

9. On the Users (Filtered - More Columns Exist) table, click on the newly created user to assign to some group.

The Setting for ADMINUSER1 screen displays.

 On Setting for ADMINUSER1 (or whatever your user name is) window, click Groups and select the required groups to assign to the user and click single right button as shown below.

### Figure 8-8 Setting for ADMINUSER1

| View changes and restarts                                                                     | $\label{eq:home} Home > temp\_domain > Summary \ of \ Security \ Realms > myrealm > Users \ and \ Groups > ADMINUSER1$ |  |  |  |  |  |  |
|-----------------------------------------------------------------------------------------------|----------------------------------------------------------------------------------------------------|--|--|--|--|--|--|
| Configuration editing is enabled. Future                                                      | Settings for ADMINUSER1                                                                                                |  |  |  |  |  |  |
| changes will automatically be activated as you<br>modify, add or delete items in this domain. | General Passwords Attributes Groups                                                                                    |  |  |  |  |  |  |
| Domain Structure                                                                              | Save                                                                                                    |  |  |  |  |  |  |
| temp_domain<br>-Domain Partitions<br>-Environment                                             | Use this page to configure group membership for this user.                                                             |  |  |  |  |  |  |
| DeploymentsServices                                                                           | Parent Groups:                                                                                                    |  |  |  |  |  |  |
| Security Realms                                                                               | Available: Chosen:                                                                                                    |  |  |  |  |  |  |
| +-Interoperability                                                                            | Administrators                                                                                                    |  |  |  |  |  |  |
| La Diagnosica                                                                                 | AppTesters                                                                                                    |  |  |  |  |  |  |
|                                                                                               | CrossDomainConnectors                                                                                                  |  |  |  |  |  |  |
|                                                                                               | ✓ Deployers                                                                                                    |  |  |  |  |  |  |
|                                                                                               | Monitors                                                                                                    |  |  |  |  |  |  |
|                                                                                               | OracleSystemGroup ▼                                                                                                    |  |  |  |  |  |  |

11. Click Save.

The selected groups displays on **Chosen**.

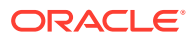

| View changes and restarts                                                                  | Home >temp_domain >Summary of Security Realms >myrealm >Users and Groups >ADMINUSER1 |  |  |  |  |  |  |
|--------------------------------------------------------------------------------------------|--------------------------------------------------------------------------------------|--|--|--|--|--|--|
| Configuration editing is enabled. Future<br>changes will automatically be activated as you | Settings for ADMINUSER1                                                              |  |  |  |  |  |  |
| modify, add or delete items in this domain.                                                | General Passwords Attributes Groups                                                  |  |  |  |  |  |  |
| Domain Structure                                                                           | Save                                                                                 |  |  |  |  |  |  |
| temp_domain<br>-Domain Partitions<br>-Environment                                          | Use this page to configure group membership for this user.                           |  |  |  |  |  |  |
| Deployments<br>Services                                                                    | Parent Groups:                                                                       |  |  |  |  |  |  |
| Security Realms                                                                            | Available: Chosen:                                                                   |  |  |  |  |  |  |
| Interoperability                                                                           | AdminChannelUsers Deployers                                                          |  |  |  |  |  |  |
| Diagnostics                                                                                | Administrators Deperators                                                            |  |  |  |  |  |  |
|                                                                                            | AppTesters                                                                           |  |  |  |  |  |  |
|                                                                                            | CrossDomainConnectors                                                                |  |  |  |  |  |  |
|                                                                                            | Monitors                                                                             |  |  |  |  |  |  |
|                                                                                            | OracleSystemGroup                                                                    |  |  |  |  |  |  |
|                                                                                            | <b>~~</b>                                                                            |  |  |  |  |  |  |
| How do I                                                                                   |                                                                                      |  |  |  |  |  |  |
| Crasta usars                                                                               | Save                                                                                 |  |  |  |  |  |  |

## Figure 8-9 Setting for ADMINUSER1

# 8.3 Oracle Banking Microservices Architecture Security Config Table Entries

This topic describes about Oracle Banking Microservices Architecture Security Config Table Entries.

Connection details for the embedded LDAP of WebLogic (assuming the admin server is running on 10.99.99.10:7001) are given below:

### **Connection Details:**

URL: ldap:// 10.99.99.10:7001

Server Base: dc={DOMAIN\_NAME} ( in our case it would be dc=ldap\_domain)

User Search Base: ou=people,ou=myrealm

Server User: cn=admin

Server Credentials: As setup in step Point 3 under 1.8.1

Security Config Table Entries:

## Table 8-1 Security Config Table Entries:

| ID                         | VALUE                    | Description                                                                                                    |
|----------------------------|--------------------------|----------------------------------------------------------------------------------------------------|
| LDAP_URL                   | ldap:// 10.99.99.10:7001 | Valid LDAP Server address with port.                                                                                |
| LDAP_SERVER_USER           | cn=admin                 | LDAP server login username                                                                                          |
| LDAP_SERVER_BASE           | dc=ldap_domain           | LDAP Server Base                                                                                                    |
| LDAP_SERVER_CREDENTI<br>AL | ylksiMFfjVbfcpA7Qheh8Q== | LDAP server credentials in<br>encrypted form (For Encryption<br>steps, refer to Encrypted Utility<br>section below) |
| LDAP_USER_SEARCH_BA<br>SE  | ou=people,ou=myrealm     | LDAP User Search Base                                                                                               |

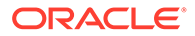

# Table 8-1 (Cont.) Security Config Table Entries:

| ID            | VALUE             | Description                                                                                                    |
|---------------|-------------------|----------------------------------------------------------------------------------------------------|
| LDAP_PROVIDER | EMBEDDED_WEBLOGIC | Which LDAP Provider to be used.<br>Also, if this row is not present in<br>this table, then In-House Spring<br>Plato LDAP will be used. |

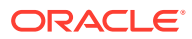

# 9 Oracle Analytic Server Setup

This topic provides the information to configure the Oracle Analytic Server for Oracle Banking Microservices Architecture.

- Prerequisites This topic describes about prerequisites for Oracle analytic server setup.
- Start BI Server This topic provides systematic instructions to start BI server.
- Upload BI Reports
   This topic provides systematic instructions to upload BI reports.
- Test BI Reports
   This topic provides systematic instructions to test BI reports.

# 9.1 Prerequisites

This topic describes about prerequisites for Oracle analytic server setup.

• Make sure that the machine is installed with Java JDK.

# Note:

For the exact version to be installed, refer to **Software Prerequisites** section in **Release Notes**.

Oracle Analytics Server 5.5.0

# 9.2 Start BI Server

This topic provides systematic instructions to start BI server.

- 1. Start the WebLogic server and analytics server.
- 2. Check the WebLogic console whether analytics server is running.

# 9.3 Upload BI Reports

This topic provides systematic instructions to upload BI reports.

- **1.** Login to the Analytics server console.
- 2. Open the OSDC and check for the report Catalog object \{unzip folder}\REP\ {reportfilename}.xdrz or any other Catalog objects listed below:

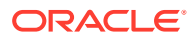

| Table 9-1 | Upload BI | Reports |
|-----------|-----------|---------|
|-----------|-----------|---------|

| Catalog Object | Extensions Supported |
|----------------|----------------------|
| Data Model     | .xdmz                |
| Folder         | .xdrz                |
| Report         | .xdoz                |
| Style Template | .XSSZ                |
| Subtemplate    | .xsbz                |

3. Upload the catalog object to Analytics Server.

# 9.4 Test BI Reports

This topic provides systematic instructions to test BI reports.

- 1. Open the application, and go the **Reports** section of the application.
- 2. Choose the report generation criteria. For example, Start Date or End Date.
- 3. Choose the format of the report.
- 4. Generate the report.

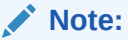

If the format of the report selected is PDF, a PDF report is generated.

# 10 How to deploy Plato-Apigateway Router

This topic provides the systematic instructions to deploy the plato-apigateway router.

### **Router deployment steps**

The following services must be deployment in below order to setup router service:

## 1. Deploy plato-config-service

a. Set placeholder -Dflyway.domain.placeholders.plato-apigatewayrouter.server.port=<new server port for plato-apigateway-router>

## 2. Deploy plato-ui-config-service

- a. set -Dflyway.domain.placeholders.apigateway.port=<new server port for platoapigateway-router>
- b. set -Dflyway.domain.placeholders.apigateway.host=<server host for platoapigateway-router>

## 3. Deploy plato-api-gateway

a. Migrate existing OAuth users:

```
API for migration - /api-gateway/migrateOauthUsers
Example: http://hostname:8080/api-gateway/migrateOauthUsers
Authorization - jwtToken
Headers:
appId,userId,entityId
Body (Json): ["client1", "client2"] - Migrate selected list of clients
or
Body (Json): ["ALL"] -Migrate all clients.
```

### 4. Deploy plato-apigateway-router

java -jar plato-apigateway-router.jar --plato.services.config.uri=http://hostname:8001-plato.service.logging.path=/logfilePath

--plato.services.config.uri - Config server URI which is referred by all other services.

--plato.service.logging.path - Path where log file(plato-apigateway-router.log) must be created. Specify the same path as that of other services.

We can enable SSL for plato-apigateway-router by providing:

- --server.ssl.enabled=true
- --server.ssl.key-store=C:/Users/KEYS/keytool/keystore.jks
- --key-store-password=xxxx
- --server.ssl.trust-store=C:/Users/KEYS/keytool/truststore.jks
- --trust-store-password=xxxxx
- --salt=xxxxx

Note: Passwords and salt must be encrypted value generated using respective toolkits.

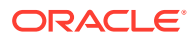

Provide ssl certs of plato-api-gateway required for validation call when plato-apigateway is deployed in different server.:

- --apigateway.useServerSSLKeys=false
- --apigateway.ssl.key-store=C:/Users/KEYS/keytool/keystore.jks
- --apigateway.ssl.key-store-password=xxxx
- --apigateway.ssl.trust-store=C:/Users/KEYS/keytool/truststore.jks

--apigateway.ssl.trust-store-password=xxxxx

Note: Above certificates can be different than that of plato-apigateway-route

we must also provide trust certificates as

--spring.cloud.gateway.httpclient.ssl.trusted-x509-certificates=C:/Users/KEYS/ keytool/keystore1.pem, C:/Users/KEYS/keytool/keystore2.pem

Note: Run this service with nohup command to that process will run on background

App-shell must point to plato-apigateway-router service. Update 'apigateway.url' by correcting it to "http://hostname:8080" - here 8080 is the port is configured for plato-apigateway-router.

#### Generation pem file and encryption of secrets:

Use plato-security-toolkit to encrypt secrets ---key-store-password, --trust-storepassword, --apigateway.ssl.key-store-password, --apigateway.ssl.trust-store-password and these encrypted values must be passed to router service.

#### Encryption of secrets:

To encrypt the passwords as per Oracle Standards, we recommend toolkit - platosecurity-toolkit

Encrypted Password: m4Q1rbtegkWse2s7D2jKfw==

Usage: java -jar plato-security-toolkit-9.1.0.jar

Enter pass phrase: Test123

Enter Salt: 0.9412345671234567

#### Encryption of salt:

To encrpt –salt value used while generating encrypted secret. This encrypt salt must be passed to router service.

To encrypt the salt as per Oracle Standards, we recommend toolkit - plato-securitysalt-encryption-toolkit

Usage: java -jar plato-security-salt-encryption-toolkit-9.1.0.jar

Enter Salt: 0.9412345671234567

Encrypted Password: VmtjMWQxTnJOVlpPV0VaWFZrVndUMWxYTVU1bFJsSlpZMFZLYTFaVVZrWldWbW qzVkRGS1JsWnFVVDA9

### PEM file from keystore

keytool -exportcert -alias localhost -keystore keystore.jks -rfc -file keystore.pem

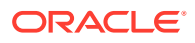

### **Timeout parameters**

# These parameters are similar to earlier ribbon timeout params:

```
spring.cloud.gateway.httpclient.connect-timeout= 3000 //seconds
spring.cloud.gateway.httpclient.response-timeout= 360s
spring.cloud.gateway.httpclient.pool.acquire-timeout=6000 //milliseconds
spring.cloud.gateway.httpclient.pool.max-connections=10000
```

#Properties used webclient call is made to plato-api-gateway for validation:

```
webclient.http.max.connections=1000
webclient.http.acquire.timeout.millisec=5000
webclient.http.connection.timeout.millisec=20000
webclient.http.read.timeout.seconds=20000
webclient.http.write.timeout.seconds=20000
```

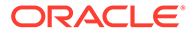

# Index

# В

Business Process Configuration, 1-15

# С

Check Port Number, 7-1 Configure WebLogic LDAP, 8-1 Create Domain and Cluster Configuration, 2-1 Create Users, 8-2

# D

Datasource Creation, 3-1 Deploy Application, 4-1 Domain Creation and Cluster Configuration, 2-1

# Н

How to deploy Plato-Apigateway Router, 10-1

# Μ

Method 1 – Via setUserOverrides.sh file, 1-1 Method 2 – Via Passing the -D params in the Server Start Argument, 1-6 Method 3 – Using env files and setUserOverrides.sh file, 1-8

# 0

Oracle Analytic Server Setup, 9-1

Oracle Banking Microservices Architecture Security Config Table Entries, 8-5

# Ρ

Placeholder Update for Oracle Banking Microservices Architecture Services, 1-1 Post Domain Creation Configurations, 2-13 Prerequisites, 9-1

# R

Restart Servers, 6-1

# S

Start BI Server, 9-1

# Т

Test BI Reports, 9-2

# U

Undeploy Application, 5-1 Upload BI Reports, 9-1

# W

WebLogic Embedded LDAP Setup, 8-1

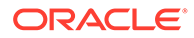